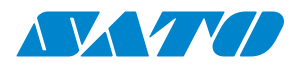

# Instrukcja obsługi

Dotyczy następujących modeli

drukarek:

WS408DT WS412DT WS408TT WS412TT

WS4-DT/TT-r01-12.1.17-OM-RS

2016 SATO Corporation. Wszystkie prawa zastrzeżone.

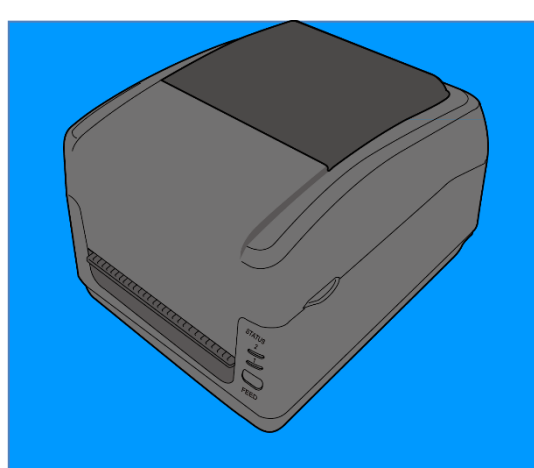

www.satoeurope.com

WS4-TT-r01-30-12-160M

www.satoeurope.com

WS4-DT/TT-r01-12.1.17-OM-RS

#### Informacje dotyczące przepisów FCC

W pomieszczeniach mieszkalnych produkt ten może wywoływać zakłócenia radiowe. W takim przypadku może być konieczne podjęcie odpowiednich środków zaradczych przez użytkownika.

#### **Ostrzeżenie FCC**

Urządzenie to zostało poddane testom i uznane za zgodne z ograniczeniami dotyczącymi urządzeń cyfrowych klasy A, zgodnie z częścią 15 przepisów FCC. Ograniczenia te mają na celu zapewnienie uzasadnionej ochrony przed szkodliwymi zakłóceniami, gdy urządzenie pracuje w środowisku przemysłowym. To urządzenie wytwarza, wykorzystuje i może emitować energię o częstotliwości radiowej i, jeśli nie jest zainstalowane i używane zgodnie z niniejszą instrukcją, może powodować szkodliwe zakłócenia w komunikacji radiowej. Użytkowanie tego urządzenia w budynku mieszkalnym może spowodować zakłócenia odbioru, które użytkownik będzie musiał usunąć na własny koszt.

# Deklaracja FCC dotycząca opcjonalnego modułu radiowego

Niniejsze urządzenie spełnia ograniczenia promieniowania radiowego ustalone dla środowisk niekontrolowanych.

Antena użytkowana z tym nadajnikiem musi być zamontowana tak, aby znajdowała się w odległości co najmniej 20 cm od jakichkolwiek osób, i nie może być umieszczana ani działać w połączeniu z żadną inną anteną lub nadajnikiem.

#### Komunikacja przez Bluetooth/bezprzewodową sieć LAN

#### Deklaracja zgodności

Produkt ten spełnia wymagania odnośnych przepisów dotyczących zakłóceń radiowych obowiązujących w danym kraju i regionie. Aby zachował zgodność, nie należy:

- · demontować ani modyfikować produktu;
- odrywać z niego przyklejonej etykiety certyfikatu (plomby z numerem seryjnym).

Używanie urządzenia w pobliżu kuchenki mikrofalowej i/lub innych urządzeń z funkcjami bezprzewodowej sieci LAN lub w miejscach, gdzie występują wyładowania elektrostatyczne lub zakłócenia radiowe, może skrócić zasięg łączności, a nawet całkowicie ją uniemożliwić.

#### **OSTRZEŻENIE**

Zmiany lub modyfikacje dokonywane bez wyraźnej zgody podmiotu, który uzyskał dopuszczenie mogą unieważnić prawo użytkownika do posługiwania się urządzeniem.

(dotyczy USA)

#### Wyłączenie odpowiedzialności

Pomimo że firma SATO podejmuje wysiłki w celu zapewnienia poprawności publikowanych podręczników oraz danych technicznych, możliwe jest wystąpienie błędów. Firma SATO zastrzega sobie prawo do korekty ewentualnych błędów i jednocześnie zrzeka się wszelkiej odpowiedzialności z tego wynikającej. W żadnym wypadku firma SATO ani żaden inny podmiot uczestniczący w opracowywaniu, produkcji lub dostawie dołączonego produktu (w tym sprzętu i oprogramowania) nie ponosi odpowiedzialności z tytułu jakichkolwiek szkód (w tym, bez ograniczeń, z tytułu utraty zysków, przerw w działalności, utraty informacji handlowych lub innych strat finansowych) wynikających lub zaistniałych wskutek użytkowania lub niemożności użytkowania rzeczonego produktu, nawet w przypadku poinformowania firmy SATO o możliwości wystąpienia takich szkód.

#### Przestroga

Zmiany lub modyfikacje dokonywane bez wyraźnej zgody podmiotu, który uzyskał dopuszczenie, mogą unieważnić prawo użytkownika do posługiwania się urządzeniem.

## Zawartość

| 1 Wprowadzenie |                          |                                        | nie                               | 2  |  |  |
|----------------|--------------------------|----------------------------------------|-----------------------------------|----|--|--|
|                | 1.1                      | 1.1 Zalety                             |                                   |    |  |  |
|                | 1.2                      | Wypa                                   | kowywanie                         | 2  |  |  |
|                | 1.3                      | Pozna                                  | oznaj swoją drukarkę              |    |  |  |
|                |                          | 1.3.1                                  | Model WS Direct Thermal (DT)      | 3  |  |  |
|                |                          | 1.3.2                                  | Model WS Thermal Transfer (TT)    | 5  |  |  |
|                |                          | 1.3.3                                  | Wnętrze modelu TT                 | 6  |  |  |
|                |                          | 1.3.4                                  | Wnętrze modelu 2 TT               | 7  |  |  |
|                | 1.4                      | Diodo                                  | owe wskaźniki modelu DT           | 8  |  |  |
|                |                          | 1.4.1                                  | Tryb systemowy                    | 9  |  |  |
| 2              | Pier                     | wsze kro                               | )ki                               | 11 |  |  |
|                | 2.1                      | Podłą                                  | czanie przewodu zasilającego      | 11 |  |  |
|                | 2.2                      | Włącz                                  | zanie/wyłączanie drukarki         | 13 |  |  |
|                |                          | 2.2.1                                  | Włączanie drukarki                | 13 |  |  |
|                |                          | 2.2.2                                  | Wyłączanie drukarki               | 13 |  |  |
|                | 2.3                      | Wkład                                  | danie nośnika                     | 14 |  |  |
|                |                          | 2.3.1                                  | Przygotowanie nośnika             | 14 |  |  |
|                |                          | 2.3.2                                  | Montaż rolki nośnika. Model DT    | 14 |  |  |
|                |                          | 2.3.3                                  | Test podawania nośnika            | 17 |  |  |
|                |                          | 2.3.4                                  | Wkładanie rolki nośnika: model TT | 18 |  |  |
|                |                          | 2.3.5                                  | Test podawania nośnika            | 22 |  |  |
|                | 2.4                      | 1 Montaż rolki z taśmą: tylko model TT |                                   |    |  |  |
|                | 2.5                      | Rodzaje nośników27                     |                                   |    |  |  |
| 3              | Obsługa drukarki         |                                        |                                   |    |  |  |
|                | 3.1                      | Kalibr                                 | Kalibracja czujnika nośnika       |    |  |  |
|                | 3.2                      | est                                    | 30                                |    |  |  |
|                |                          | 3.2.1                                  | Model DT: wydruk testowy          | 31 |  |  |
|                |                          | 3.2.2                                  | Model TT: wydruk testowy          | 32 |  |  |
|                | 3.3 Resetowanie drukarki |                                        |                                   |    |  |  |
| 4              | Wyk                      | Nykrywanie nośnika                     |                                   |    |  |  |
|                |                          | 4.1.1                                  | Czujnik przepuszczalności         | 34 |  |  |
|                |                          | 4.1.2                                  | Czujnik odbiciowy                 | 35 |  |  |
| 5              | Kons                     | Konserwacja                            |                                   |    |  |  |
|                | 5.1                      | Czyszo                                 | czenie                            | 36 |  |  |
|                |                          | 5.1.1                                  | Głowica drukująca                 | 36 |  |  |
|                |                          | 5.1.2                                  | Obudowa nośnika                   | 38 |  |  |

WS4-DT/TT-r01-12.1.17-OM-RS

|    | !                       | 5.1.3         | Czujnik etykiet                                 |    |  |
|----|-------------------------|---------------|-------------------------------------------------|----|--|
|    | !                       | 5.1.4         | Wałek dociskowy                                 |    |  |
| 6  | Rozw                    | nie problemów | 41                                              |    |  |
|    | 6.1                     | Probl         | emy z drukarką                                  | 41 |  |
|    |                         | 6.1.1         | Problemy z nośnikiem                            | 41 |  |
|    |                         | 6.1.2         | Problemy z taśmą                                | 42 |  |
|    |                         | 6.1.3         | Pozostałe problemy                              | 43 |  |
| 7  | Konfi                   | guracja       | i interfejsów sieci LAN, WLAN i Bluetooth       | 45 |  |
|    | 7.1                     | Aplika        | acja drukarki SATO WS4 Settings Utility         | 46 |  |
|    |                         | 7.1.1         | Instalowanie aplikacji SATO WS4 Printer Utility | 46 |  |
|    | 7.2                     | Korzy         | stanie z aplikacji SATO WS4 Settings Utility    | 47 |  |
|    |                         | 7.2.1         | Pasek menu                                      | 47 |  |
|    |                         | Fi            | le 48                                           |    |  |
|    |                         | Se            | etting                                          | 48 |  |
|    |                         | He            | elp (pomoc)                                     |    |  |
|    |                         | 7.2.2         | Pasek narzędzi                                  |    |  |
|    |                         | 7.2.3         | Okienko nawigacji                               | 54 |  |
|    |                         | Pa            | arameter Setting                                | 54 |  |
|    |                         | 7.2.4         | COM                                             | 61 |  |
|    |                         | 7.2.5         | LAN                                             | 62 |  |
| 8  | Konfi                   | gurowa        | anie połączenia sieci LAN                       | 63 |  |
|    | 8.1                     | IPv6          |                                                 | 66 |  |
| 9  | Karta WLAN6             |               |                                                 |    |  |
|    | 9.1                     | Konfi         | gurowanie połączenia bezprzewodowej sieci LAN   | 70 |  |
| 10 | Bluet                   | ooth          |                                                 | 74 |  |
|    | 10.1                    | Konfi         | gurowanie połączenia bezprzewodowego Bluetooth  | 75 |  |
|    |                         | 10.1.1        | Bluetooth                                       | 75 |  |
| 11 | Dane                    | techni        | czne                                            | 79 |  |
|    | 11.1                    | Druka         | arka                                            | 79 |  |
|    | 11.2                    | Nośni         | iki                                             | 81 |  |
|    | 11.3                    | Kody          | kreskowe                                        | 82 |  |
|    | 11.4                    | Bluet         | ooth                                            | 84 |  |
|    | 11.5                    | Bezpr         | zewodowa sieć LAN                               | 85 |  |
|    | 11.6                    | Ether         | net                                             | 87 |  |
|    | 11.7                    | Paran         | netry elektryczne i robocze                     | 87 |  |
|    | 11.8                    | Wymi          | iary                                            | 87 |  |
| 12 | Środki bezpieczeństwa88 |               |                                                 |    |  |

# 1 Wprowadzenie

Dziękujemy za zakup drukarki SATO WS. Niniejsza instrukcja obsługi zawiera informacje dotyczące konfiguracji i obsługi drukarki, wkładania nośnika oraz rozwiązywania typowych problemów.

# 1.1 Zalety

- Szereg interfejsów w standardzie USB, Ethernet, RS232C
- Łatwa obsługa Jeden przycisk do łatwego sterowania
- Szybkie drukowanie Do 6 cali/s (152 mm/s) dla modelu WS408
- Komunikacja przez bezprzewodową sieć LAN
- ŁącznośćBluetooth

 Pamięć zewnętrzna Możliwość podłączenia pamięci masowej przez dodatkowy port USB. Port ten służy także do automatycznego aktualizowania oprogramowania firmowego.

# 1.2 Wypakowywanie

Należy upewnić się, że wszystkie poniższe elementy znajdują się w zestawie.

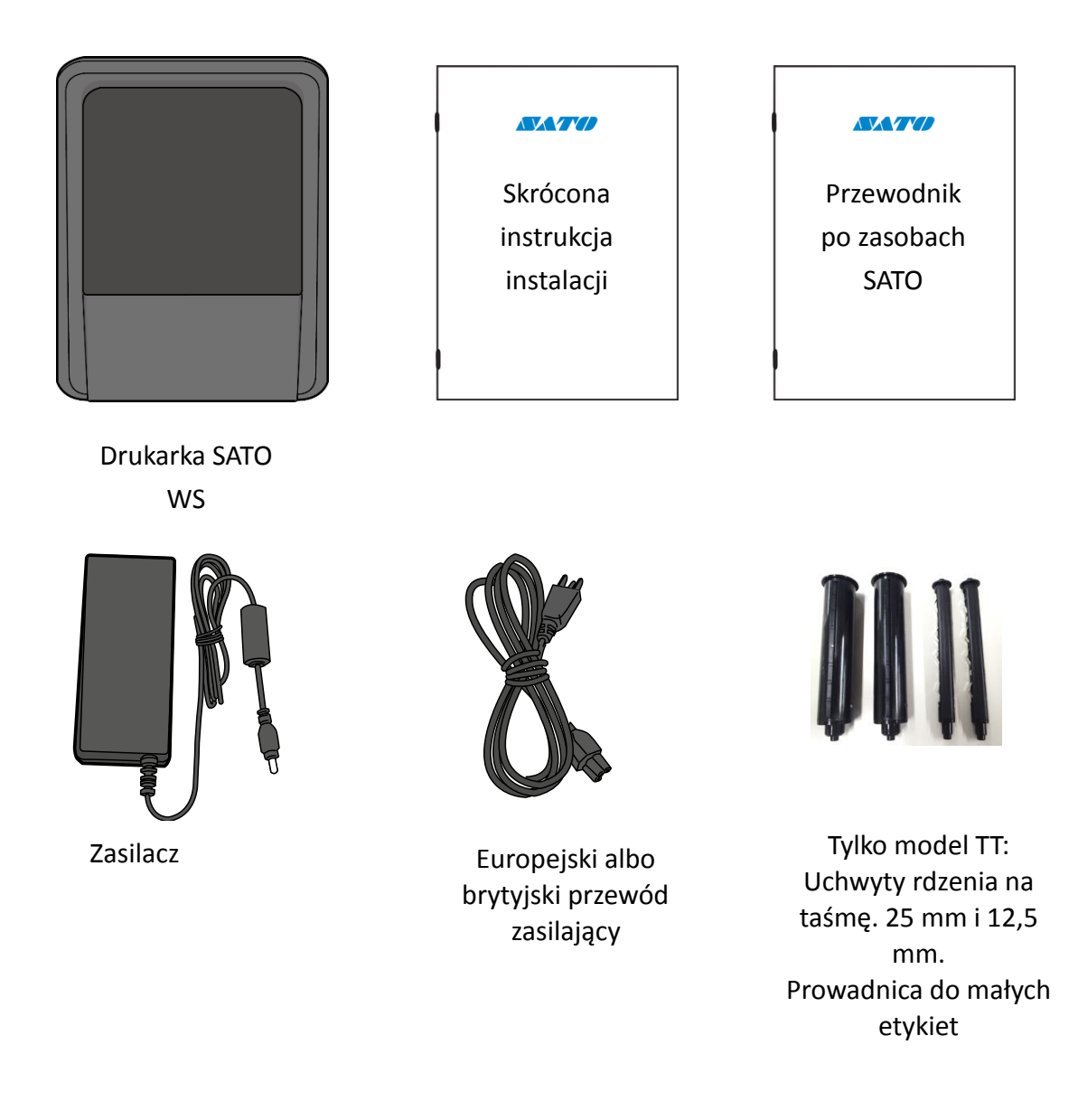

| ۲ | 00000000 |  |
|---|----------|--|
|   |          |  |
|   | I        |  |
|   |          |  |

Jeżeli w zestawie nie ma któregokolwiek z elementów, prosimy o kontakt z dostawcą SATO

## 1.3 Poznaj swoją drukarkę

### 1.3.1 Model WS Direct Thermal (DT)

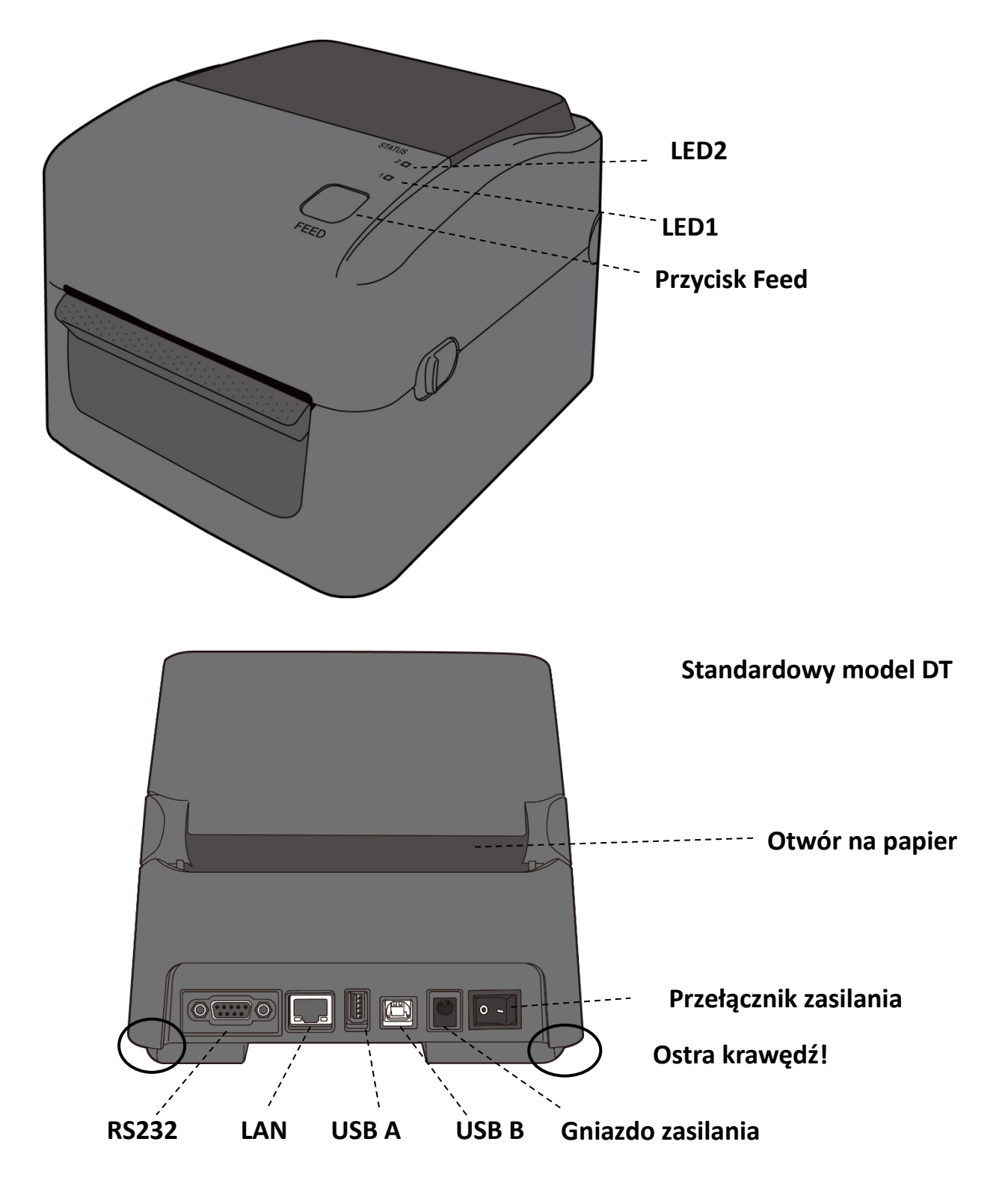

WS4-DT/TT-r01-12.1.17-OM-RS

## Model WS DT

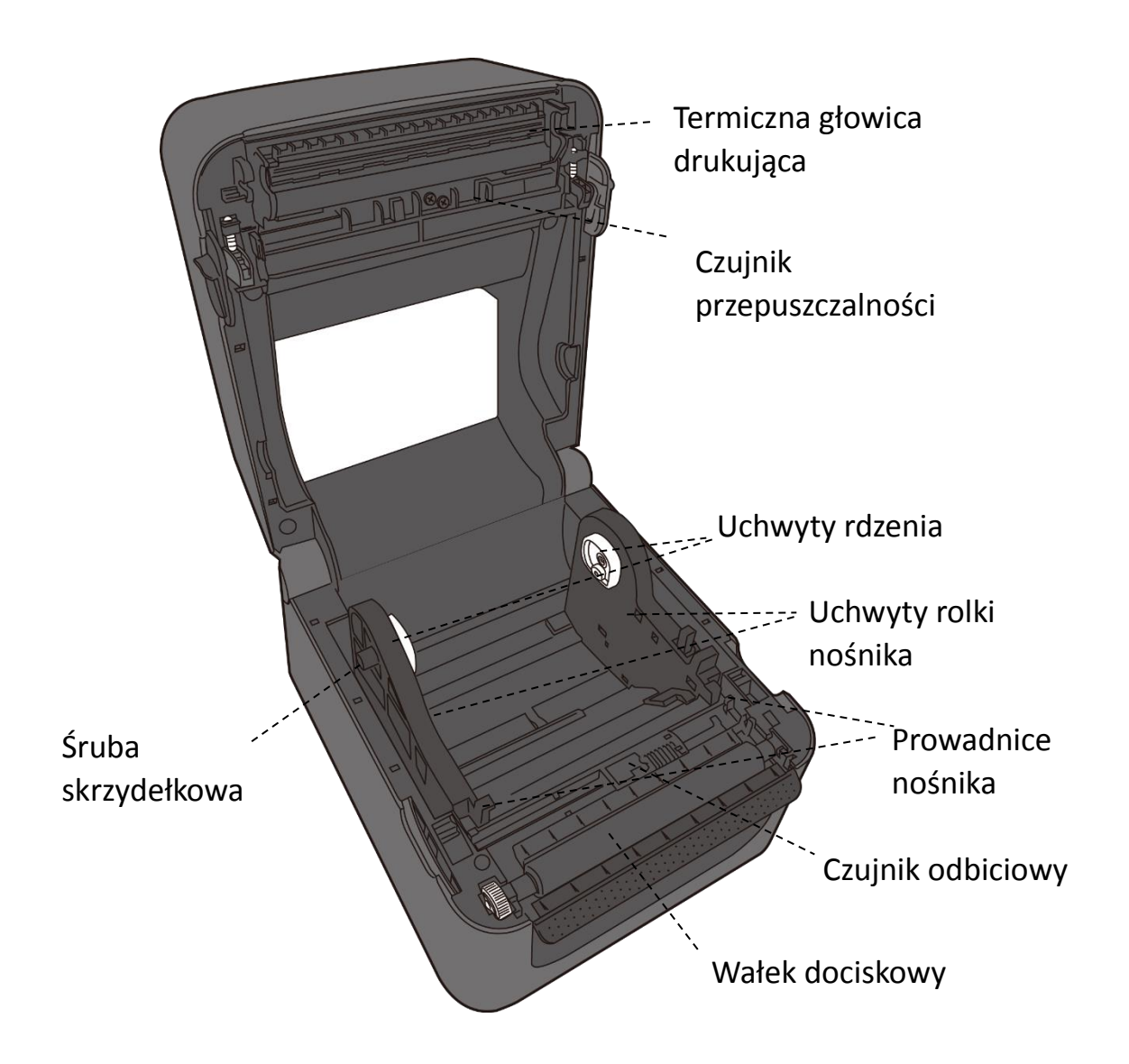

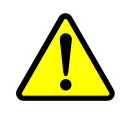

**Ostrzeżenie** Podczas drukowania głowica drukująca nagrzewa się do wysokich temperatur. Nie dotykać głowicy drukującej ani jej otoczenia bezpośrednio po zakończeniu wydruku. Ryzyko poparzenia.

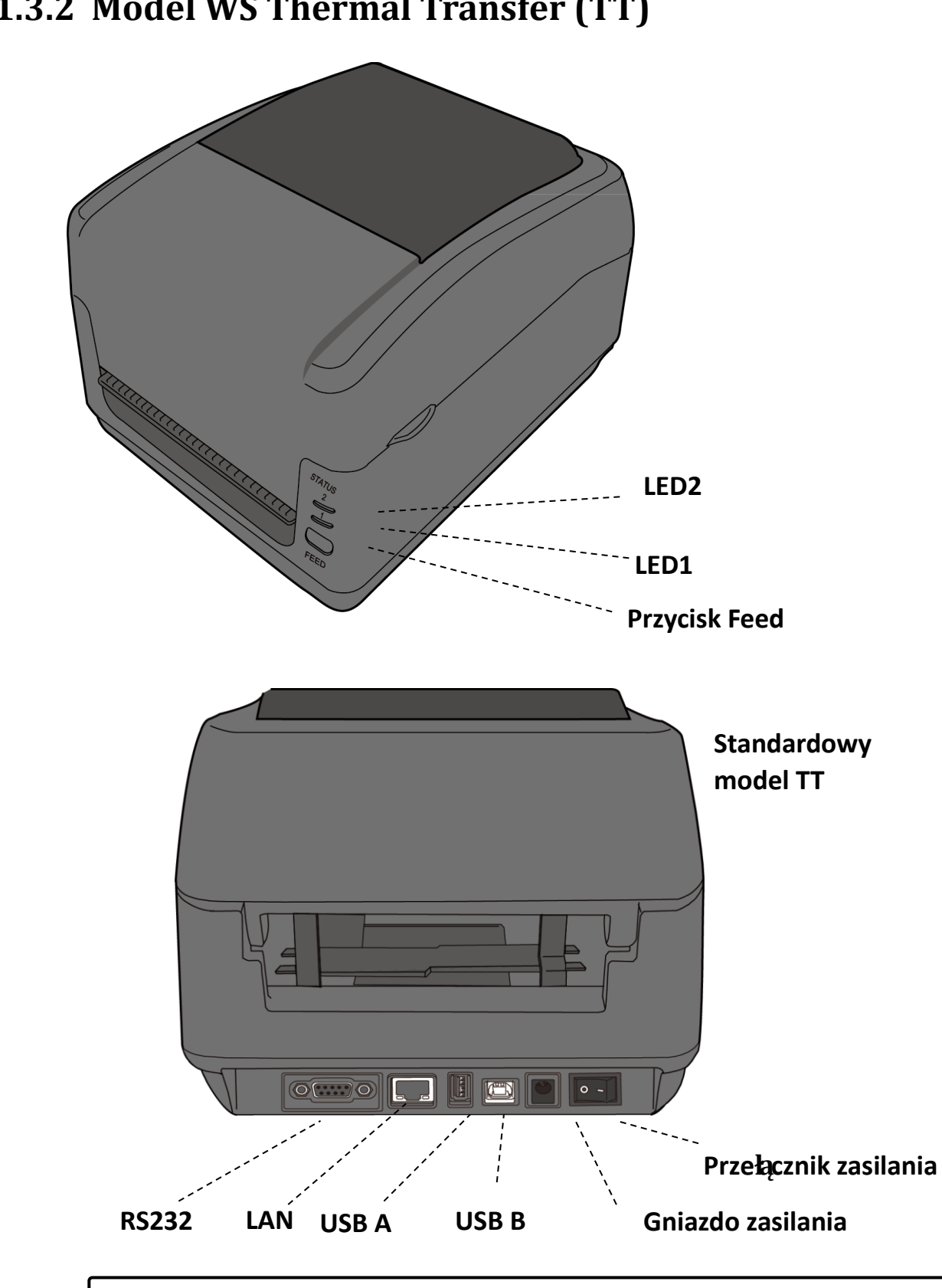

#### 1.3.2 Model WS Thermal Transfer (TT)

WS4-DT/TT-r01-12.1.17-OM-RS

Aby uniknąć obrażeń ciała, podczas otwierania i zamykania górnej pokrywy

należy zwracać uwagę, aby nie przytrzasnąć palców w otworze na papier.

Uwaga

### 1.3.3 Wnętrze modelu TT

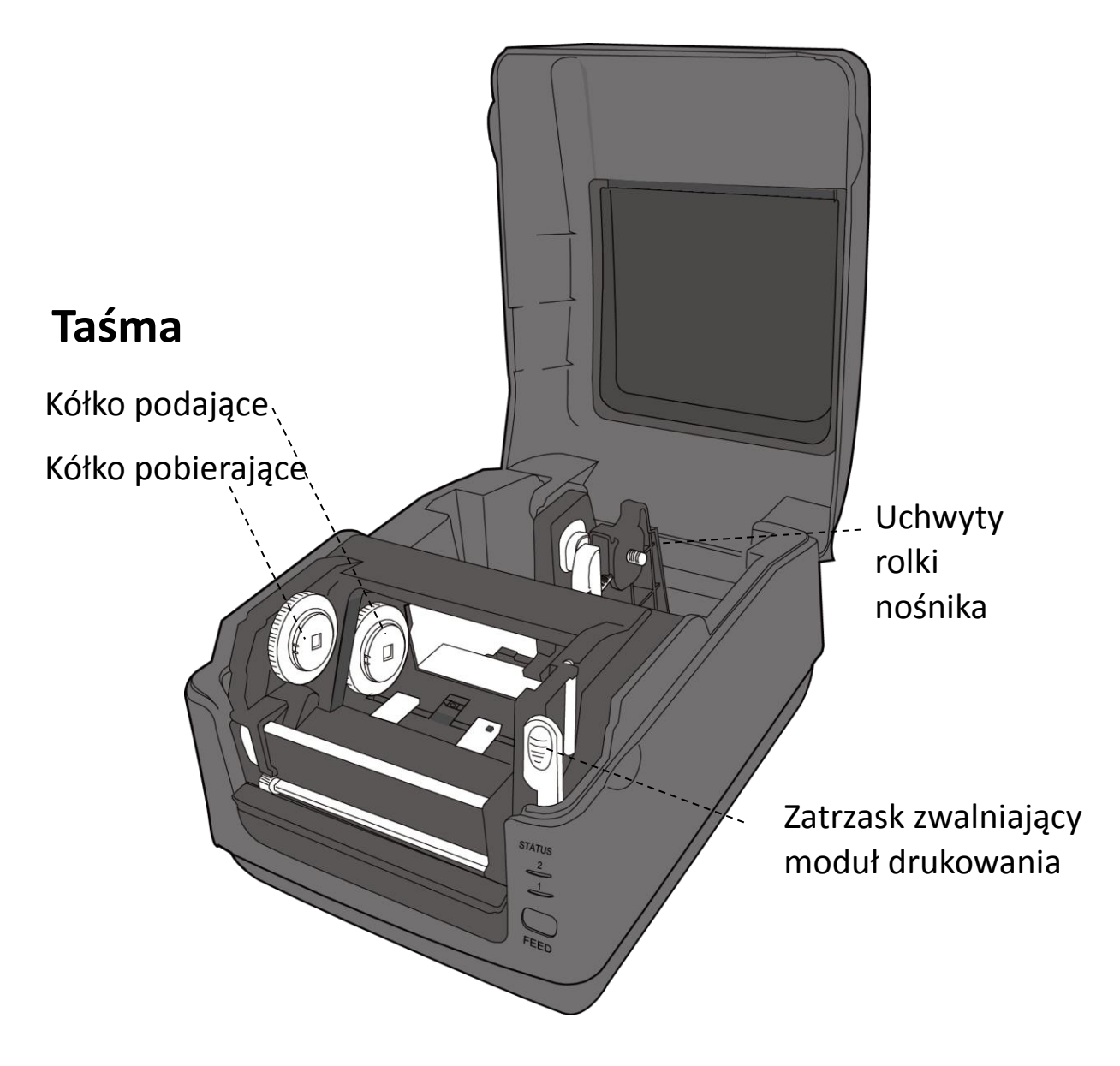

#### 1.3.4 Wnętrze modelu 2 TT

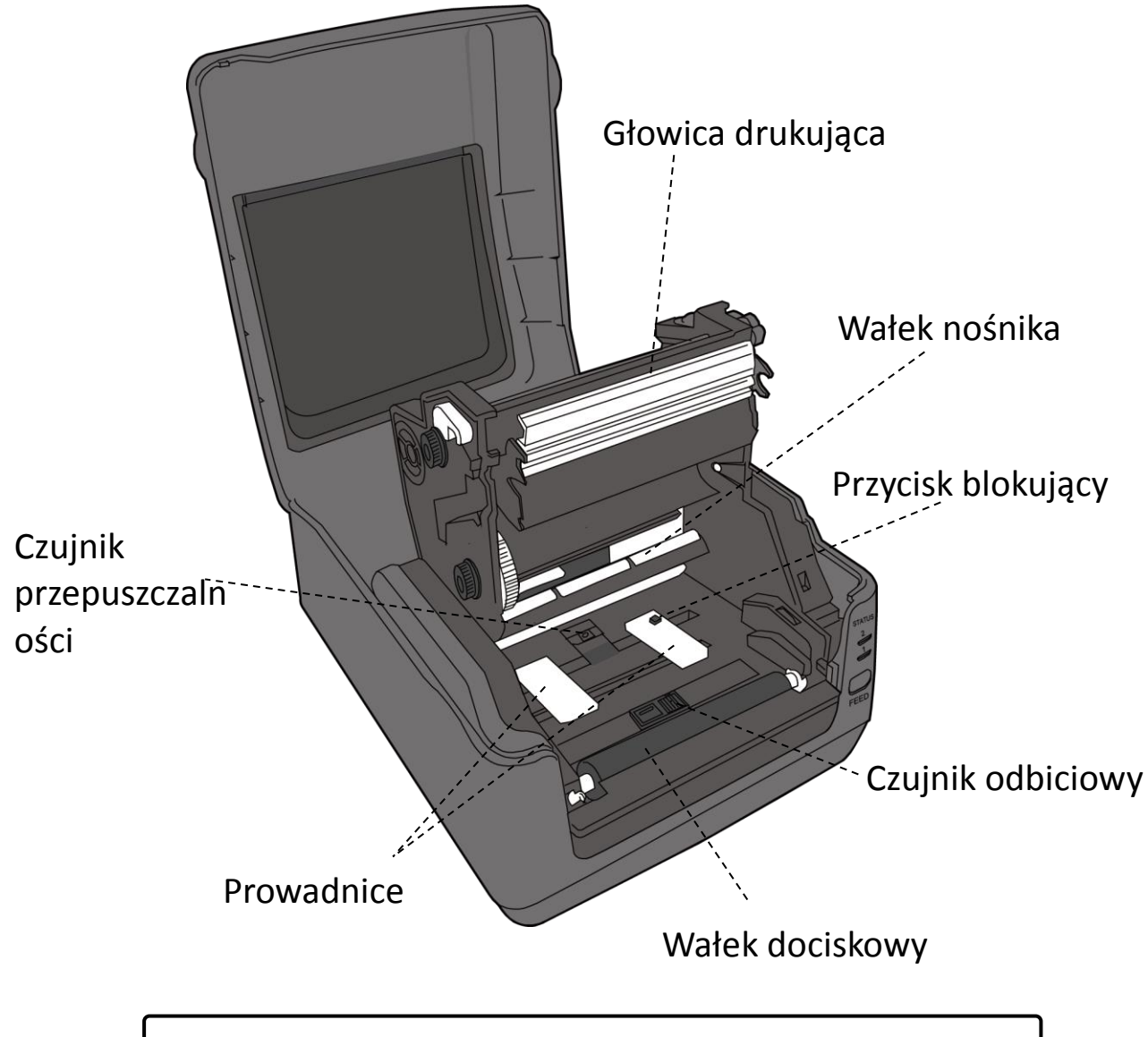

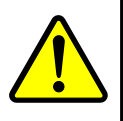

**Ostrzeżenie** Podczas drukowania głowica drukująca nagrzewa się do wysokich temperatur. Nie dotykać głowicy drukującej ani jej otoczenia bezpośrednio po zakończeniu wydruku. Ryzyko poparzenia.

Czerwona

### 1.4 Diodowe wskaźniki modelu DT

Diodowe wskaźniki informują o stanie pracy drukarki. W poniższej tabeli przedstawiono częstotliwości migania diod wraz z odpowiadającymi im statusami drukarki.

|              | Symbol          | Czestotliwość                                 | Przedział migotania        |           |  |
|--------------|-----------------|-----------------------------------------------|----------------------------|-----------|--|
|              |                 | migotania                                     |                            |           |  |
|              | **              | Szybka                                        | 0,5 s                      |           |  |
| _            | *               | Wolna                                         | 2 s                        |           |  |
| _            |                 |                                               | Diody LED2 i LED1 migają w | , tym     |  |
|              | * LED2 + *LED1  | Wolna                                         | samym czasie               |           |  |
| -            |                 |                                               | Diody LED2 i LED1 migaja w | <br>/     |  |
|              | * LED2 + LED1 * | Wolna                                         | różnym czasie              |           |  |
|              |                 |                                               |                            | Dioda LED |  |
| LED 2        | LED 1           | Opis                                          |                            | wskazuje  |  |
|              |                 |                                               |                            | etykietę  |  |
| Zielona      | Zielona         | Drukarka jest gotov                           | va do drukowania.          | V         |  |
| Zielona      | ** Zielona      | Drukarka przesyła o                           | dane.                      |           |  |
| * Zielona    | * Zielona       | Pauza.                                        |                            | V         |  |
|              |                 | Drukarka zapisuje o                           |                            |           |  |
| * Zielona    | Zielona *       | USB.                                          |                            |           |  |
|              |                 | Inicjalizacja pamięc                          |                            |           |  |
| Zielona      | Pomarańczowy    | Wysoka temperatura głowicy.                   |                            | V         |  |
|              |                 | Niski poziom baterii zegara czasu             |                            |           |  |
| Zielona      | * Pomarańczowa  | rzeczywistego. (Jeś                           |                            |           |  |
|              |                 | w zegar czasu rzec                            |                            |           |  |
| Zielona      | ** Pomarańczowa | Moduł drukowania został otwarty, gdy drukarka |                            |           |  |
| Liolona      |                 | jest wyłączona.                               |                            |           |  |
| Pomarańczowa | Pomarańczowa    | Zacięcie papieru.                             |                            | V         |  |
| **           |                 | Brak nośnika podczas przesyłania danych       |                            | V         |  |
| Pomarańczowa | ** Pomarańczowa | wydruku do drukarł                            |                            |           |  |
|              |                 | Koniec papieru.                               |                            |           |  |
| **           | Pomarańczowa ** | Koniec taśmy lub błąd taśmy. (tylko modele V  |                            |           |  |
| Pomarańczowa |                 | termotransferowe)                             |                            |           |  |
| Czerwona     | Pomarańczowa    | Głowica drukująca                             | jest uszkodzona.           | V         |  |

WS4-DT/TT-r01-12.1.17-OM-RS

V

ž \*Pomarańczowa Błąd komunikacji (RS-232C).

#### 1 Wprowadzenie

| Czerwona   | ** Pomarańczowa | Błąd obcinarki (dla opcjonalnej obcinarki).   | V |
|------------|-----------------|-----------------------------------------------|---|
| Castword   | Cremene         | Błąd otwarcia pokrywy (głowica termiczna)     | V |
| Czerwona   | Czerwona        | podczas drukowania.                           |   |
|            |                 | Błąd odczytu/zapisu kopii zapasowej w pamięci |   |
|            |                 | EEPROM.                                       |   |
|            |                 | Polecenie zostało pobrane z nieoczekiwanego   |   |
|            |                 | adresu.                                       |   |
| Czerwona   | * Czerwona      | Dostęp do danych dotyczących słów z miejsca   |   |
|            |                 | innego niż dane dotyczące słów.               |   |
|            |                 | Dostęp do danych dotyczących długich słów z   |   |
|            |                 | miejsca innego niż zakres danych dotyczących  |   |
|            |                 | słów.                                         |   |
| Czerwona   | ** Czerwona     | Błąd polecenia.                               | V |
|            |                 | Błąd pamięci Flash ROM na płycie procesora    | V |
|            |                 | lub błąd pamięci USB.                         |   |
| * Czorworc | Czorwone *      | Podczas formatowania pamięci USB wystąpił     |   |
| Czerwona   | Czerwona        | błąd kasowania.                               |   |
|            |                 | Nie można zapisać plików – niewystarczająca   |   |
|            |                 | ilość wolnej pamięci USB.                     |   |
|            |                 |                                               |   |

#### 1.4.1 Tryb systemowy

Tryb systemowy obejmuje różne kombinacje kolorów wskaźników statusu. W trybie tym można wybierać i wydawać polecenia.

Aby przejść do trybu systemowego i uruchomić wybrane polecenie, wykonaj następujące czynności:

- 1. Wyłącz drukarkę.
- Naciśnij i przytrzymaj przycisk FEED (podawanie), a następnie włącz drukarkę.
- Obie diody statusu zaświecą się na pomarańczowo na kilka sekund.
  Następnie zmienią na krótko kolor na zielony, a potem na kolejne kolory.
- Gdy tylko diody statusu wyświetlą pożądaną kombinację kolorów, naciśnij przycisk FEED.

5. Aby wykonać polecenie, naciśnij przycisk FEED.

Poniższa tabela zawiera listę poleceń w trybie systemowym.

| LED 1        | LED 2        | Polecenie        |            |          |         |
|--------------|--------------|------------------|------------|----------|---------|
| Zielona      | Czerwona     | Kalibracja czujr | ika przepu | ıszczaln | ości    |
| Zielona      | Pomarańczowa | Kalibracja czujr | ika odbici | owego    |         |
| Czerwona     | Czerwona     | Resetowanie di   | rukarki    |          |         |
| Czerwona     | Pomarańczowa | Zarezerwowan     | e          |          |         |
| Czerwona     | Zielona      | Wyłączenie       | sprawdza   | inia     | poziomu |
|              |              | naładowania      | baterii    | zegara   | a czasu |
|              |              | rzeczywistego    |            |          |         |
| Pomarańczowa | Czerwona     | Zarezerwowan     | e          |          |         |
| Pomarańczowa | Zielona      | Autotest i tryb  | zrzutu     |          |         |

# 2 Pierwsze kroki

Rozdział ten wskazuje, jak przygotować drukarkę do pracy.

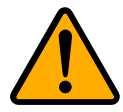

**Uwaga** Nie stawiać drukarki w miejscach narażonych na rozpryski wody lub innych cieczy.

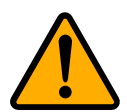

**Uwaga** Nie upuszczać drukarki ani nie umieszczać jej w miejscu, w którym byłaby narażona na działanie wilgoci, drgania lub wstrząsy.

# 2.1 Podłączanie przewodu zasilającego

- 1. Upewnij się, że przełącznik zasilania jest w pozycji OFF (wyłączony).
- 2. Włóż wtyczkę przewodu zasilającego do gniazda zasilania drukarki.
- 3. Podłącz przewód zasilający do zasilacza.

Podłącz drugi koniec przewodu zasilającego do gniazdka sieciowego.
 Ważne Stosować wyłącznie zasilacze wskazane w instrukcji obsługi.

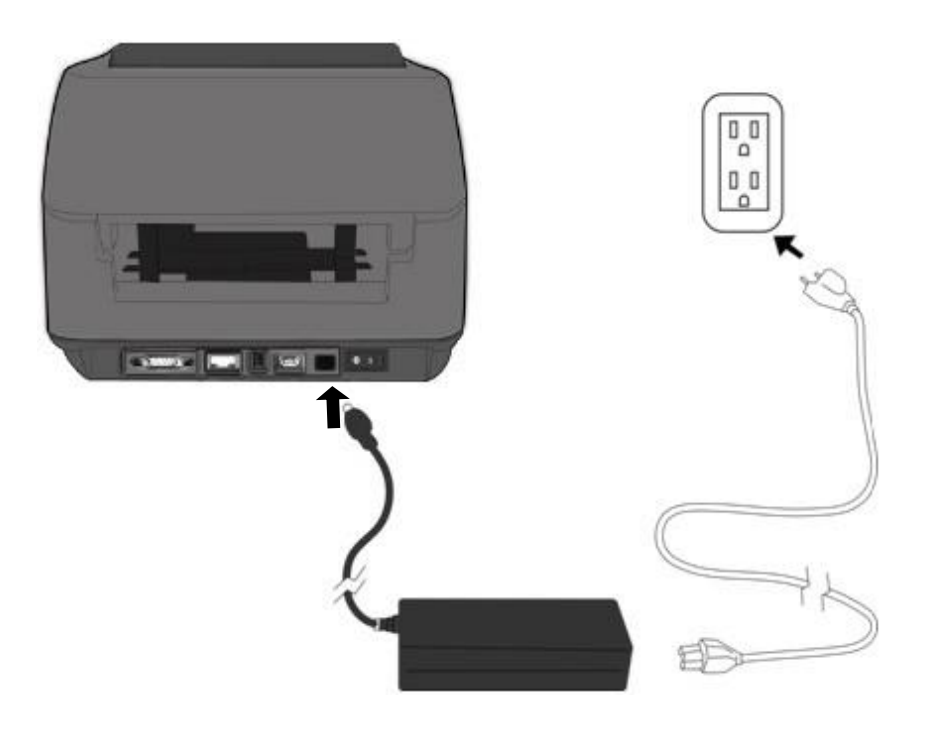

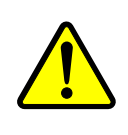

**Ostrzeżenie** Nie podłączać przewodu zasilającego mokrymi dłońmi; nie używać drukarki ani zasilacza w miejscach, w których mogłaby się przedostać do nich wilgoć. Niezastosowanie się do tych wskazówek grozi

#### 2 Pierwsze kroki

odniesieniem ciężkich obrażeń!

# 2.2 Włączanie/wyłączanie drukarki

Jeśli drukarka jest podłączona do urządzenia nadrzędnego (komputera), zaleca się włączanie jej przed włączeniem urządzenia nadrzędnego oraz wyłączanie urządzenia nadrzędnego przed wyłączeniem drukarki.

#### 2.2.1 Włączanie drukarki

- Aby włączyć drukarkę, naciśnij przycisk zasilania zgodnie ze wskazaniem poniżej. Symbol "I" wskazuje, że drukarka jest WŁĄ CZONA.
- Obie diody statusu zaświecą się na pomarańczowo na kilka sekund, następnie dioda 2 gaśnie, a dioda 1 zmieni kolor na zielony.

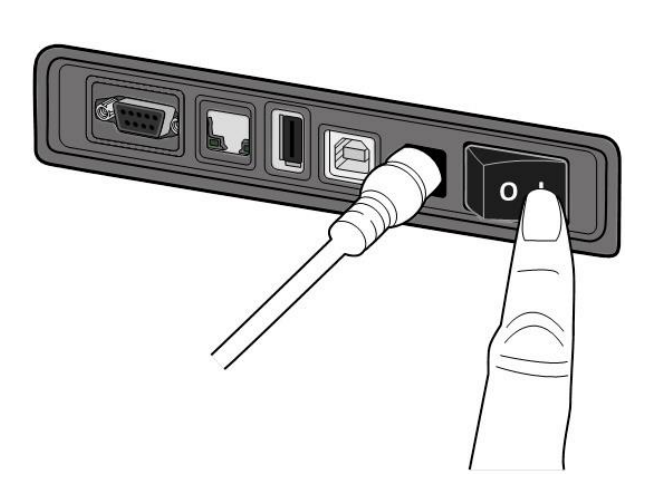

### 2.2.2 Wyłączanie drukarki

- Przed wyłączeniem drukarki upewnij się, że dioda 2 nie świeci się, a dioda 1 świeci się ciągłym zielonym światłem.
- Aby wyłączyć drukarkę, wyłącz przycisk zasilania zgodnie ze wskazaniem poniżej. Symbol "O" wskazuje, że drukarka jest WYŁĄ CZONA.

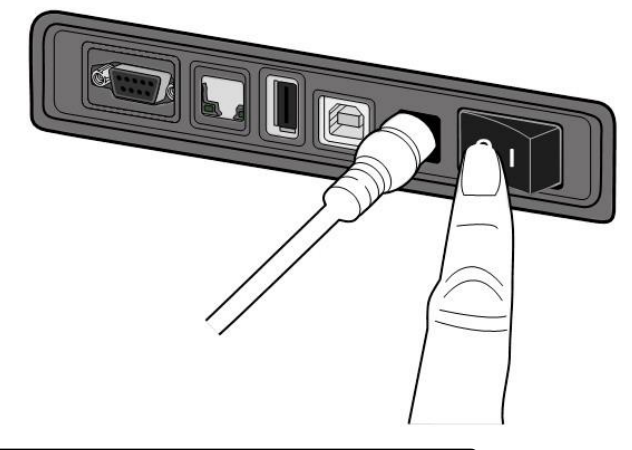

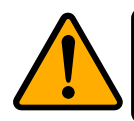

Uwaga Podczas transmisji danych nie należy wyłączać drukarki.

# 2.3 Wkładanie nośnika

Rolki nośników są dostępne w różnych rodzajach i rozmiarach. Nośnik należy dobrać odpowiednio do potrzeb.

#### 2.3.1 Przygotowanie nośnika

Rolki nawijane do wewnątrz i na zewnątrz są umieszczane w drukarce w taki sam sposób.

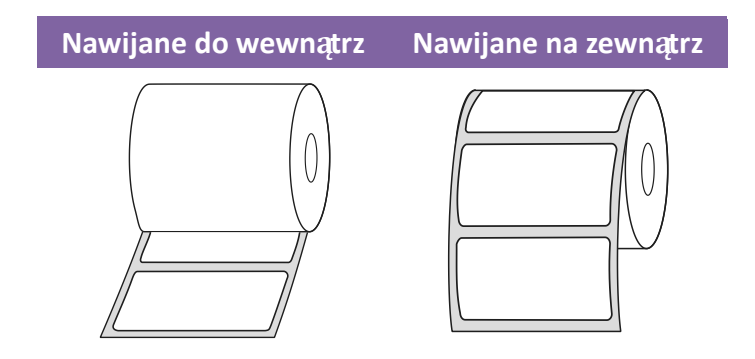

#### 2.3.2 Montaż rolki nośnika. Model DT

Otwórz górną pokrywę drukarki

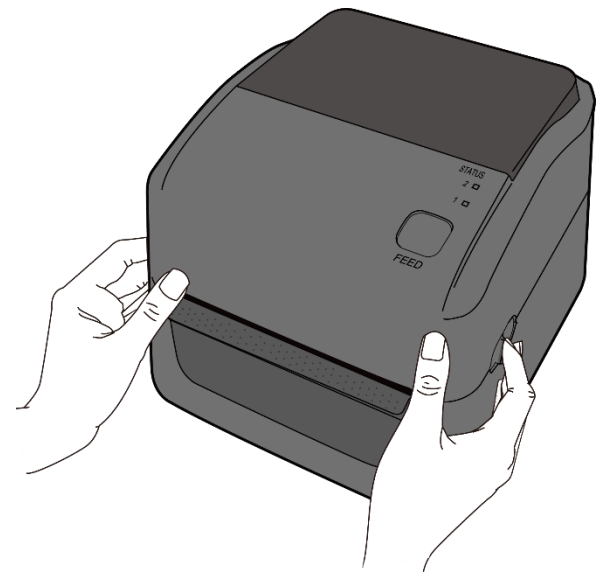

#### 2 Pierwsze kroki

 Naciśnij blokadę uchwytów rolki nośnika, aby wysunąć uchwyty, a następnie umieść rolkę nośnika pomiędzy uchwytami. Upewnij się, że strona drukowana jest skierowana ku górze, a rolka nośnika jest solidnie zamocowana w uchwytach.

**Uwaga** Uchwyt rdzenia jest domyślnie ustawiony dla średnicy wewnętrznej o rozmiarze 1 cala. Aby umieścić rolkę nośnika o średnicy 1,5 cala, dłonią lub monetą lekko odkręć śruby obu uchwytów, odwróć uchwyty rdzenia w poziomie, a następnie ponownie dokręć śruby.

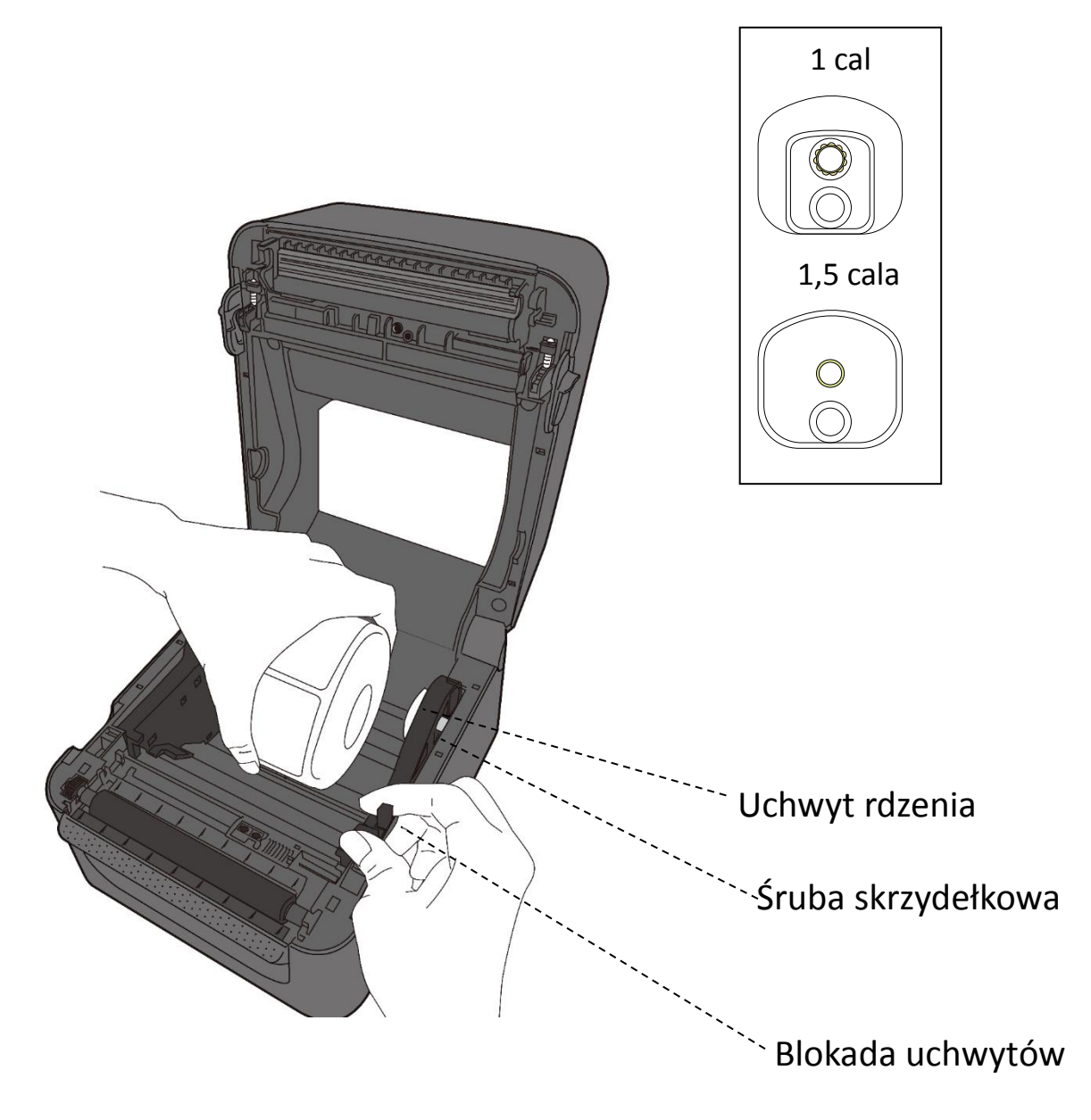

WS4-DT/TT-r01-12.1.17-OM-RS

 Wyciągnij nośnik na zewnątrz drukarki. Nawiń nośnik pod prowadnicami nośnika.
 Ostrożnie: nie transportować ani nie przenosić drukarki, jeśli jest w niej umieszczona rolka z etykietami.

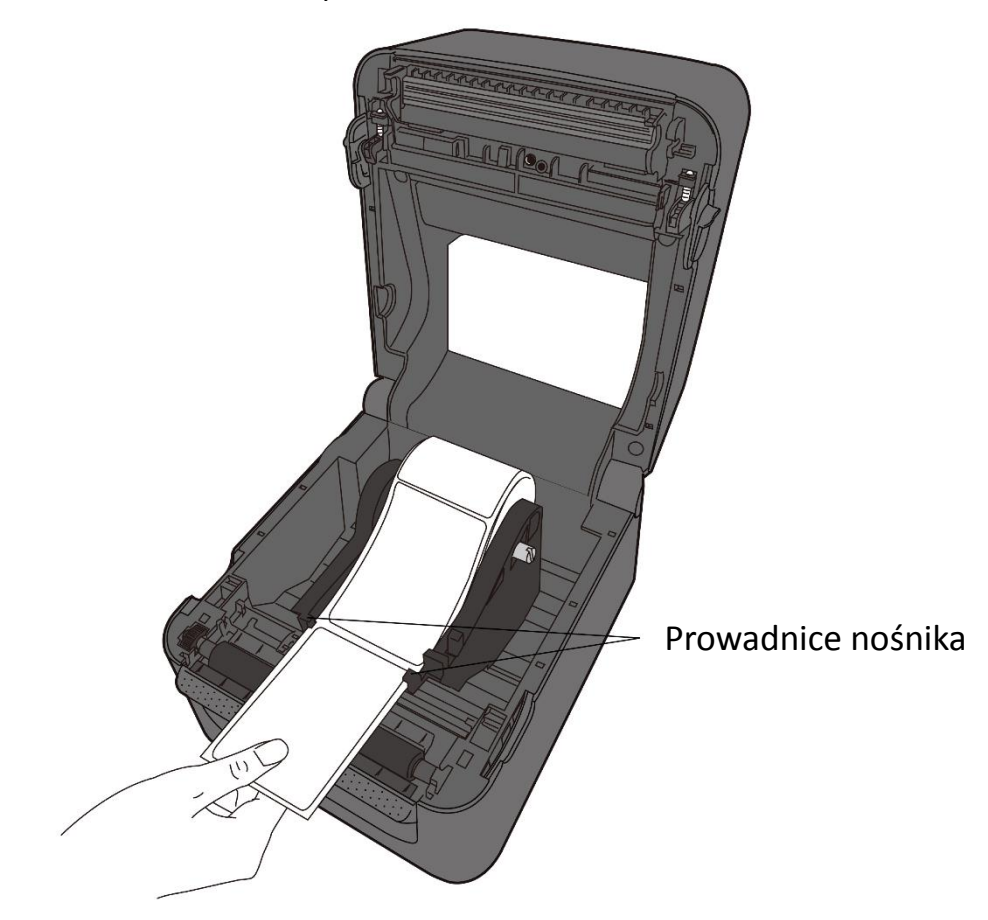

3. Zamknij górną pokrywę.

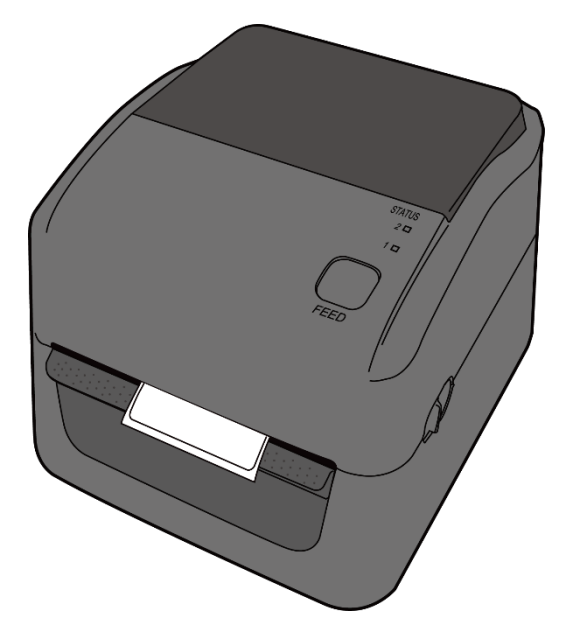

### 2.3.3 Test podawania nośnika

 Aby podać etykietę, włącz drukarkę, a następnie naciśnij przycisk FEED (podawanie).

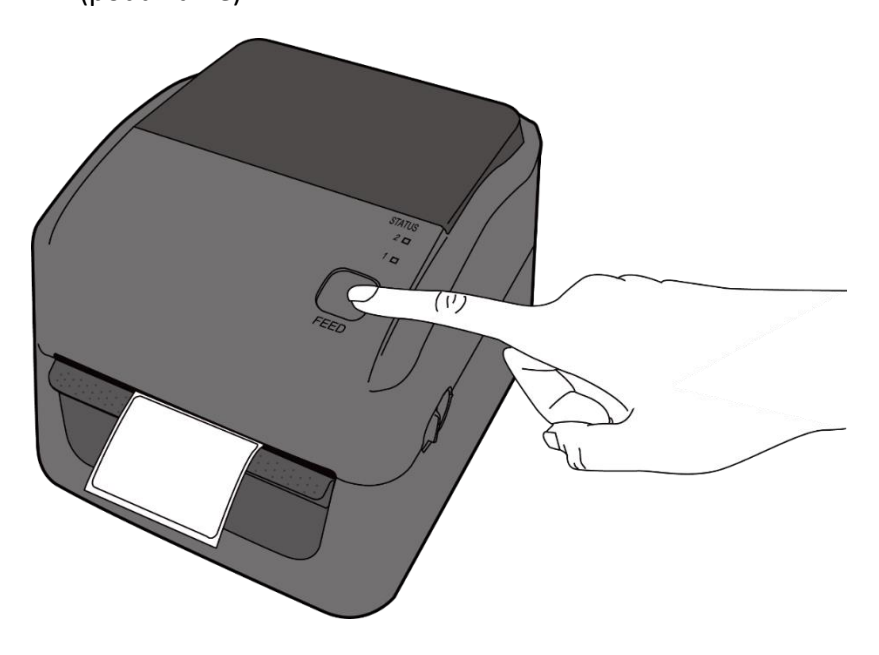

2. Odwróć nośnik, a następnie oderwij go wzdłuż krawędzi górnej pokrywy.

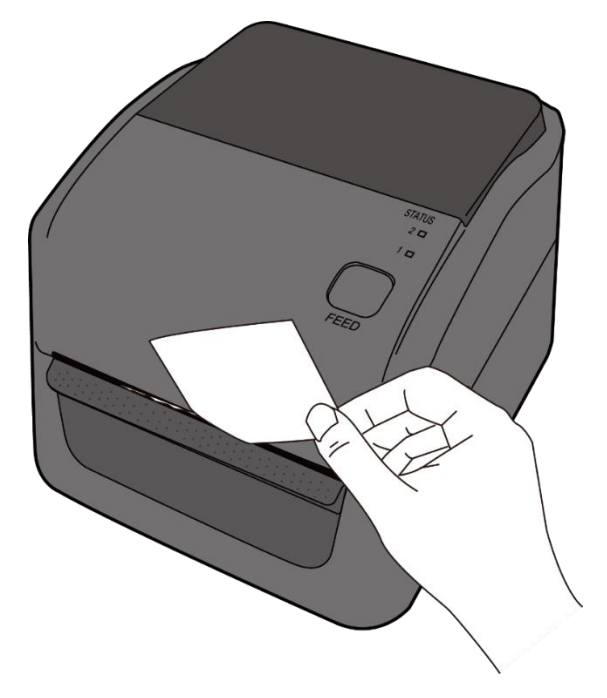

### 2.3.4 Wkładanie rolki nośnika: model TT

1. Otwórz górną pokrywę drukarki.

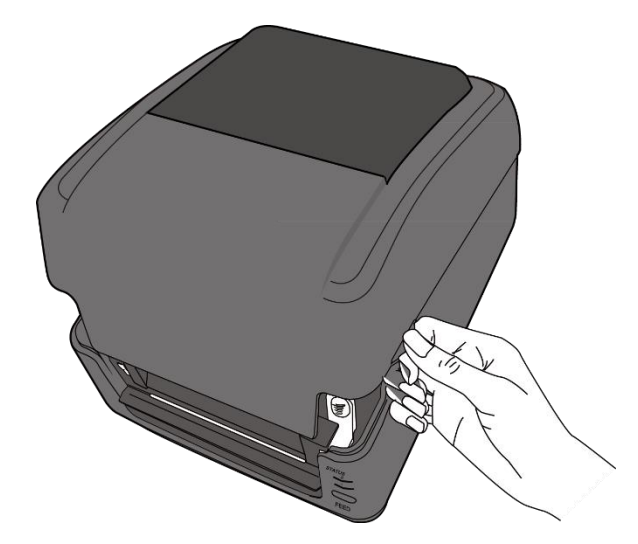

 Naciśnij przełącznik uchwytów rolki nośnika, aby wysunąć uchwyty, a następnie umieść rolkę nośnika pomiędzy uchwytami. Ustaw rolkę nośnika tak, aby strona drukowana była skierowana ku górze i upewnij się, że rolka jest solidnie zamocowana w uchwytach.

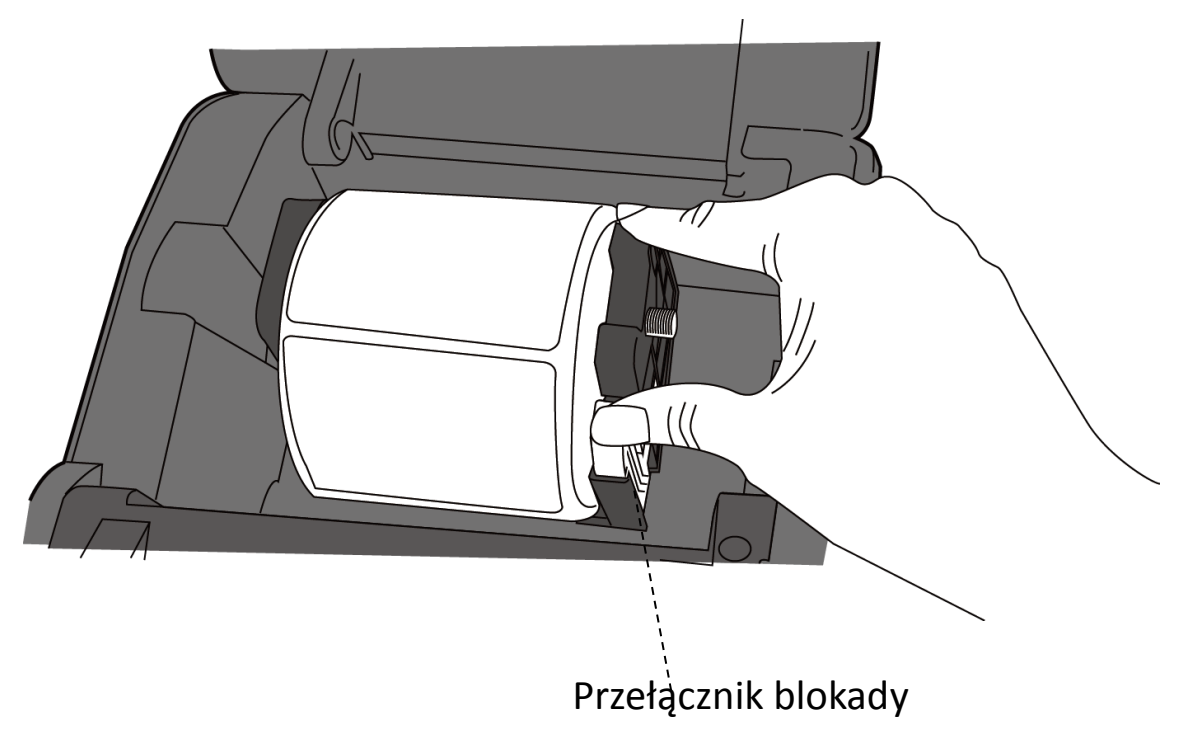

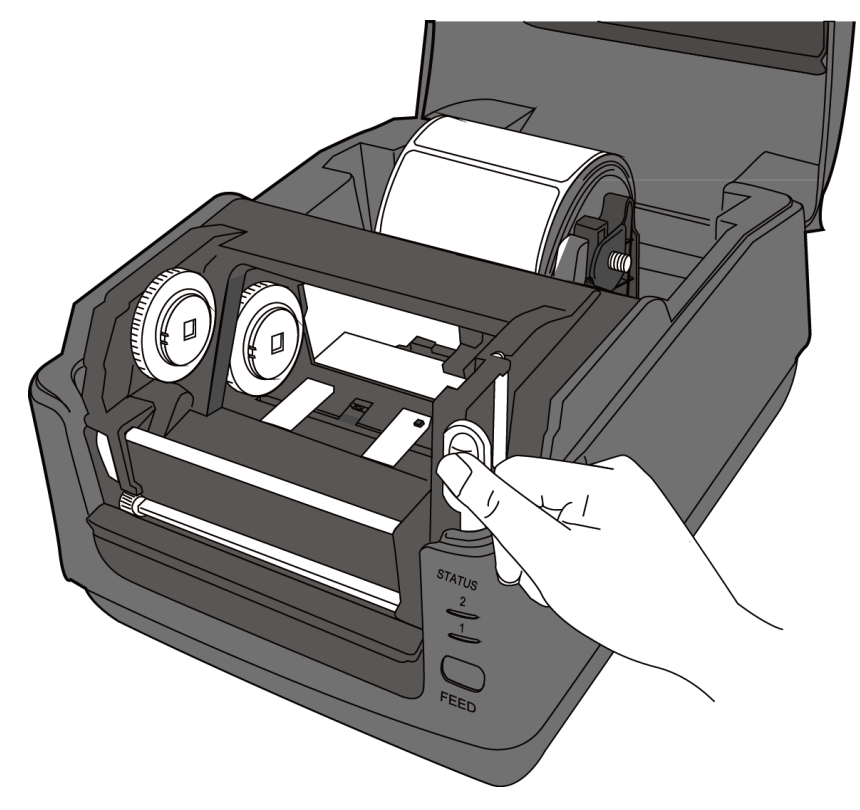

3. Wciśnij zatrzask zwalniający moduł, aby otworzyć moduł drukarki.

4. Wciśnij przycisk blokady na prowadnicach nośnika, aby wysunąć prowadnice.

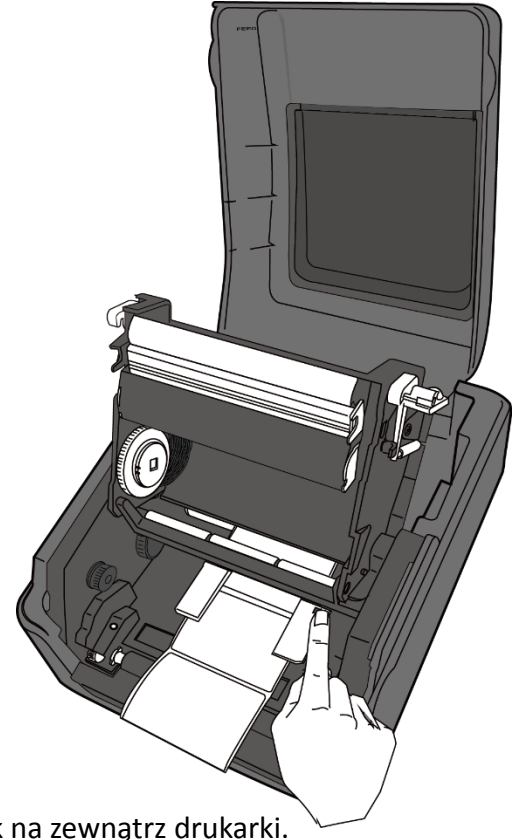

5. Wyciągnij nośnik na zewnątrz drukarki.

WS4-DT/TT-r01-12.1.17-OM-RS

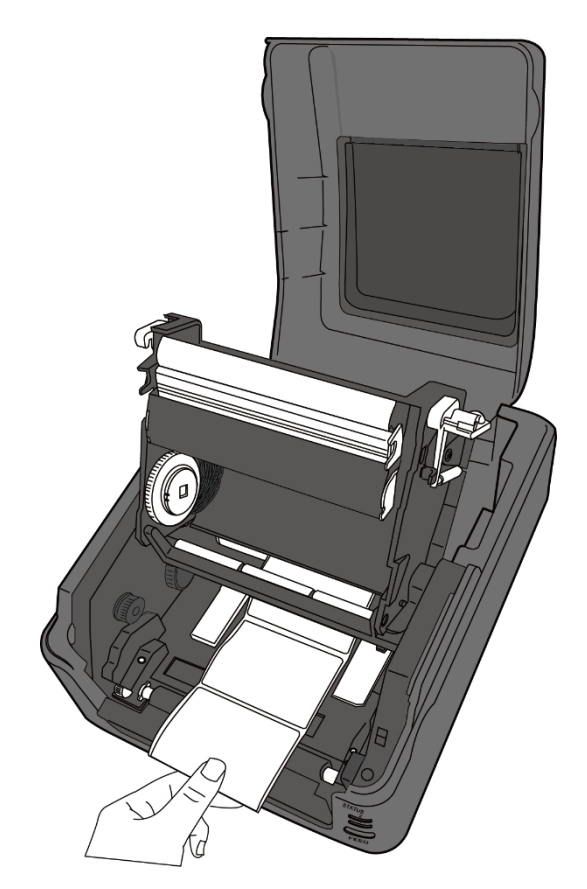

6. Umieść nośnik pod wałkiem nośnika i wypośrodkuj go pomiędzy prowadnicami nośnika.

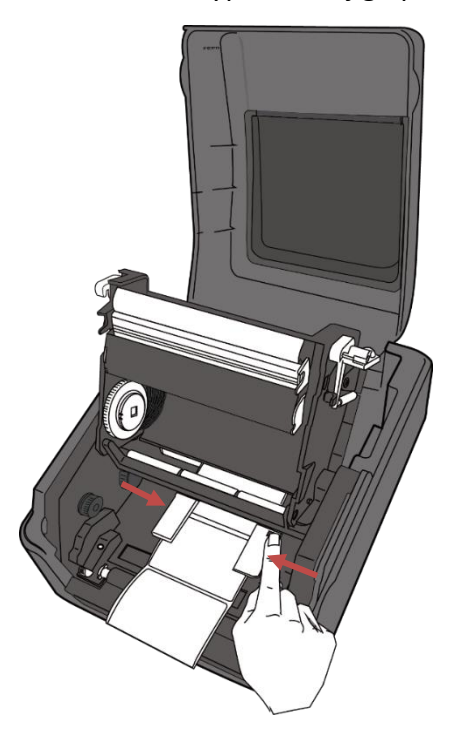

- 2 Pierwsze kroki
- 7. Zamknij moduł drukarki i dociskaj go pewnie po obu stronach, aż usłyszysz kliknięcie.

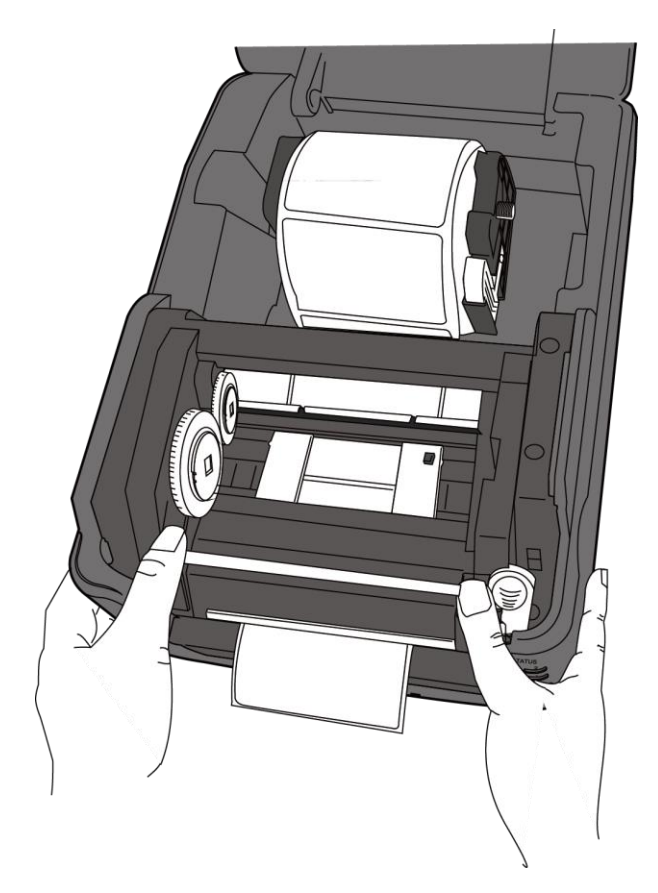

#### 2.3.5 Test podawania nośnika

1. Aby podać etykietę, włącz drukarkę, a następnie naciśnij przycisk FEED (podawanie).

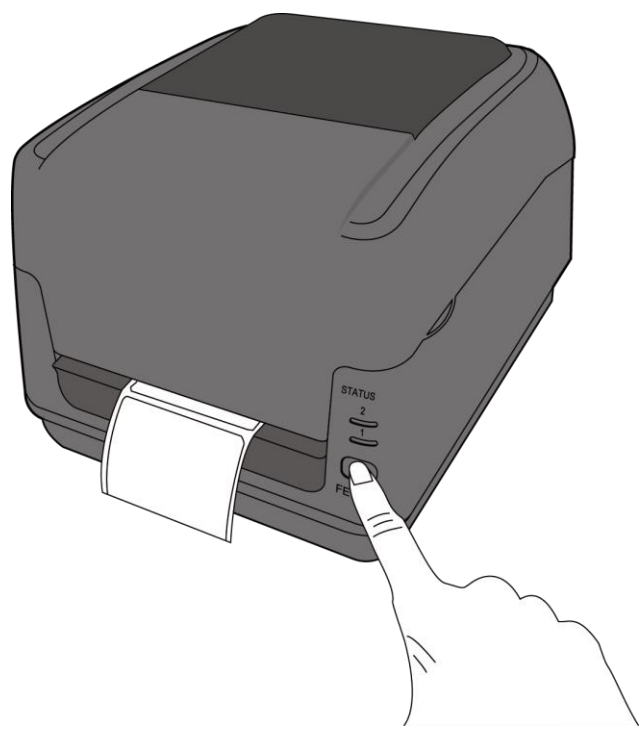

 Aby pobrać jedną etykietę, przytrzymaj nośnik, a następnie oderwij etykietę wzdłuż krawędzi górnej pokrywy.

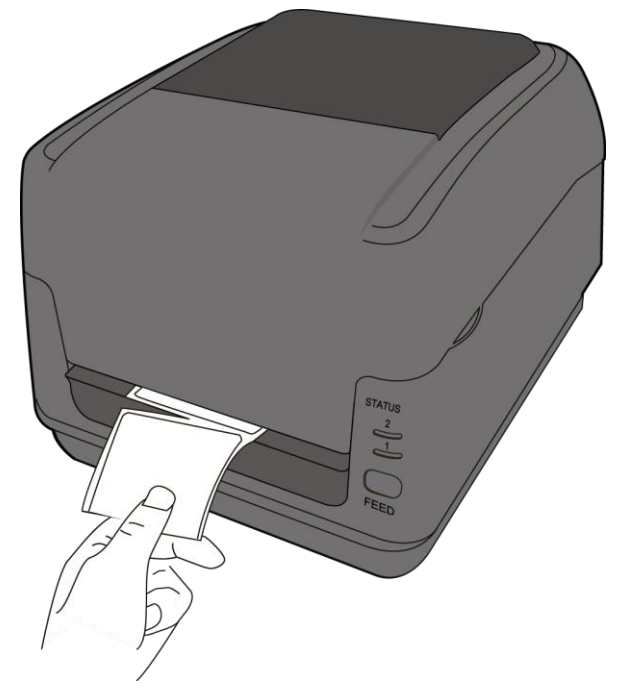

## 2.4 Montaż rolki z taśmą: tylko model TT

Przygotuj nową taśmę, mocując uchwyt rdzenia na taśmę w odpowiednim rozmiarze do rdzenia kartonu taśmy. Powtórz czynność dla rdzenia kartonu pobierania.

1. Otwórz górną pokrywę drukarki.

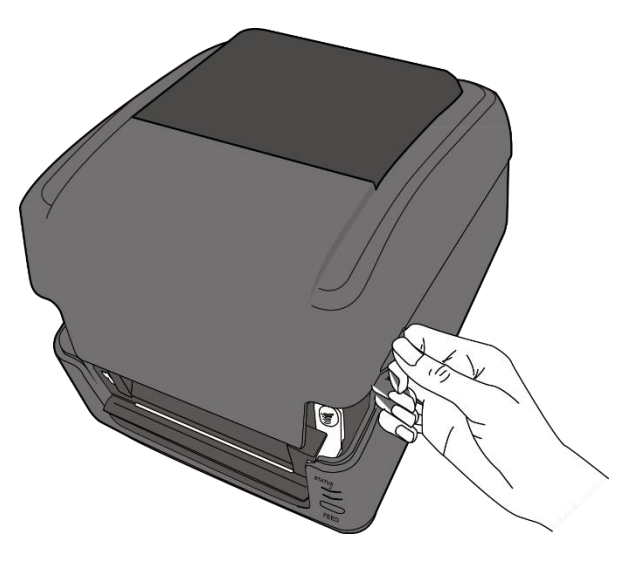

2. Wciśnij zatrzask zwalniający moduł; aby otworzyć moduł drukarki.

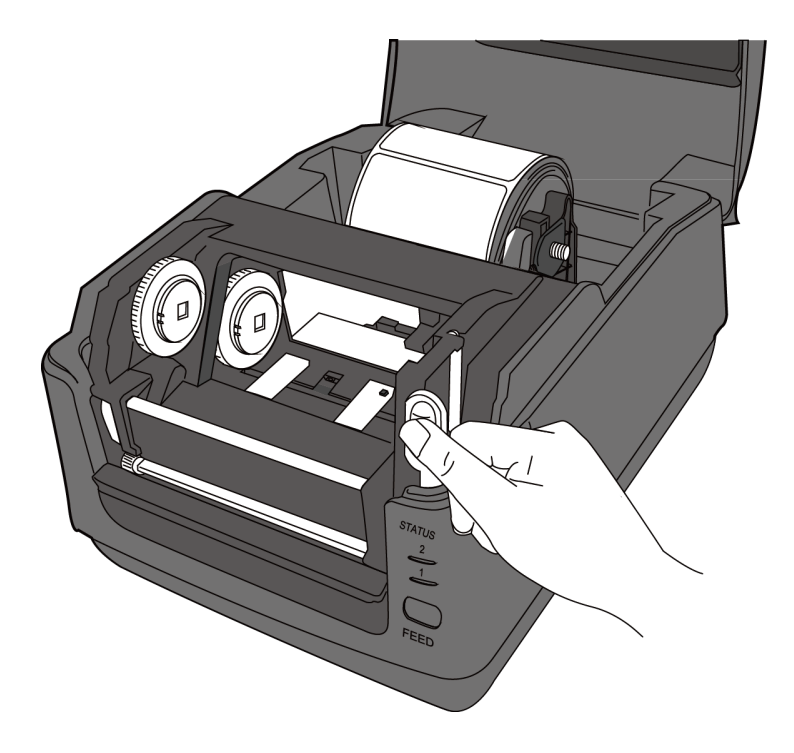

3. Podnieś moduł drukarki, aby odsłonić kółko podające.

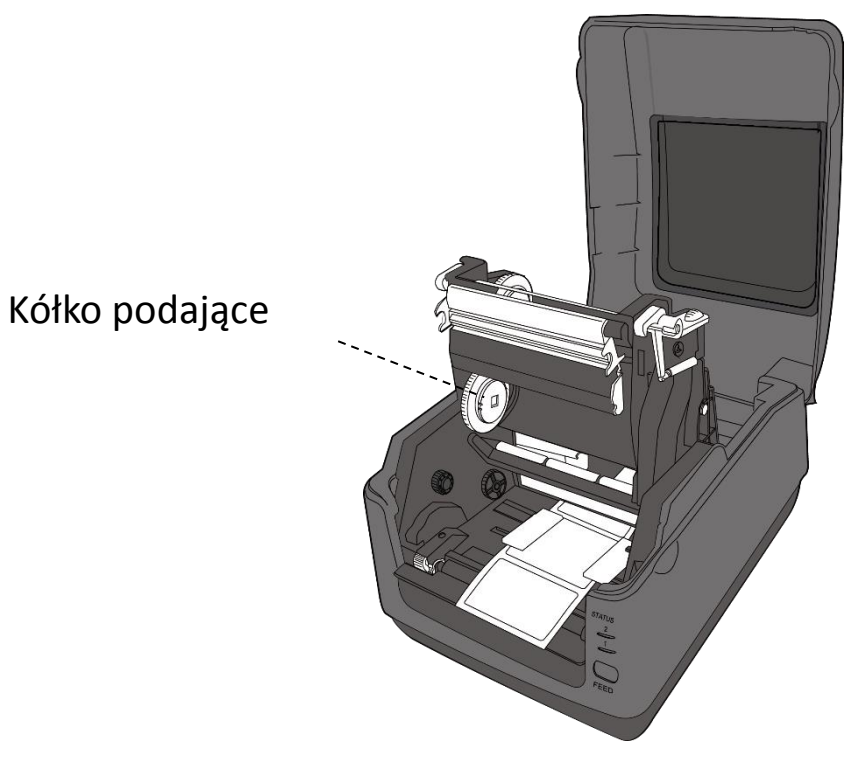

- 4. Aby zamontować obie rolki, wykonaj następujące czynności:
- Aby włożyć rolkę podającą, wyrównaj nacięcia po lewej stronie i wciśnij rolkę do piasty podającej, a następnie wciśnij prawą stronę rolki do otworu.

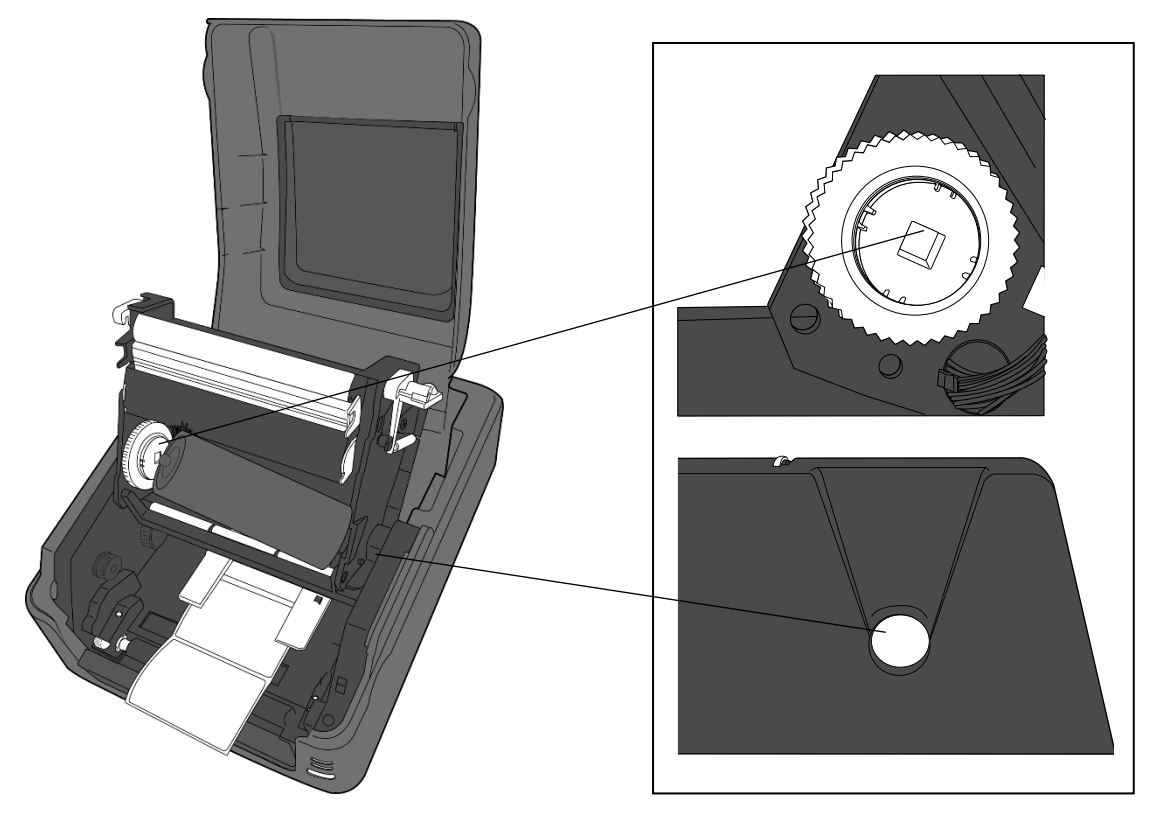

WS4-DT/TT-r01-12.1.17-OM-RS

- 2 Pierwsze kroki
- Aby włożyć rolkę pobierającą, ustaw ją równo z zaznaczeniami po lewej stronie i dociśnij do piasty pobierającej, a następnie wciśnij prawą stronę rolki do otworu.

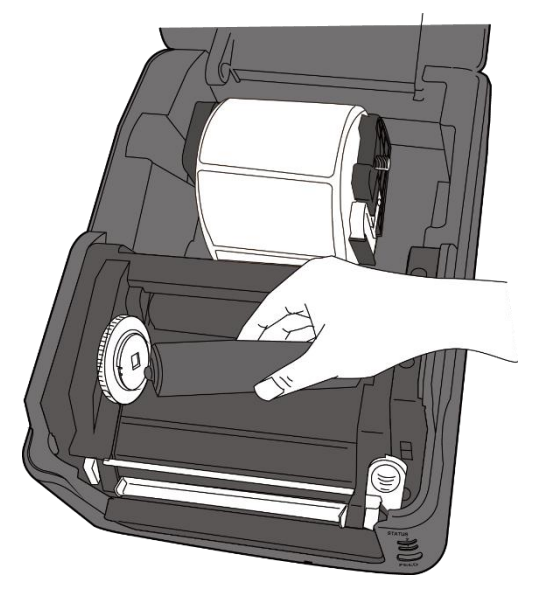

5. Wyciągnij taśmę z rolki podającej i przyklej ją do wierzchu rolki pobierającej.

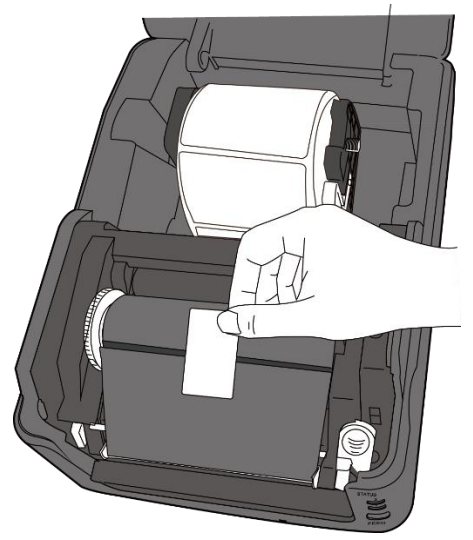

- 6. Zamknij moduł drukarki i dociskaj go pewnie po obu stronach, aż usłyszysz kliknięcie.
- 7. Upewnij się, że strona z tuszem taśmy jest skierowana ku górze tak, aby tusz mógł stykać się z etykietami. W razie potrzeby odwróć taśmę.

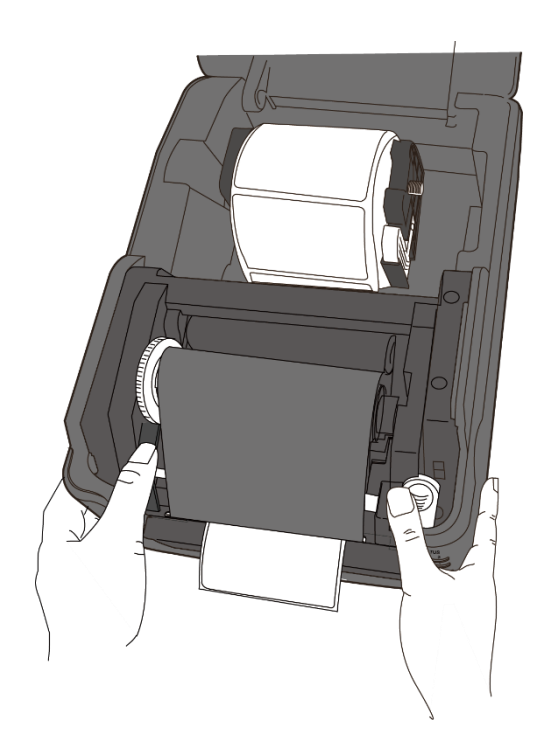

8. Obróć kółko pobierające, aby naprężyć taśmę i wyrównać ewentualne fałdy.

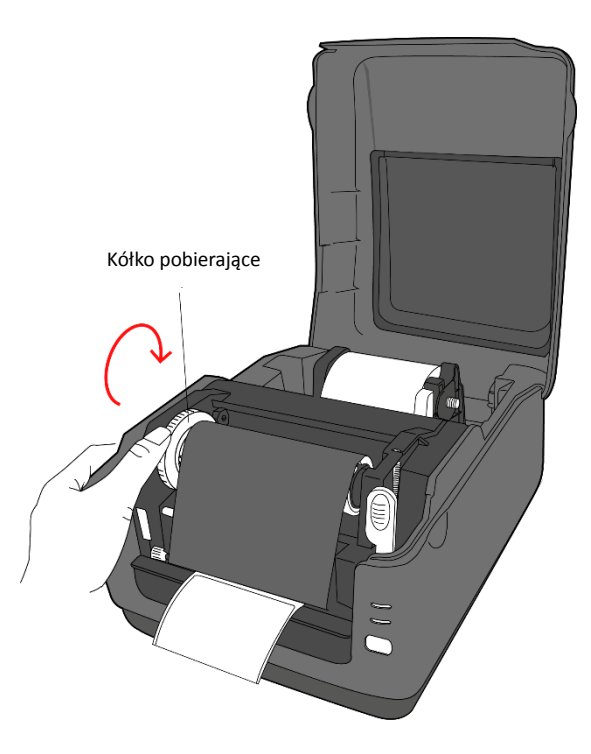

| 00000000 |  |
|----------|--|
|          |  |
|          |  |
|          |  |

Uwaga W przypadku piasty podającej taśma może być nawinięta stroną powleczoną do wewnątrz (CSI) albo stroną powleczoną na zewnątrz (GUS); w przypadku piasty pobierającej taśma powinna być nawinięta stroną powleczoną na zewnątrz.

# 2.5 Rodzaje nośników

Drukarka obsługuje różne rodzaje nośników, w tym nośniki nieciągłe, ciągłe i składane. Poniższa tabela przedstawia szczegółowe informacje na temat nośników.

| Typ nośnika                               | Wygląd | Opis                                                                                                    |
|-------------------------------------------|--------|----------------------------------------------------------------------------------------------------|
| Nośniki nieciągłe                         |        | Nośniki nieciągłe są najczęściej stosowane do<br>drukowania kodów kreskowych. Etykiety i<br>oznaczenia są wykonane z różnego rodzaju<br>materiałów, m.in. z papieru, tkaniny lub<br>tektury i są przedzielane odstępami,<br>otworami, nacięciami lub czarnymi<br>znacznikami. |
| 2 etykiety na rząd                        |        |                                                                                                    |
| Materiał z                                |        |                                                                                                    |
| nacięciami                                |        |                                                                                                    |
| Pełny znacznik                            |        |                                                                                                    |
| I-Mark                                    |        |                                                                                                    |
| lub czarny znacznik<br>Cześciowy znacznik |        |                                                                                                    |
| I-Mark                                    |        |                                                                                                    |
| lub czarny znacznik                       |        |                                                                                                    |

| Typ nośnika      | Wygląd | Opis                                         |
|------------------|--------|----------------------------------------------|
| Nośniki składane |        | Nośniki składane to nośniki ciągłe, które ze |
|                  |        | względu na złożenie materiału w harmonijkę   |
|                  |        | można traktować jako nośniki nieciągłe.      |
|                  |        | Niektóre składane nośniki zawierają także    |
|                  |        | czarne znaczniki lub podkłady.               |

# 3 Obsługa drukarki

Rozdział ten zawiera informacje związane z obsługą drukarki.

# 3.1 Kalibracja czujnika nośnika

Przed rozpoczęciem drukowania warto upewnić się, że drukarka działa prawidłowo. W tym celu należy skalibrować czujnik nośnika. W drukarkach WS można kalibrować czujnik przepuszczalności i czujnik odbiciowy. Aby przeprowadzić kalibrację, wykonaj następujące czynności:

- Upewnij się, że nośnik został prawidłowo włożony, moduł druku jest zamknięty, a przełącznik zasilania drukarki jest w pozycji **OFF** (wyłączony).
- Naciśnij i przytrzymaj przycisk FEED (podawanie), a następnie włącz drukarkę.
- Obie diody statusu zaświecą się na pomarańczowo na kilka sekund.
  Następnie zmienią na krótko kolor na zielony, a potem na kolejne kolory.
  Aby wybrać czujnik, wykonaj jedną z poniższych czynności:
- Aby skalibrować czujnik przepuszczalności, puść przycisk FEED natychmiast po zmianie koloru diody 1 na zielony i zmianie koloru diody 2 na czerwony.
- Aby skalibrować czujnik odbiciowy, zwolnij przycisk FEED natychmiast po zmianie koloru diody 1 na zielony i zmianie koloru diody 2 na pomarańczowy.
- Naciśnij przycisk FEED. Drukarka poda 3-4 etykiety i zatrzyma pracę. Nośnik został skalibrowany.
# 3.2 Autotest

Drukarka może uruchomić autotest i wydrukować etykietę konfiguracyjną, na podstawie której można dokładnie określić aktualne ustawienia drukowania.

- 1. Wyłącz drukarkę.
- Naciśnij i przytrzymaj przycisk FEED (podawanie), a następnie włącz drukarkę.
- Obie diody statusu zaświecą się na pomarańczowo na kilka sekund.
   Następnie zmienią na krótko kolor na zielony, a potem na kolejne kolory.
   Zwolnij przycisk FEED natychmiast po zmianie koloru diody 1 na pomarańczowy i koloru diody 2 na zielony.
- 4. Naciśnij przycisk FEED, aby wydrukować etykietę konfiguracyjną.

Etykieta konfiguracyjna powinna wyglądać następująco:

# 3.2.1 Model DT: wydruk testowy

LABEL PRINTER WITH FIRMWARE WS408DT-70.00.00.01 161102 SBPL STANDARD RAM : 32M BYTES AVAILABLE RAM : 3678K BYTES FLASH TYPE : ON BOARD 16M BYTES AVAILABLE FLASH : 2504K BYTES NO. OF DL SOFT FONTS(FLASH) : NO. OF DL SOFT FONTS(FLASH) : NO. OF DL SOFT FONTS(RAM) : NO. OF DL SOFT FONTS(HOST) : H. POSITION ADJUST. : 001A Ø 0 0 GAP SENSOR I-MARK: 0129 GAP: 011F MAX LABEL HEIGHT: 38 INCHES PRINT WIDTH: 812 DOTS LAB LEN(TOP TO TOP): 79mm SPEED: 5 IPS DARKNESS: 3 DIRECT THERMAL PRINT DISTANCE: 697M CUT COUNT:0 R5232: 9600, 8, N, 1P, X0N/X0FF MEDIA : NON-CONTINUOUS REPRINT AFTER ERROR : ENABLED BACKFEED ENABLED CUTTER DISABLED PEELER DISABLED CUTTER/PEELER OFFSET: 0 <+-0.01mm> IP ADDRESS: 0.0.0.0 SUBNET MASK: 0.0.0.0 GATEWAY: 0.0.0.0 MAC ADDRESS: 78-5F-4C-00-04-6B DHCP: ENABLED DHCP CLIENT ID: FFFFFFFFFFFFFF FFFFFFFFFFFFFFFFFFFFFFF DHOP HOST NAME: SNMP: ENABLED SOCKET COMM.: ENABLED SOCKET PORT: 9100 IPV6 MODE: MANUAL IPV6 TYPE: NONE IPV6 ADDRESS: 0000:0000:0000:0000: 0000:0000:0000:0000 LINK LOCAL ; 0000:0000:0000:0000; 0000:0000:0000:0000 PRODUCT SN: 000AH401009 HALDOUT SN: 0204A401029 USB SN: AH4850501009 ot(0,0)<0.1dot,0.01mm> m(0,0)<1+ 0-,0.01mm> sm(0,0)<1+ 0-,0.01mm> rv(249,164,85)<0.01∨×P> sv(301,246,55)<0.01∨×P> rso(50)<0.01mm> sso(50)<0.01mm> 

. . .

# 3.2.2 Model TT: wydruk testowy

LABEL PRINTER WITH FIRMWARE WS408TT-70.00.00.01 161102 SBPL STANDARD RAM : 32M BYTES AVAILABLE RAM : 3678K BYTES AVAILABLE RAM : 36/8K BYTES FLASH TYPE : ON BOARD 16M BYTES AVAILABLE FLASH : 2576K BYTES NO. OF DL SOFT FONTS(FLASH) : ( NO. OF DL SOFT FONTS(RAM) : ( NO. OF DL SOFT FONTS(HOST) : ( 0 0 0 H. POSITION ADJUST .: 001A GAP SENSOR I-MARK: 0263 GAP: 0259 MAX LABEL HEIGHT: 38 INCHES PRINT WIDTH: 812 DOTS LAB LEN(TOP TO TOP): 79mm SPEED: 5 IPS DARKNESS: 2 THERMAL TRANSFER PRINT DISTANCE: 19M CUT COUNT:0 RS232: 9620, 8, N, 1P, X0N/X0FF MEDIA : NON-CONTINUOUS REPRINT AFTER ERROR : ENABLED BACKFEED ENABLED CUTTER DISABLED PEELER DISABLED CUTTER/PEELER OFFSET: 0 <+-0.01mm> IP ADDRESS: 0.0.0.0 SUBNET MASK: 0.0.0.0 GATEWAY: 0.0.0.0 MAC ADDRESS: 78-5F-4C-00-04-68 DHOP: ENABLED DHOP OLIENT ID: FFFFFFFFFFFFFFFFF DHOP HOST NAME: SNMP: ENABLED SOCKET COMM.: ENABLED SOCKET PORT: 9100 IPV6 MODE: MANUAL IPV6 TYPE: NONE IPV6 ADDRESS: 0000:0000:0000:0000: 0000:0000:0000:0000 LINK LOCAL : 0000:0000:0000:0000: 0000:0000:0000:0000 PRODUCT SN: 000AH401009 USB SN: AH4850501009 ot(0,0)<0.1dot,0.01mm> rm(0,0)<1+0-,0.01mm>sm(0,0)<1+0-,0.01mm>rv(133,91,41)<0.01v>P> sv(270, 159, 110)<0.01v><P> bv(318,41,277)<0.01v>P> rso(0)<0.01mm> sso(0)<0.01mm> 

# 3.3 Resetowanie drukarki

Resetowanie drukarki ma na celu przywrócenie jej ustawień fabrycznych. Może to być przydatne w rozwiązywaniu niektórych problemów, których przyczyną jest zmiana ustawień podczas drukowania.

Aby zresetować drukarkę, wykonaj następujące czynności:

- 1. Wyłącz drukarkę.
- Naciśnij i przytrzymaj przycisk FEED (podawanie), a następnie włącz drukarkę.
- Obie diody statusu zaświecą się na pomarańczowo na kilka sekund. Następnie zmienią na krótko kolor na zielony, a potem na kolejne kolory. Zwolnij przycisk FEED natychmiast po zmianie koloru obu diod na czerwony.
- 4. Wciśnij przycisk FEED i przytrzymaj go przez 3 sekundy, a następnie zwolnij. Obie diody powinny trzykrotnie zamigać na czerwono, a następnie zaświecić się na pomarańczowo na kilka sekund. Podczas resetowania drukarki dioda 2 powinna zgasnąć, a dioda 1 zmienić kolor na zielony.

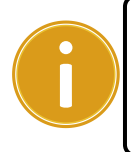

**Ważne** Jeśli w kroku 4 przycisk **FEED** nie był przytrzymany wystarczająco długo, dioda 2 trzykrotnie zamiga na pomarańczowo, a dioda 1 zgaśnie. W takim przypadku drukarka nie zostanie zresetowana.

# 4 Wykrywanie nośnika

Drukarki WS są wyposażone dwa rodzaje czujników nośnika: czujnik przepuszczalności i czujnik odbiciowy. Zadaniem czujników jest wykrywanie określonych rodzajów nośników.

# 4.1.1 Czujnik przepuszczalności

Czujnik przepuszczalności jest umieszczony na stałe obok środka głowicy drukującej. Jego zadaniem jest wykrywanie odstępów na całej szerokości etykiety.

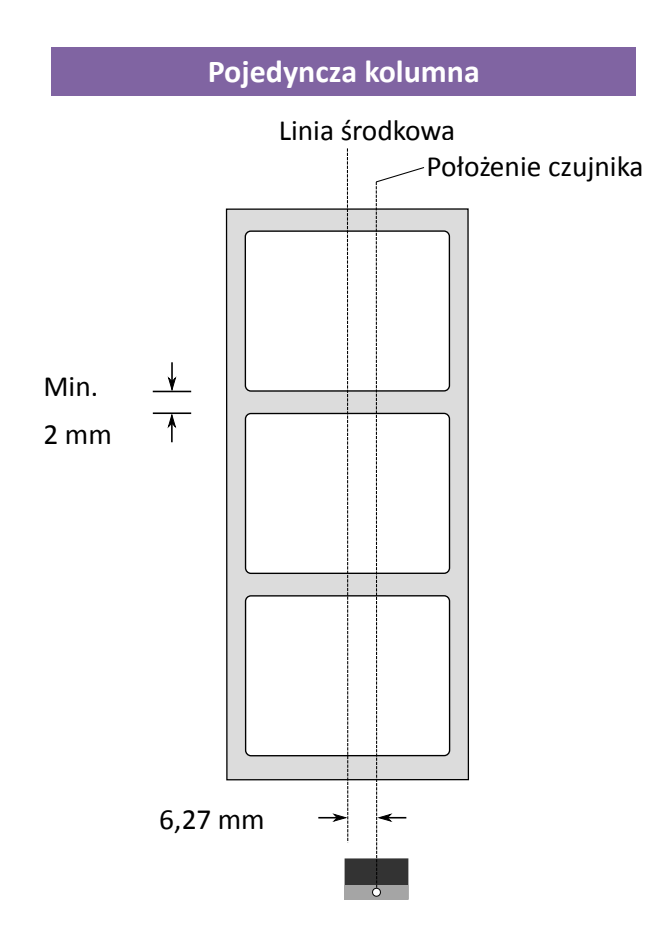

# 4.1.2 Czujnik odbiciowy

Czujnik odbiciowy może poruszać się w obrębie całej szerokości nośnika. Jego zadaniem jest wykrywanie odstępów, nacięć i czarnych znaków, które znajdują się poza środkiem materiału.

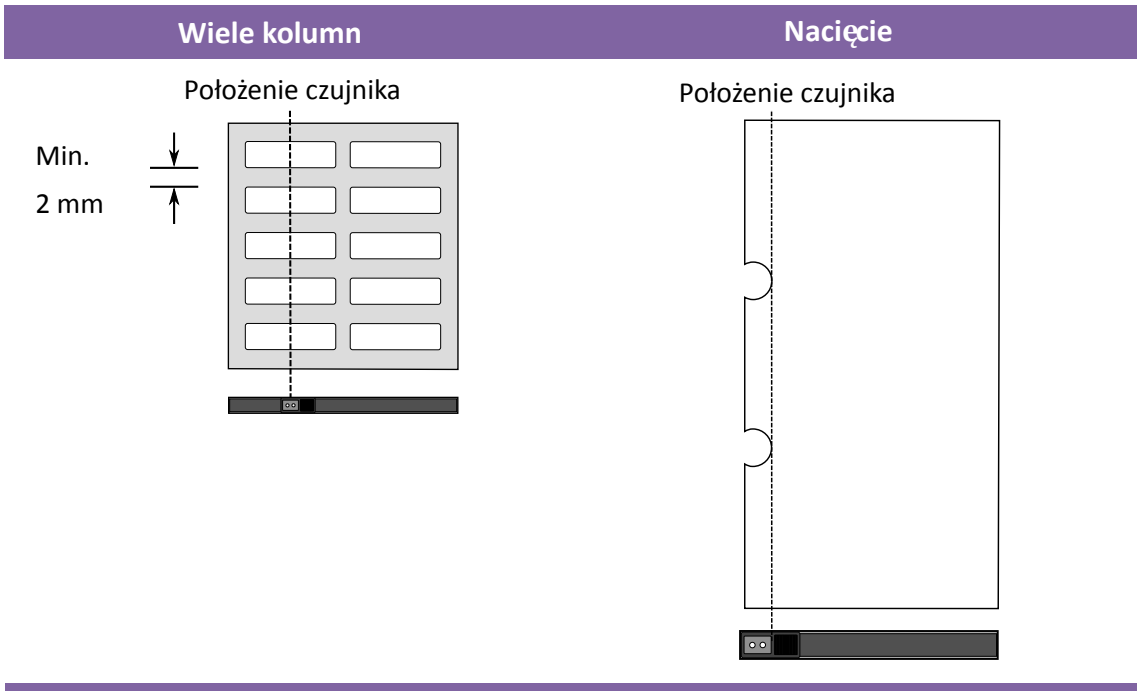

Czarny znacznik

Obróć nośnik tak, aby strona z czarnymi znacznikami była skierowana ku dołowi, a następnie zrównaj czujnik z etykietami, nacięciami lub czarnymi znacznikami.

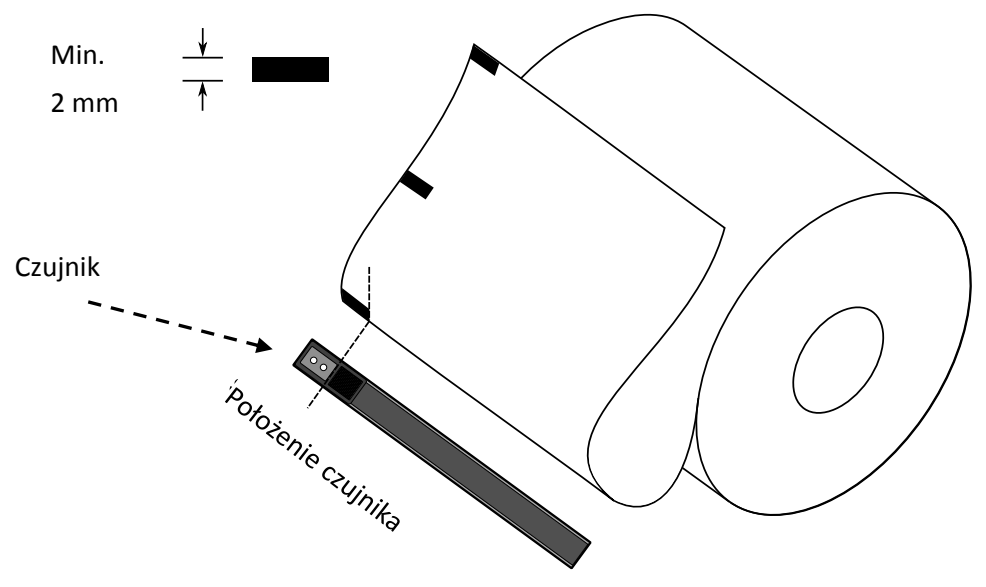

# 5 Konserwacja

# 5.1 Czyszczenie

Przeprowadzanie określonych regularnych czynności konserwacyjnych jest niezbędne w celu zapewnienia wysokiej jakości wydruku i przedłużenia żywotność drukarki. W przypadku drukowania dużych ilości materiałów czynności konserwacyjne należy wykonywać codzienne, w przypadku mniejszych ilości konserwację należy przeprowadzać raz na tydzień.

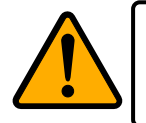

**Ostrożnie:** przed przystąpieniem do czyszczenia należy zawsze wyłączyć drukarkę.

# 5.1.1 Głowica drukująca

Aby cieszyć się jak najlepszą jakością druku, należy zwracać szczególną uwagę na czystość głowicy drukującej. Zdecydowanie zalecamy czyszczenie głowicy drukującej po każdym włożeniu nowej rolki nośnika. Jeśli drukarka jest eksploatowana w wymagających warunkach albo gdy zanotowano gorszą jakość druku, głowicę należy czyścić częściej.

Przed przystąpieniem do czyszczenia należy zwrócić uwagę na następujące kwestie:

- Nie dopuścić do kontaktu urządzenia z wodą może to doprowadzić do korozji elementów grzewczych.
- Po zakończeniu drukowania poczekać na ostygnięcie głowicy.
- Nie dotykać głowicy gołymi rękami ani twardymi przedmiotami.

#### Czyszczenie:

- 1. Zwilżyć miękką ściereczką lub bawełnianym patyczkiem nasączonym alkoholem etylowym lub użyć chusteczki SATO.
- Przetrzeć głowicę drukującą delikatnie i w jednym kierunku. Głowicę przecierać wyłącznie od strony prawej do lewej lub odwrotnie. Nie przecierać w obu kierunkach – mogłoby to osadzić zabrudzenia z powrotem na głowicy.

## Czyszczenie głowicy drukującej modelu DT

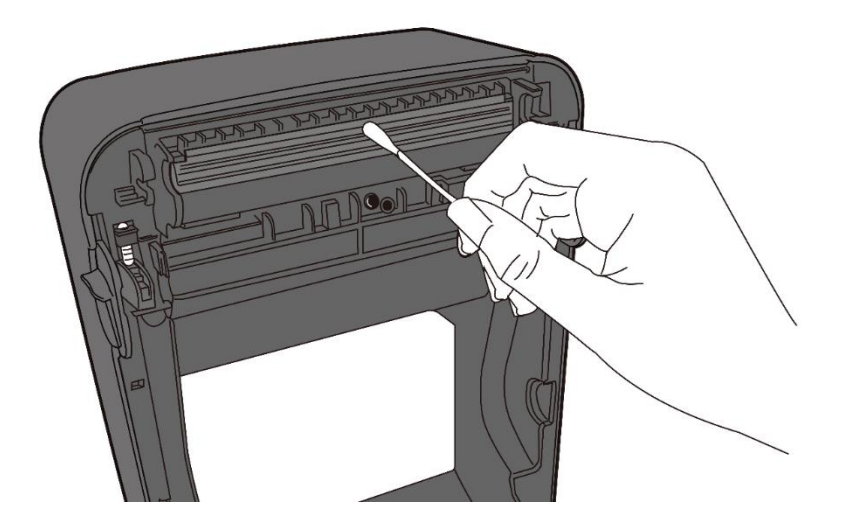

## Czyszczenie głowicy drukującej modelu TT

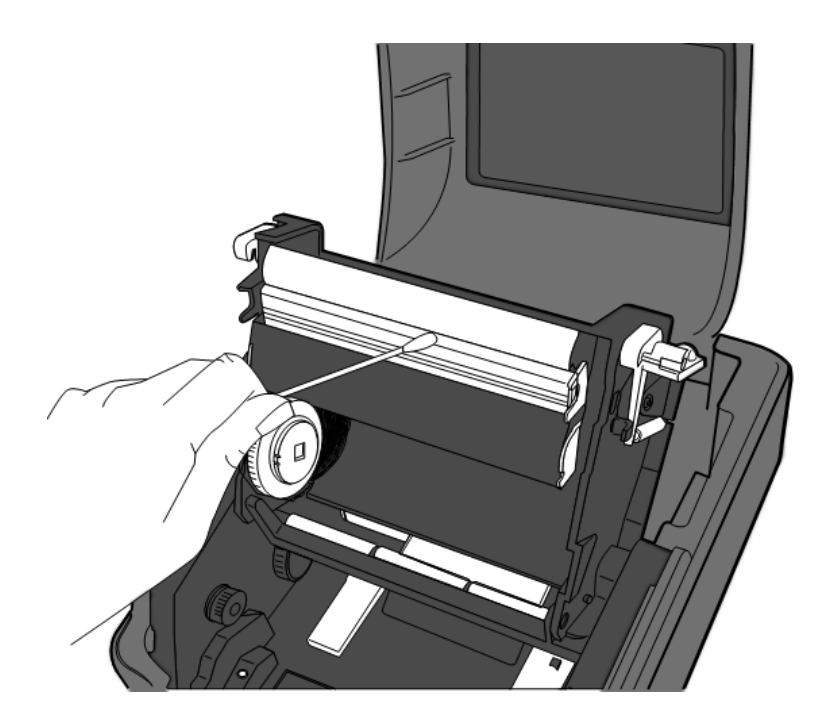

| 0000000 | ſ |
|---------|---|
|         |   |
|         |   |

**Uwaga** Każdego rodzaju usunięcie, modyfikacja, uszkodzenie lub spowodowanie nieczytelności numeru seryjnego głowicy drukującej skutkuje utratą gwarancji na ten element.

# 5.1.2 Obudowa nośnika

Uchwyty rolki nośnika, prowadnice nośnika i drogę nośnika należy czyścić z kurzu, zabrudzeń i pozostałości za pomocą miękkiej ściereczki.

- Zwilżyć miękką ściereczką nasączoną alkoholem etylowym lub użyć chusteczki SATO.
- 2. Przetrzeć uchwyty rolki nośnika, aby usunąć kurz.
- 3. Przetrzeć prowadnice nośnika, aby usunąć kurz i zabrudzenia.
- 4. Przetrzeć drogę nośnika, aby usunąć pozostałości papieru.

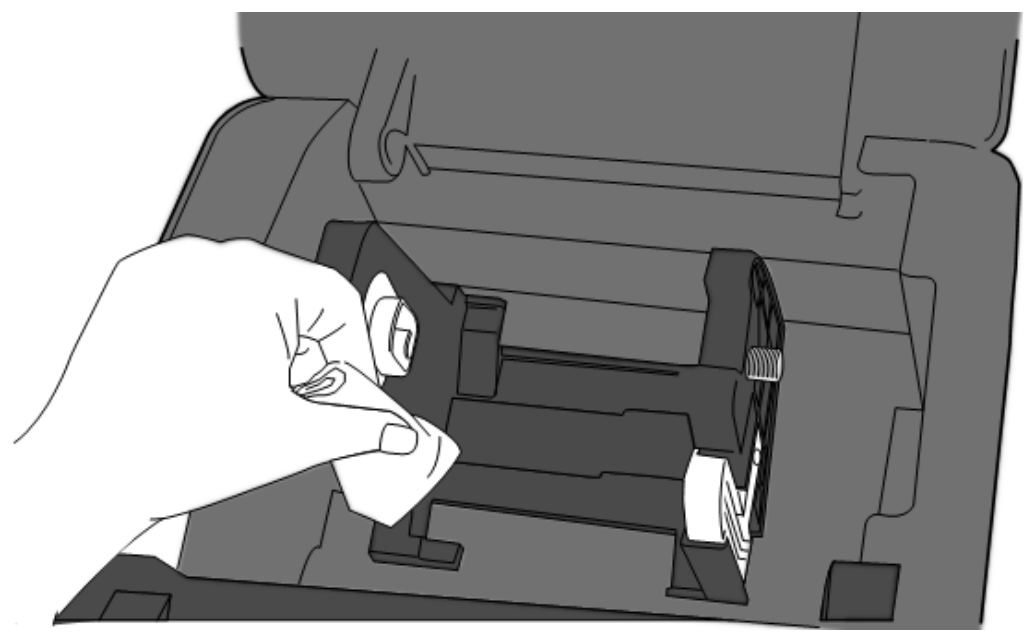

# 5.1.3 Czujnik etykiet

Zabrudzone czujniki nośnika mogą nie wykrywać prawidłowo nośnika.

- 1. Zwilżyć miękką ściereczką lub bawełnianym patyczkiem nasączonym alkoholem etylowym lub użyć chusteczki SATO.
- 2. Delikatnie przetrzeć czujniki, aby usunąć kurz.
- 3. Pozostałości usunąć suchą ściereczką.

#### Czyszczenie czujnika etykiet

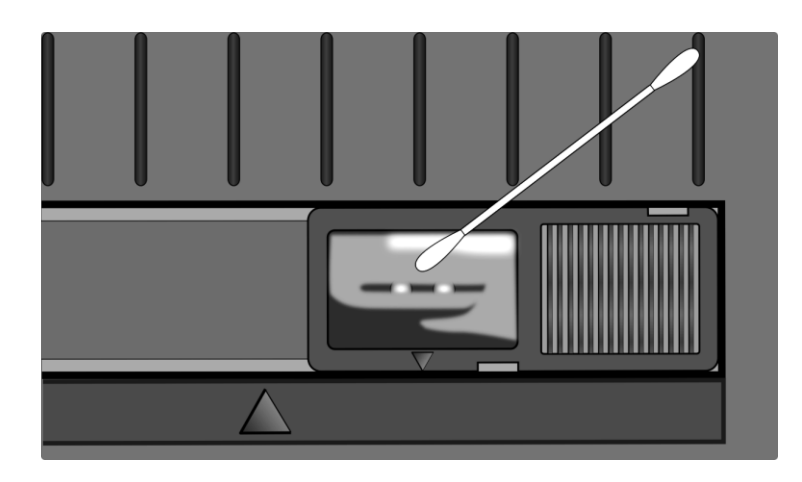

# 5.1.4 Wałek dociskowy

Wałek dociskowy to kolejny element, który ma duży wpływ na jakość druku. Zabrudzony wałek może spowodować uszkodzenie głowicy drukującej. Jeśli klej, zabrudzenia lub kurz osiądą na wałku dociskowym, należy go natychmiast wyczyścić.

- 1. Zwilżyć miękką ściereczką nasączoną bezwodnym alkoholem etylowym lub użyć chusteczki SATO.
- 2. Delikatnie przetrzeć wałek dociskowy, aby usunąć kurz i klej.

### Czyszczenia wałka dociskowego modelu DT

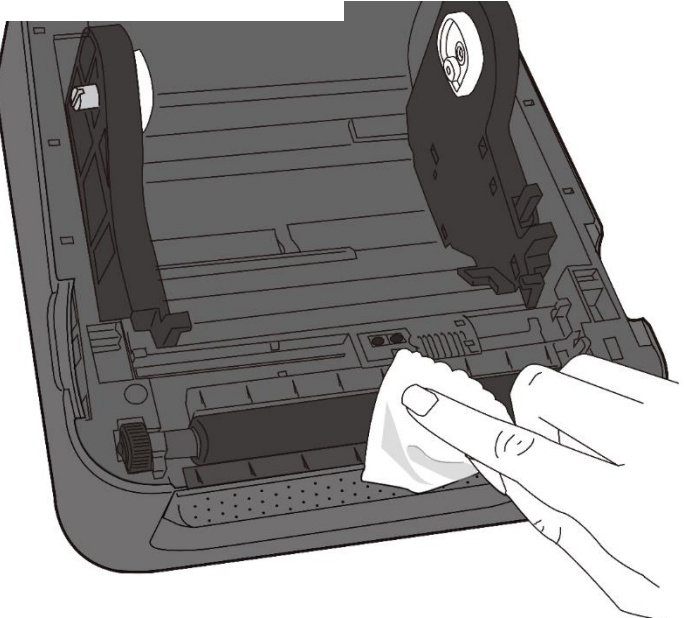

## Czyszczenia wałka dociskowego modelu TT

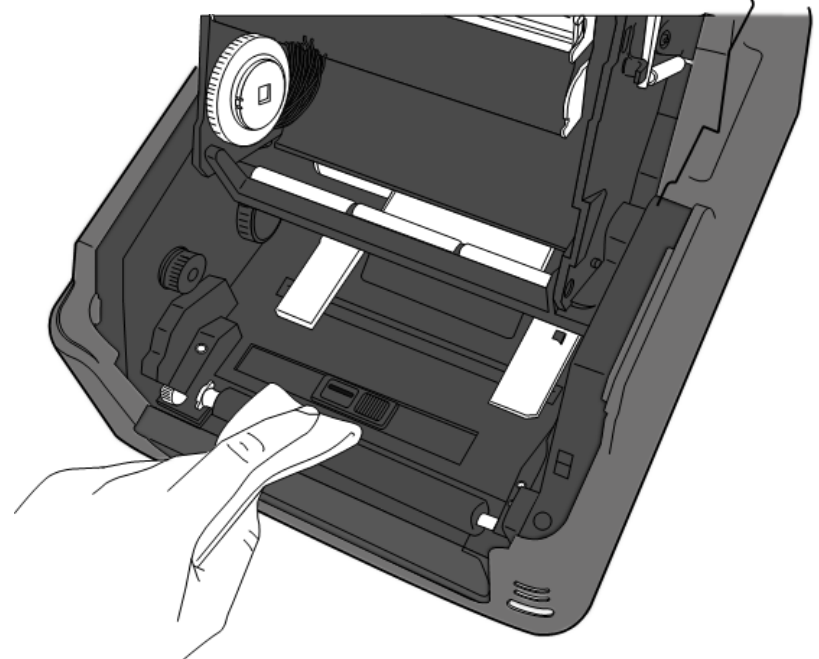

# 6 Rozwiązywanie problemów

# 6.1 Problemy z drukarką

#### Drukarka nie włącza się

- Upewnij się, że wtyczka przewodu zasilającego została włożona do gniazda zasilania drukarki.
- Sprawdź, czy drukarka jest połączona przewodem zasilającym z gniazdkiem sieciowym.
   Za pomocą odpowiednich mierników sprawdź, czy przewód zasilający i gniazdko są sprawne.
- Odłącz drukarkę od gniazdka sieciowego, a następnie podłącz ją ponownie.

#### Drukarka nie wysuwa materiałów

- Nośnik nie jest włożony poprawnie. Aby ponownie włożyć nośnik, zapoznaj się z rozdziałem 2.3: "Wkładanie nośników".
- Jeśli papier się zaciął, wyjmij go.

# 6.1.1 Problemy z nośnikiem

#### Brak nośnika

Włóż nową rolkę nośnika.

#### Papier się zaciął

- Otwórz drukarkę i wyjmij papier.
- Dewnij się, że papier leży prawidłowo w **prowadnicach nośnika**.

#### Położenie wydruku jest nieprawidłowe

- Czy rodzaj nośnika został właściwie dobrany?
- Nośnik nie jest włożony poprawnie. Aby ponownie włożyć nośnik, zapoznaj się z rozdziałem 2.3: "Wkładanie nośników".
- Czujnik nośnika wymaga kalibracji. Aby skalibrować czujnik, zapoznaj się z rozdziałem
   3.1: "Kalibracja czujnika nośnika".

Czujnik nośnika jest zabrudzony. Wyczyścić czujnik nośnika.

#### Brak jakiegokolwiek nadruku

- Nośnik nie jest włożony poprawnie. Aby ponownie włożyć nośnik, zapoznaj się z rozdziałem 2.3: "Wkładanie nośników".
- Taśma nie jest włożona poprawnie. Aby ponownie włożyć taśmę, zapoznaj się z rozdziałem 2.4: "Wkładanie taśmy".
- Dane wydruku nie są przesyłane. Upewnij się, że interfejs w sterowniku drukarki jest prawidłowo skonfigurowany i ponownie prześlij dane wydruku.

#### Jakość wydruku jest niezadowalająca

- Głowica drukująca jest zabrudzona. Wyczyść głowicę drukującą.
- Wałek dociskowy jest zabrudzony. Wyczyść wałek dociskowy.
- Wyreguluj poziom intensywności druku albo zmniejsz prędkość drukowania.
- Nośnik nie jest kompatybilny z taśmą. Użyj kompatybilnego nośnika.
- Nośnik nie jest kompatybilny z drukarką. Zastosuj rolkę nośnika zatwierdzoną przez SATO.

# 6.1.2 Problemy z taśmą

#### Taśma jest wysunięta

Włóż nową rolkę taśmy.

#### Taśma jest uszkodzona

- Sprawdź ustawienia intensywności druku i zmniejsz w razie potrzeby. Aby naprawić uszkodzoną taśmę, wykonaj następujące czynności:
- 1. Wyjmij z drukarki rolkę podającą taśmę i rolkę pobierającą taśmę.
- Wyciągnij taśmę z rolki podającej tak, aby nakładała się na uszkodzony koniec w rolce pobierającej.
- 3. Sklej ze sobą nakładające się części.
- 4. Ponownie umieść obie rolki w drukarce.

#### Taśma wysuwa się z nośnika

- Taśma nie jest włożona poprawnie. Aby ponownie włożyć taśmę, zapoznaj się z rozdziałem 2.4: "Wkładanie taśmy".
- Temperatura głowicy drukującej jest zbyt wysoka. Aby upewnić się, że ustawienia są prawidłowe, wyjmij i ponownie włóż taśmę, a następnie wydrukuj etykietę konfiguracyjną (patrz rozdział 3.2: "Autotest i tryb zrzutu"). Jeśli intensywność druku jest bardzo wysoka, zmień ją w ustawieniach drukarki na komputerze albo zresetuj drukarkę (patrz rozdział 3.3: "Przywracanie ustawień fabrycznych drukarki").

#### Taśma jest pofałdowana

- 1. Upewnij się, że taśma została włożona prawidłowo.
- 2. Obróć kółkiem pobierania, aby naprężyć taśmę.

# 6.1.3 Pozostałe problemy

#### Na drukowanej etykiecie znajdują się przerywane linie

- Taśma jest pofałdowana. Wyreguluj lub ponownie włóż taśmę. Możesz też wydrukować kilka etykiet w celu usunięcia pofałdowania.
- Głowica drukująca jest zabrudzona. Wyczyść głowicę drukującą.

#### Podczas zapisu danych do pamięci USB występuje błąd

- Upewnij się, że nośnik USB jest prawidłowo umieszczony w porcie.
- Nośnik USB może być uszkodzony. Użyj innego nośnika.

#### Problem z obcinarką

- Jeśli papier się zaciął, wyjmij go.
- Obcinarka jest poluzowana. Umieść obcinarkę na miejscu i przymocuj.
- Ostrze obcinarki stępiło się. Wymień obcinarkę na nową.

#### Temperatura głowicy drukującej jest skrajnie wysoka

Temperatura głowicy jest regulowana przez drukarkę. Jeśli temperatura wzrośnie do

bardzo wysokich wartości, drukarka automatycznie wstrzyma drukowanie i odczeka na wystygnięcie głowicy drukującej. Jeśli drukowanie nie zostało zakończone, po upłynięciu czasu oczekiwania drukarka automatycznie wznowi pracę.

## Głowica drukująca jest uszkodzona

Skontaktuj się z lokalnym dystrybutorem w celu uzyskania pomocy.

# 7 Konfiguracja interfejsów sieci LAN, WLAN i Bluetooth

## Aplikacja konfiguracyjna SATO WS4 Settings Utility

Ta niewielka i łatwa w obsłudze aplikacja służy do konfigurowania ustawień drukarki oraz dodatkowych interfejsów.

Aplikację SATO WS4 Settings Utility można pobrać pod następującym adresem: <u>http://resources.satoeurope.com/cdelements/en\_pages/index.html</u>

Aby skonfigurować połączenie sieci LAN, patrz:

• Konfigurowanie połączenia sieci LAN

Aby skonfigurować połączenie bezprzewodowej sieci LAN, patrz:

• Konfigurowanie połączenia bezprzewodowej sieci LAN

Aby skonfigurować połączenie Bluetooth, patrz:

• Konfigurowanie połączenia bezprzewodowego Bluetooth

# 7.1 Aplikacja drukarki SATO WS4

# **Settings Utility**

# 7.1.1 Instalowanie aplikacji SATO WS4 Printer Utility

1. Pobierz aplikację SATO WS4 Settings Utility

SATO WS4 Printer Utility V1.\*\*\*\*\*

- 2. Kliknij pobrany plik, aby rozpocząć instalację
- 3. W oknie dialogowym SATO WS4 Settings Utility kliknij opcję Next (dalej).

| 😸 SATO WS4 Printer Utility                                                                                                    |
|----------------------------------------------------------------------------------------------------|
| Welcome to the SATO WS4 Printer Utility Setup<br>Wizard                                                                                                    |
| The installer will guide you through the steps required to install SATO WS4 Printer Utility on your<br>computer.                                                                                                    |
| WARNING: This computer program is protected by copyright law and international treaties.<br>Unauthorized duplication or distribution of this program, or any portion of it, may result in severe civil<br>or criminal penalties, and will be prosecuted to the maximum extent possible under the law. |
| Cancel < Back Next >                                                                                                    |

 Następnie w celu dokończenia procesu instalacji postępuj zgodnie z wyświetlanymi instrukcjami. Po zainstalowaniu aplikacji na pulpicie powinna pojawić się ikona skrótu.

# 7.2 Korzystanie z aplikacji SATO WS4 Settings Utility

Uruchom aplikację SATO WS4 Settings Utility. Interfejs aplikacji powinien wyglądać następująco:

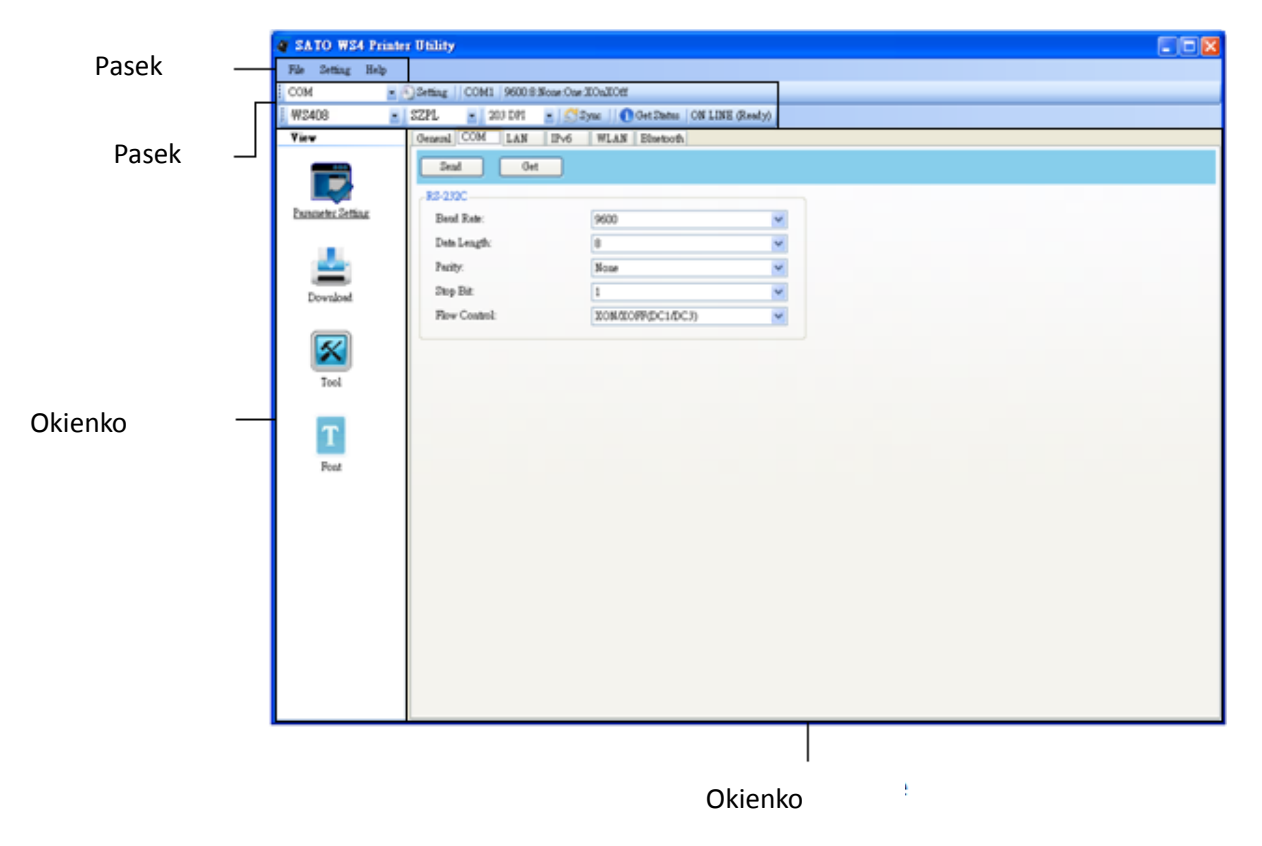

- Pasek menu Obejmuje poszczególne menu aplikacji SATO WS4 Printer Utility.
- Pasek narzędzi Zapewnia dostęp do portów, ustawień portów, języków emulacji, ustawień rozdzielczości drukarki i stanu drukarki.
- Okienko nawigacji Służy do przechodzenia pomiędzy wskazanymi pozycjami oraz przeglądania powiązanych z nimi kart.
- Okienko właściwościSłuży do przeglądania i zmieniania właściwości drukarki oraz wykonywania zadań.

# 7.2.1 Pasek menu

#### File Setting Help

Pasek menu zawiera trzy menu: File (plik), Setting (ustawienia) i Help (pomoc).

## File

- Export Eksportowanie ustawień drukarki, w tym wszystkich parametrów, ustawień portów i danych oprogramowania firmowego, do pliku XML.
- Import Importowanie ustawień drukarki z pliku XML.
- Exit Wyjście z aplikacji SATO WS4 Printer Utility.

## Setting

 Auto Detect USB Po podłączeniu drukarki do komputera przewodem USB aplikacja SATO WS4 Printer Utility automatycznie wykryje drukarkę i wyświetli informacje na temat połączenia USB w polach Port Name (nazwa portu) i Port Information

| Setti | ing             |   |
|-------|-----------------|---|
| ~     | Auto Detect USB |   |
|       | Communication   | • |
|       | Progress Form   | • |
|       | Language        | • |

File

Export

Import

Exit

(informacje na temat portu). Opcja ta jest domyślnie włączona.

# Communication (komunikacja) Communication Write Timeout Read Timeout Read Timeout Read Timeout 15 sec

Ustawienie to obejmuje opcje **Write Timeout** (czas oczekiwania podczas zapisu) i **Read Timeout** (czas oczekiwania podczas odczytu). Parametry te określają, jak długo komputer (lub inne urządzenie) będzie czekał na sygnał z drukarki podczas próby zapisu lub odczytu danych drukarki. Domyślna wartość to 15 sekund – oznacza to, że komputer wyświetli komunikat o błędzie, jeśli nie otrzyma odpowiedzi w tym czasie.

Progress Form (formularz postępów)

Progress Form 
Add Date/Time information

Jeśli opcja **Add Date/Time information** (dodaj informację o dacie/godzinie) jest włączona, bieżąca data i godzina będą dodawane do wiadomości w oknie dialogowym **Download Firmware** (pobierz oprogramowanie firmowe).

Language (język)

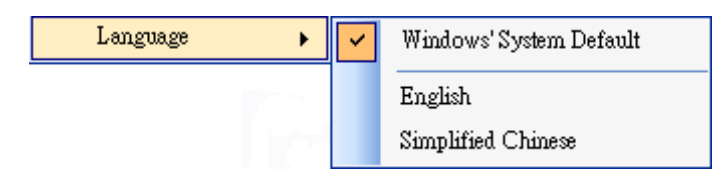

Język interfejsu aplikacji SATO WS4 Printer Utility. Użytkownik może wybrać opcję Windows's System Default (domyślny język systemu Windows), English (angielski) lub Simplified Chinese (chiński uproszczony). Domyślnie wybrany jest język systemu.

# Help (pomoc)

 Contents Wyświetla treść pliku pomocy aplikacji SATO WS4 Printer Utility. Treść tę można także wyświetlić, naciskając klawisz F1.

| Helj | P |          |
|------|---|----------|
|      | ( | Contents |
|      | 1 | About    |

 About Wyświetla informacje na temat wersji i praw autorskich dla aplikacji SATO WS4 Printer Utility.

# 7.2.2 Pasek narzędzi

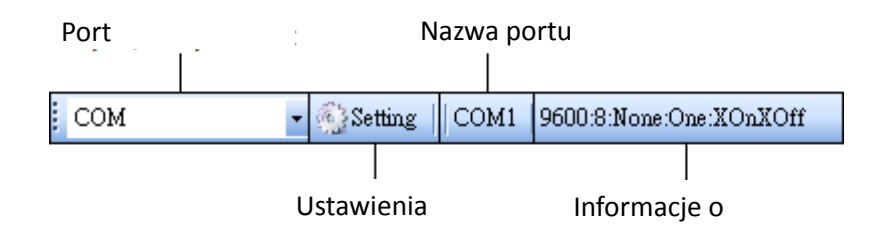

Pasek narzędzi składa się z dwóch wierszy. Pierwszy wiersz obejmuje cztery elementy.

- Port wejścia/wyjściaPort służący do przesyłania danych pomiędzy komputerem a drukarką.
- Ustawienia Kliknięcie tej pozycji otworzy okno ustawień portu.
- Nazwa portu Wyświetla nazwę portu.
- Informacje o porcie Wyświetla informacje na temat portu.

Aplikacja SATO WS4 Printer Utility umożliwia przesył danych przez jeden z trzech rodzajów portów.

| USB        | - |
|------------|---|
| USB<br>COM |   |
| LAN        |   |

USB

Po wykryciu drukarki przez komputer w polach **Nazwa portu** i **Informacje o porcie** będą wyświetlane informacje na temat połączenia USB. Domyślnie komputer automatycznie wykrywa urządzenia w porcie **USB**. Jeśli przez porty USB do komputera jest podłączonych wiele drukarek, moż

| <b>Ľ</b>           |
|--------------------|
| Hardware ID        |
| USE/Vid_0828&Pid_e |
|                    |
|                    |
|                    |
|                    |

esz wybrać konkretną drukarkę. Kliknij przycisk **Search**, aby wyszukać podłączoną przez port USB drukarkę typu hot-plug.

#### COM

COM to port szeregowy, do którego przypisana jest karta **COM** w polu **Parameter Setting** (ustawienia parametrów). Parametry portu **COM** powinny być takie same, jak ustawienia w karcie **COM**, z wyjątkiem ustawienia **Port Name** (nazwa portu), za pomocą którego można wybrać pożądany port **COM**, jeśli przez porty COM do komputera jest podłączonych wiele drukarek.

| Setting COM | X                         |
|-------------|---------------------------|
|             |                           |
| Port Name   | COM1 : Communications F 🗸 |
| Baud Rate   | 9600                      |
| Data Bits   | 8                         |
| Parity      | None                      |
| Stop Bits   | One 💌                     |
| Handshake   | X0nX0ff                   |
| Default     | OK Cancel                 |
|             |                           |

Aby przywrócić domyślne wartości wszystkich ustawień portów COM, kliknij przycisk **Default**.

#### LAN

LAN to port sieciowy, do którego przypisana jest karta **LAN** w polu **Parameter Setting** (ustawienia parametrów). Sieć LAN obsługuje adresy IPv4 i IPv6. Szczegółowe informacje na temat konfigurowania połączenia sieciowego można znaleźć w rozdziałach <u>Konfigurowanie</u> *połączenia z siecią LAN, Konfigurowanie połączenia IPv6* i <u>Konfigurowanie połączenia</u> *z siecią WLAN*.

| Setting LAN |                                         | × |
|-------------|-----------------------------------------|---|
| IP Address: | 192.168.0.100                           |   |
| Port:       | 9100                                    | ~ |
|             | OK Cancel                               |   |
| Setting LAN |                                         |   |
| IP Address: | 2610:0007:6800:2f3b:02ab:00fe:fe9a:030a |   |
| Port:       | 9100                                    | * |
|             | OK Cancel                               |   |

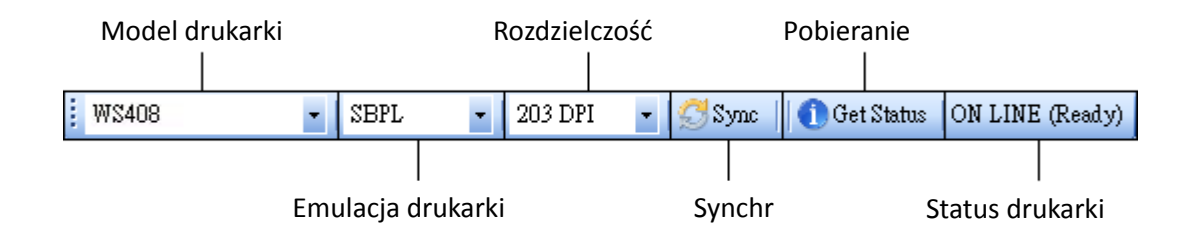

Drugi wiersz paska narzędzi składa się z następujących sześciu elementów.

- Model drukarkiWyświetla nazwy modeli używanych drukarek.
- Emulacja drukarki Język emulacji drukarki. Wybór w tym polu wpływa na zawartość kart w okienku Properties (właściwości).
- Rozdzielczość Rozdzielczość druku jako liczba punktów na cal. Dostępne opcje to 203 dpi i 300 dpi.
- Sync Pozyskuje z drukarki bieżące ustawienia parametrów Printer Model (model drukarki), Printer Emulation (emulacja drukarki) i Printer DPI (rozdzielczość drukarki).
- Get status Sprawdza, czy drukarka jest gotowa do pracy.
- Status drukarki Wyświetla rezultat polecenia Get Status.

# Status drukarki

| Status              | Opis                                                       |  |
|---------------------|------------------------------------------------------------|--|
| ON LINE (Ready)     | Pokrywa górna (głowicy) została zamknięta w trybie online. |  |
| HEAD OPEN           | Pokrywa górna (głowicy) została otwarta w trybie online.   |  |
| ON LINE             | Drukarka pracuja                                           |  |
| (Operating)         |                                                            |  |
| ACCESSED BY         | Inne urządzenie korzysta z drukarki.                       |  |
| OTHER               |                                                            |  |
| PAUSE               | Pauza.                                                     |  |
| ON LINE (Waiting    | Oczakiwania na odonycania atykisty                         |  |
| for Stripping)      |                                                            |  |
| COMMAND             | Podezas analizy poloconia wystanił bład                    |  |
| ERROR               | Pouczas analizy polecenia wystąpii biąu.                   |  |
|                     | Podczas transmisji przez port RS-232C wystąpił błąd        |  |
|                     | parzystości, przepełnienia lub ramkowania.                 |  |
| PAPER JAM           | Zacięcie papieru podczas podawania.                        |  |
| CUTTER ERROR        | Problem z obcinarką.                                       |  |
| NO PAPER            | Brak etykiet.                                              |  |
| HEAD OPEN           | Próba podania lub wydania etykiety przy otwartej górnej    |  |
| ERROR               | pokrywie (głowicy).                                        |  |
| HEAD ERROR          | Wykryto złamaną igłę w głowicy termicznej.                 |  |
| EXCESS HEAD<br>TEMP | Zbyt wysoka temperatura głowicy termicznej.                |  |
| NO PAPER (Last      |                                                            |  |
| label has been      | Brak papieru. Ostatnią etykietę wydano prawidłowo.         |  |
| issued)             |                                                            |  |
| MEMORY WRITE        | Podczas zapisywania danych do pamięci Flash ROM lub        |  |
| ERROR               | pamięci USB wystąpił błąd.                                 |  |
|                     | Podczas formatowania pamięci Flash Rom lub pamięci USB     |  |
| FURIVIAI ERRUR      | wystąpił błąd kasowania.                                   |  |
|                     | Zapisywanie nie powiodło się – niewystarczająca ilość      |  |
|                     | miejsca w pamięci Flash ROM lub pamięci USB.               |  |
|                     | Tryb zapisywania dla czcionki lub zapisywania polecenia    |  |
| SAVING              | komputera. (do pamięci Flash ROM lub pamięci USB)          |  |
|                     | Inicjalizacja pamięci Flash ROM lub pamięci USB.           |  |

WS4-DT/TT-r01-12.1.17-OM-RS

| Status                   | Opis                                                   |
|--------------------------|--------------------------------------------------------|
| SAVING ERROR             | Błąd odczytu/zapisu kopii zapasowej w pamięci EEPROM.  |
| UPDATING<br>FIRMWARE NOW | Aktualizacja oprogramowania firmowego drukarki w toku. |
| BLUETOOTH                | Błąd inicjalizacji połączenia Bluetooth.               |
| ERROR                    | Błąd wartości parametru Bluetooth.                     |
| WIRELESSLAN              | Błąd inicjalizacji sieci WirelessLAN.                  |
| ERROR                    | Błąd wartości parametru sieci WirelessLAN.             |
| UPDATING                 | Podczas aktualizacji oprogramowania firmowego wystąpił |
| FIRMWARE ERROR           | błąd.                                                  |
| UNKNOWN                  | Nieznany status.                                       |

# 7.2.3 Okienko nawigacji

Okienko Navigation (nawigacji) składa się z czterech pozycji: Parameter Setting (ustawienia parametrów), Download (pobierz), Tool (narzędzia) i Font (czcionka). Każda pozycja jest podzielona na karty wyposażone w przyciski Send (prześlij), Get (pobierz), Add (dodaj) lub Delete (usuń). Niektóre karty posiadają tylko przycisk Send. Przycisk Send służy do przesyłania ustawień użytkownika do drukarki; przycisk Get jest stosowany do pobierania bieżących ustawień drukarki; przycisk Add dodaje plik; przycisk Delete usuwa plik z obiektu na liście. Użytkownik może także kliknąć okno Properties prawym przyciskiem myszy, a następnie wybrać opcję Send, Get, Add lub Delete z menu skrótów. Po każdym kliknięciu przycisku Send drukarka uruchomi się ponownie w celu zastosowania zmian.

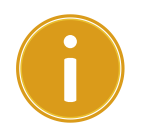

**Ważne** O ile dane można wysyłać przez wszystkie porty, odbieranie danych jest możliwe tylko przez porty **USB**, **COM** i **LAN**.

## **Parameter Setting**

Okno **Parameter Setting** służy do konfigurowania ustawień drukarki. Składa się ono z sześciu kart: **General** (ogólne), **COM**, **LAN**, **IPv6**, **WLAN** i **Bluetooth**.

## General

W karcie **General** znajdują się ogólne ustawienia drukarki powiązane z wybranym językiem emulacji. Z każdym językiem są powiązane odpowiednie właściwości.

SBPL

Okno SBPL zawiera ustawienia podzielone na sekcje Supply (podawanie), Control (sterowanie), Action (działanie), Image (obraz), Label (etykieta), Position Adjustment (regulacja położenia), Protocol (protokół) i Nonstandard Protocol (protokół niestandardowy).

#### Okno z parametrami SBPL

| Send Get                                                                                                    |                                                                                                    |                                                                                         |                                                                                                    |
|----------------------------------------------------------------------------------------------------|----------------------------------------------------------------------------------------------------|-----------------------------------------------------------------------------------------|----------------------------------------------------------------------------------------------------|
|                                                                                                    |                                                                                                    |                                                                                         |                                                                                                    |
| Supply                                                                                                    |                                                                                                    | Position Adjustment                                                                     |                                                                                                    |
| Sensor Type:                                                                                                    | GAP                                                                                                    | <ul> <li>Unit:</li> </ul>                                                               | mm                                                                                                    |
| Ribbon Sensor:                                                                                                    | Direct Thermal                                                                                                    | <ul> <li>Horizontal Offset:</li> </ul>                                                  | 0.0 🗢 mm                                                                                              |
| Control                                                                                                    |                                                                                                    | Vertical Offset:                                                                        | 0.0 🗘 mm                                                                                              |
| Feed Key:                                                                                                    | Feed                                                                                                    | Continuous Offset:                                                                      | 0.0 🛟 mm                                                                                              |
| Head Check(Power on):                                                                                                    | Disable                                                                                                    | Tear Off Offset:                                                                        | 0.0 🛟 mm                                                                                              |
| Auto Calibration:                                                                                                    | ON (Head close)                                                                                                    | Cutter/Dispenser Offset:                                                                | 0.0 🗘 mm                                                                                              |
| Reprint After Error:                                                                                                    | Enable                                                                                                    | NOTE : There are cases when<br>change slightly due to require                           | e the setting value entered in the Setting Tool may<br>ements of the conversion process. See Help for |
| l otion                                                                                                    |                                                                                                    | details.                                                                                |                                                                                                    |
| acuon                                                                                                    |                                                                                                    |                                                                                         |                                                                                                    |
| Print Darkness:                                                                                                    | 3                                                                                                    | Protocol                                                                                |                                                                                                    |
| Print Darkness:<br>Print Speed :                                                                                                    | 3<br>6 🗘 ips                                                                                                    | Protocol<br>Status:                                                                     |                                                                                                    |
| Print Derkness:<br>Print Speed:<br>Stop Position For Cutter:                                                                                                  | 3<br>6 ips<br>Head position                                                                                           | ProtocolStatus:                                                                         | <u> </u>                                                                                              |
| Print Darkness:<br>Print Speed:<br>Stop Position For Cutter:<br>Stop Position For Dispenser:                                                                  | 3 5<br>6 ips<br>Head position 8<br>Head position                                                                      | Protocol     Sistus:     Nonstandard Protocol     Enabled Nonstandard Protocol          | locol                                                                                                 |
| Print Darkness:<br>Print Speed:<br>Stop Position For Cutter:<br>Stop Position For Dispenser:<br>Tear Off Wait Time:                                           | 3 ips<br>6 ips<br>Head position<br>1.0 ips sec                                                                        | Protocol     Status:     Nonstandard Protocol     Enabled Nonstandard Pro     STX Code: | nocol                                                                                                 |
| Print Darkness:<br>Print Speed:<br>Stop Position For Cutter:<br>Stop Position For Dispenser:<br>Tear Off Wait Time:<br>mase                                   | 3 5<br>6 5 ips<br>Head position 6<br>Head position 6<br>1.0 5 sec                                                     |                                                                                         | tocol<br>7B<br>7D                                                                                     |
| Print Darkness:<br>Print Speed:<br>Stop Position For Cutter:<br>Stop Position For Dispenser:<br>Tear Off Wait Time:<br>mage<br>Zero Slash:                    | 3 5<br>6 5 ips<br>Head position 5<br>Head position 5<br>1.0 5 sec                                                     |                                                                                         | tocol<br>7B<br>7D<br>5E<br>©                                                                          |
| Print Darkness:<br>Print Speed :<br>Stop Position For Cutter:<br>Stop Position For Dispenser:<br>Tear Off Wait Time:<br>image<br>Zero Slash:                  | 3 5<br>6 5 ips<br>Head position 8<br>Head position 8<br>1.0 5 sec<br>Zero without slash 8                             |                                                                                         | 10col<br>7₽<br>7₽<br>5₽<br>40                                                                         |
| Print Darkness:<br>Print Speed :<br>Stop Position For Cutter:<br>Stop Position For Dispenser:<br>Tear Off Wait Time:<br>image<br>Zero Slash:<br>sabel<br>To:t | 3 5<br>6 6 ips<br>Head position 8<br>Head position 8<br>1.0 6 sec<br>Zero without slash 8                             |                                                                                         | xocol<br>778 ↔<br>77D ↔<br>5E ↔<br>40 ↔<br>21 ↔                                                       |
| Print Darkness:<br>Print Speed :<br>Stop Position For Cutter:<br>Stop Position For Dispenser:<br>Tear Off Wait Time:<br>mage<br>Zero Slash:<br>               | 3     5       6     ips       Head position     8       1.0     sec       Zero without slash     8       101.6     mm |                                                                                         | vtocol<br>77B ↔<br>77D ↔<br>5E ↔<br>40 ↔<br>21 ↔<br>7E ↔                                              |

| Nazwa parametru               | Opis                                                                                                    |
|-------------------------------|----------------------------------------------------------------------------------------------------|
| Sensor Type (typ<br>czujnika) | Określa typ stosowanego czujnika nośnika. Dostępne typy<br>to <b>I-MARK</b> (znaczniki I-Mark), <b>GAP</b> (szczeliny) i <b>None</b> (brak).<br>Wybrany czujnik jest ustawiany podczas kalibrowania<br>nośnika. |
| Ribbon Sensor                 | Thermal Transfer Drukarka wykorzystuje czujnik taśmy do                                                                                                    |
| (czujnik taśmy)               | wykrywania <b>drukowania termotransferowego</b> (TT).                                                                                                    |
|                               | Direct Thermal Wyłącza czujnik taśmy dla drukowania                                                                                                    |
|                               | termicznego (DT).                                                                                                    |
| Feed Key (przycisk            | Definiuje działanie po naciśnięciu przycisku FEED.                                                                                                    |
| Feed)                         | Feed Po każdym naciśnięciu przycisku drukarka podaje                                                                                                    |
|                               | pustą etykietę.                                                                                                    |
|                               | Reprint Po każdym naciśnięciu przycisku drukarka                                                                                                    |
|                               | ponownie zadrukowuje ostatnią etykietę.                                                                                                    |
| Head Check(Power              | Enable Po włączeniu drukarka automatycznie wykrywa                                                                                                    |
| on) (kontrola                 | złamane igły w głowicy drukującej.                                                                                                    |
| głowicy po                    | Disable Wyłącza automatyczne sprawdzanie głowicy.                                                                                                    |
| włączeniu)                    |                                                                                                    |
| Auto Calibration              | ON (Power on) Po ponownym uruchomieniu lub                                                                                                    |
| (automatyczna                 | włączeniu drukarka automatycznie kalibruje nośnik za                                                                                                    |
| kalibracja)                   | pomocą czujnika nośnika.                                                                                                    |
|                               | ON (Head close) Po każdym zamknięciu modułu                                                                                                    |
|                               | drukowania przy włączonej drukarce automatycznie                                                                                                    |
|                               | kalibruje ona nośnik za pomocą czujnika nośnika.                                                                                                    |
|                               | ON (Head close) Po każdym włączeniu drukarki i po                                                                                                    |
|                               | każdym zamknięciu modułu drukowania przy włączonej                                                                                                    |

I

| Nazwa parametru              | Opis                                                                                                 |  |  |  |  |
|------------------------------|----------------------------------------------------------------------------------------------------|--|--|--|--|
|                              | drukarce automatycznie kalibruje ona nośnik za pomocą                                                |  |  |  |  |
|                              | czujnika nośnika.                                                                                    |  |  |  |  |
|                              | <b>OFF</b> Po zmianie nośnika lub w przypadku nieprawidłowej                                         |  |  |  |  |
|                              | pracy drukarki wymagane jest ręczne skalibrowanie nośnika                                            |  |  |  |  |
| Poprint Aftor Error          | Za pomocą czujinka nosnika.                                                                          |  |  |  |  |
|                              | no uvolimino voniu przyczyny błodu                                                                   |  |  |  |  |
|                              | po wyelininiowaniu przyczyny biędu.                                                                  |  |  |  |  |
| wystąpieniu biędu)           | Disable Etykieta nie jest ponownie drukowana po                                                      |  |  |  |  |
|                              | wystąpieniu biędu.                                                                                   |  |  |  |  |
| Print Darkness               | Regulacja intensywności względem jej bieżącego                                                       |  |  |  |  |
|                              | ustawienia. Zakres ustawień wynosi od +1 do +5, wartość                                              |  |  |  |  |
|                              | można zmieniać w odstępach ± 1.                                                                      |  |  |  |  |
| Print Speed                  | Określa prędkość nośnika w trakcie drukowania. Zakres                                                |  |  |  |  |
|                              | ustawień to od +2 do +6, wartość można zmieniać w                                                    |  |  |  |  |
|                              | odstępach ± 1 cal na sekundę.                                                                        |  |  |  |  |
| Stop Position for            | Puste pole Drukarka nie jest wyposażona w moduł                                                      |  |  |  |  |
| Cutter (pozycja              | obcinarki.                                                                                           |  |  |  |  |
| stopu dla obcinarki)         | Head Position Papier jest zatrzymywany na pozycji głowicy.                                           |  |  |  |  |
|                              | Cutter Position Papier jest zatrzymywany na pozycji                                                  |  |  |  |  |
|                              | obcinarki.                                                                                           |  |  |  |  |
| Stop Position for            | Blank Drukarka nie jest wyposażona w moduł                                                           |  |  |  |  |
| Dispenser (pozycja           | dyspensera.                                                                                          |  |  |  |  |
| stopu dla                    | Head Position Papier jest zatrzymywany na pozycji głowicy.                                           |  |  |  |  |
| dyspensera)                  | Dispense Position Papier jest zatrzymywany na pozycji                                                |  |  |  |  |
|                              | dyspensera.                                                                                          |  |  |  |  |
| Tear Off Wait Time           | Drukarka podaje papier do przodu po upłynięciu                                                       |  |  |  |  |
| (czas oczekiwania            | wskazanego czasu od drukowania, a następnie cofa papier                                              |  |  |  |  |
| po oderwaniu)                | na ustaloną długość podczas wznowienia drukowania.                                                   |  |  |  |  |
| Zero Slash                   | Wyświetla symbol zera z przekreśleniem lub bez.                                                      |  |  |  |  |
| (przekreślone zero)          |                                                                                                    |  |  |  |  |
| Unit (Label)                 | Wybór milimetrów lub cali jako jednostki dla <b>etykiet</b> .                                        |  |  |  |  |
| (jednostka etykiet)          |                                                                                                    |  |  |  |  |
| Width                        | Ustawienie szerokości drukowania.                                                                    |  |  |  |  |
| Height                       | Listawienie długości etykiety dla nośnika ciagłego                                                   |  |  |  |  |
| -                            | Ostawienie ulugosci etykiety ula nosnika ciągiego.                                                   |  |  |  |  |
| Unit(Position                | Wybór milimetrów lub cali jako jednostki dla parametru                                               |  |  |  |  |
| Unit(Position<br>Adjustment) | Wybór milimetrów lub cali jako jednostki dla parametru<br>Position Adjustment (regulacja położenia). |  |  |  |  |

WS4-DT/TT-r01-12.1.17-OM-RS

| Nazwa parametru   | Opis                                                            |
|-------------------|-----------------------------------------------------------------|
|                   | odpowiada przesunięciu w lewo, ujemna przesunięciu w            |
|                   | prawo.                                                          |
| Vertical Offset   | Przesunięcie pozycji wydruku w pionie. Liczba dodatnia          |
|                   | odpowiada przesunięciu do przodu, ujemna przesunięciu           |
|                   | do tyłu.                                                        |
| Continuous Offset | Regulacja ciągłego przesunięcia, przy którym ciągła etykieta    |
|                   | jest cięta.                                                     |
| Tear Off Offset   | Regulacja położenia spoczynkowego nośnika po                    |
|                   | wydrukowaniu etykiety, co zmienia pozycję, przy której          |
|                   | etykieta jest odrywana lub cięta.                               |
| Cutter/Dispenser  | Regulacja położenia przesunięcia obcinarki/dyspensera,          |
| Offset            | przy którym etykieta jest wydawana lub cięta.                   |
| Status            | Protokół komunikacyjny dla języka SBPL. <b>Status 3</b> oznacza |
|                   | odpowiedź na zapytanie a <b>Status 4</b> komunikację za         |
|                   | pośrednictwem sterownika.                                       |
| Nonstandard       | W przypadku korzystania z niestandardowego kodu, w tej          |
| protocol          | sekcji można zdefiniować kody.                                  |
| (niestandardowy   |                                                                 |
| protokół)         |                                                                 |
|                   |                                                                 |

• SDPL, SEPL, SIPL, SZPL i AUTO

SDPL, SEPL, SIPL, SZPL i AUTO to ustawienia zebrane w sekcjach Supply (podawanie), Control (sterowanie), Action (działanie), Label (etykieta) i Position Adjustment (regulacja położenia).

| General COM LAN IPv6 WLAN Bluetooth |                |    |                                                                        |                                                                  |                                 |                    |
|-------------------------------------|----------------|----|------------------------------------------------------------------------|------------------------------------------------------------------|---------------------------------|--------------------|
| Send Get                            |                |    |                                                                        |                                                                  |                                 |                    |
| Supply                              |                |    | Label                                                                  |                                                                  |                                 |                    |
| Sensor Type:                        | GAP            | *  | Unit:                                                                  | mm                                                               |                                 | *                  |
| Ribbon Sensor:                      | Direct Thermal | *  | Width:                                                                 | 101.6 🗘                                                          | mm                              |                    |
| Control                             |                |    | Height:                                                                | 10.0                                                             | mm                              |                    |
| Control                             |                |    |                                                                        |                                                                  |                                 |                    |
| Feed Key:                           | Feed           | *  | Position Adjustment                                                    |                                                                  |                                 |                    |
| Head Check(Power on):               | Disable        | *  | Unit:                                                                  | mm                                                               |                                 | ~                  |
| Auto Calibration:                   | ON(Head close) | *  | Horizontal Offset:                                                     | 0.0 😂                                                            | mm                              |                    |
| Reprint After Error:                | Enable         | *  | Vertical Offset:                                                       | 0.0                                                              | mm                              |                    |
| < Action                            |                |    | Tear Off Offset:                                                       | 0.0                                                              | mm                              |                    |
| Print Darkness:                     | 15             | \$ | Cutter Offset:                                                         | 0.0                                                              | mm                              |                    |
| Print Speed:                        | 6 📦 ips        |    | NOTE : There are cases v<br>may change slightly due to<br>for details. | where the setting value entere<br>requirements of the conversion | d in the Settin<br>n process. S | ıg Tool<br>ee Help |

| Nazwa parametru    | Opis                                    |                                                       |  |  |
|--------------------|-----------------------------------------|-------------------------------------------------------|--|--|
| Sensor Type (typ   | Określa                                 | typ stosowanego czujnika nośnika. Dostępne typy       |  |  |
| czujnika)          | to I-MAF                                | RK (znaczniki I-Mark), GAP (szczeliny) i None (brak). |  |  |
|                    | Wybrany                                 | y czujnik jest ustawiany podczas kalibrowania         |  |  |
|                    | nośnika.                                | nośnika.                                              |  |  |
| Ribbon Sensor      | Thermal                                 | I Transfer Drukarka wykorzystuje czujnik taśmy do     |  |  |
| (czujnik taśmy)    | wykrywa                                 | wykrywania <b>drukowania termotransferowego</b> (TT). |  |  |
|                    | Direct Tl                               | hermal Wyłącza czujnik taśmy dla drukowania           |  |  |
|                    | termiczn                                | nego.                                                 |  |  |
| Feed Key (przycisk | Definiuje                               | Definiuje działanie po naciśnięciu przycisku FEED.    |  |  |
| Feed)              | Feed                                    | ed Po każdym naciśnięciu przycisku drukarka podaje    |  |  |
|                    | pustą etykietę.                         |                                                       |  |  |
|                    | Reprint                                 | Po każdym naciśnięciu przycisku drukarka              |  |  |
|                    | ponownie zadrukowuje ostatnią etykietę. |                                                       |  |  |
| Head Check(Power   | Enable                                  | Po włączeniu drukarka automatycznie wykrywa           |  |  |
| on) (kontrola      | złamane                                 | e igły w głowicy drukującej.                          |  |  |
| głowicy po         | Disable                                 | Wyłącza automatyczne sprawdzanie głowicy.             |  |  |
| włączeniu)         |                                         |                                                       |  |  |

WS4-DT/TT-r01-12.1.17-OM-RS

| Nazwa parametru     | Opis                                                      |  |  |  |  |
|---------------------|-----------------------------------------------------------|--|--|--|--|
| Auto Calibration    | ON (Power on) Po ponownym uruchomieniu lub                |  |  |  |  |
| (automatyczna       | włączeniu drukarka automatycznie kalibruje nośnik za      |  |  |  |  |
| kalibracja)         | pomocą czujnika nośnika.                                  |  |  |  |  |
|                     | ON (Head close) Po każdym zamknięciu modułu               |  |  |  |  |
|                     | drukowania przy włączonej drukarce automatycznie          |  |  |  |  |
|                     | kalibruje ona nośnik za pomocą czujnika nośnika.          |  |  |  |  |
|                     | ON (Head close) Po każdym włączeniu drukarki i po         |  |  |  |  |
|                     | każdym zamknięciu modułu drukowania przy włączonej        |  |  |  |  |
|                     | drukarce automatycznie kalibruje ona nośnik za pomocą     |  |  |  |  |
|                     | czujnika nośnika.                                         |  |  |  |  |
|                     | OFF Po zmianie nośnika lub w przypadku nieprawidłowej     |  |  |  |  |
|                     | pracy drukarki wymagane jest ręczne skalibrowanie nośnika |  |  |  |  |
|                     | za pomocą czujnika nośnika.                               |  |  |  |  |
| Reprint After Error | Enable Etykieta jest drukowana ponownie natychmiast       |  |  |  |  |
| (ponowny druk po    | po wyeliminowaniu przyczyny błędu.                        |  |  |  |  |
| wystąpieniu błędu)  | Disable Etykieta nie jest ponownie drukowana po           |  |  |  |  |
|                     | wystąpieniu błędu.                                        |  |  |  |  |
| Print Darkness      | Zakres ustawień wynosi od 0 do +30, wartość można         |  |  |  |  |
|                     | zmieniać w odstępach ± 1.                                 |  |  |  |  |
| Print Speed         | Określa prędkość nośnika w trakcie drukowania. Zakres     |  |  |  |  |
|                     | ustawień to od +2 do +6, wartość można zmieniać w         |  |  |  |  |
|                     | odstępach ± 1 cal na sekundę.                             |  |  |  |  |
| Unit (Label)        | mm Wybór milimetrów lub cali jako jednostki dla etykiet.  |  |  |  |  |
| (jednostka etykiet) |                                                           |  |  |  |  |
| Width               | Ustawienie szerokości drukowania.                         |  |  |  |  |
| Height              | Ustawienie długości etykiety dla nośnika ciągłego.        |  |  |  |  |
| Unit(Position       | Wybór milimetrów lub cali jako jednostki dla parametru    |  |  |  |  |
| Adjustment)         | Position Adjustment (regulacja położenia).                |  |  |  |  |
|                     |                                                           |  |  |  |  |
| Horizontal Offset   | Przesunięcie pozycji wydruku w poziomie. Liczba dodatnia  |  |  |  |  |
|                     | odpowiada przesunięciu w lewo, ujemna przesunięciu w      |  |  |  |  |
|                     | prawo.                                                    |  |  |  |  |
| Vertical Offset     | Przesunięcie pozycji wydruku w pionie. Liczba dodatnia    |  |  |  |  |
|                     | odpowiada przesunięciu do przodu, ujemna przesunięciu     |  |  |  |  |
|                     | do tyłu.                                                  |  |  |  |  |
| Tear Off Offset     | Regulacja położenia spoczynkowego nośnika po              |  |  |  |  |

| Nazwa parametru | Opis                                                    |  |  |
|-----------------|---------------------------------------------------------|--|--|
|                 | wydrukowaniu etykiety, co zmienia pozycję, przy której  |  |  |
|                 | etykieta jest odrywana lub cięta.                       |  |  |
| Cutter Offset   | Regulacja położenia przesunięcia obcinarki, przy którym |  |  |
|                 | etykieta jest odrywana lub cięta.                       |  |  |

# 7.2.4 COM

W karcie **COM** można zmieniać ustawienia portu RS-232C. W przypadku korzystania z portu COM należy upewnić się, że ustawienia w karcie **COM** są takie same, jak ustawienia portu. W przeciwnym razie drukarka nie będzie działać prawidłowo.

| General COM LAN IPv6 | WLAN Bluetooth    |   |
|----------------------|-------------------|---|
| Send Get             |                   |   |
| -RS-232C             |                   |   |
| Baud Rate:           | 9600              | ~ |
| Data Length:         | 8                 | ~ |
| Parity:              | None              | * |
| Stop Bit:            | 1                 | * |
| Flow Control:        | XON/XOFF(DC1/DC3) | * |

# 7.2.5 LAN

W karcie LAN można zmieniać ustawienia sieci, w tym TCP/IP, Current TCP/IP (bieżący protokół TCP/IP), Protocol (protokół), Server (serwer) i SNMP Trap (pułapka SNMP).

| General COM LAN IPv6 | WLAN Bluetooth      |              |                                         |
|----------------------|---------------------|--------------|-----------------------------------------|
| Send Get             |                     |              |                                         |
| _TCP/IP              |                     | Protocol     |                                         |
| IP Address:          | 192 . 168 . 1 . 1   | Socket:      | Enable                                  |
| Subnet Mask:         | 255 . 255 . 255 . 0 | Port Number: | 9100 🗘                                  |
| Gateway:             | 0.0.0.0             | SNMP:        | Enable                                  |
| Current TCP/IP       |                     | Server       |                                         |
| IP Address:          |                     | DHCP:        | Enable                                  |
| Subnet Mask:         |                     | Host Name:   |                                         |
| Gateway:             |                     | Client ID:   | FFFFFFFFFFFFFFFFFFFFFFFFFFFFFFFFFFFFFFF |
| SNMP Trap            |                     |              |                                         |
| Trap1:               | Disable             |              |                                         |
|                      | 0.0.0.0             |              |                                         |
| Trap2:               | Disable 💌           |              |                                         |
|                      | 0.0.0.0             |              |                                         |

# 8 Konfigurowanie połączenia sieci LAN

Aby móc przesyłać dane poprzez port sieci **LAN**, należy skonfigurować połączenie sieciowe w karcie **LAN**.

- 1. Przewodem ethernetowym połącz drukarkę i komputer z urządzeniem sieciowym (koncentrator, switch, router).
- 2. Z listy Input/Output Port wybierz pozycję USB albo COM.

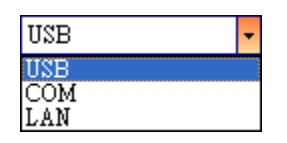

3. W okienku Navigation wybierz opcję Parameter Setting i kliknij kartę LAN.

| Send         Get           TCP/IP         IP Address:         192         168         1         1           Subnet Mask:         255         255         0         Stateway:         0         0         0         Stateway:         Stateway:                                                                                                    | ocol<br>ocket:<br>ort Number:<br>NMP: | Enable V<br>9100 C       |
|----------------------------------------------------------------------------------------------------|---------------------------------------|--------------------------|
| TCP/IP         IP Address:         192         168         1         1         Strain for the second second | ocol<br>ocket:<br>vrt Number:<br>NMP: | Enable V<br>9100         |
| IP Address:       192       168       1       1         Subnet Mask:       255       255       255       0         Gateway:       0       0       0       0       SI                                                                                                    | ocket:<br>ort Number:<br>IMP:         | Enable<br>9100<br>Enable |
| Submet Mask:         255         255         0         Product           Gateway:         0         0         0         0         Stateway:         Stateway:         Stat                                                                                                    | ort Number:<br>IMP:                   | 9100                     |
| Сатемер: 0 . 0 . 0 . 0 . Sar                                                                                                    | IMP:                                  | Enable                   |
| Current TCP/IP                                                                                                    |                                       |                          |
|                                                                                                    | er                                    |                          |
| IP Address: D                                                                                                    | HCP:                                  | Enable 💙                 |
| Subnet Mask:                                                                                                    | ost Name:                             |                          |
| Gateway:                                                                                                    |                                       |                          |
| C                                                                                                    | lient ID:                             |                          |
| Trap1: Disable                                                                                                    |                                       |                          |
| 0.0.0.                                                                                                    |                                       |                          |
| Trap2: Disable                                                                                                    |                                       |                          |
| 0.0.0.                                                                                                    |                                       |                          |

- 4. Aby skonfigurować protokół TCP/IP, wykonaj jedną z poniższych czynności:
- Jeśli posiadasz statyczny adres IP, wypełnij pola IP Address (adres IP), Subnet Mask (maska podsieci) i Gateway (bramka) w sekcji TCP/IP zgodnie z ustawieniami sieci, a następnie kliknij przycisk Send.

| ICHIP        |     |         |       |     |
|--------------|-----|---------|-------|-----|
| IP Address:  | 155 | . 181 . | 255 . | 28  |
| Subnet Mask: | 79  | . 210 . | 220 . | 8   |
| Gateway:     | 255 | . 252 . | 234 . | 220 |
|              |     |         |       |     |

Jeśli nie masz statycznego adresu IP, upewnij się, że pole **DHCP** ma wartość

Enable i kliknij przycisk Send.

| Server     |                                         |
|------------|-----------------------------------------|
| DHCP:      | Enable                                  |
| Host Name: |                                         |
| Client ID: | FFFFFFFFFFFFFFFFFFFFFFFFFFFFFFFFFFFFFFF |

5. Po ponownym uruchomieniu drukarki kliknij przycisk Get, aby pobrać dane TCP/IP drukarki. Jeśli masz statyczny adres IP, otrzymasz ustawienia protokołu TCP/IP odpowiadające wartościom wprowadzonym w poprzednim kroku. Jeśli korzystasz z protokołu DHCP, serwer DHCP automatycznie wypełni pola IP Address (adres IP), Subnet Mask (maska podsieci) i Gateway (bramka) w sekcji Current TCP/IP.

| General COM LAN IPv6 | WLAN Bluetooth      |              |                                 |
|----------------------|---------------------|--------------|---------------------------------|
| Send Get             |                     |              |                                 |
| TCP/IP               |                     | Protocol     |                                 |
| IP Address:          | 192 . 168 . 1 . 1   | Socket:      | Enable 🗸                        |
| Subnet Mask:         | 255 . 255 . 255 . 0 | Port Number: | 9100                            |
| Gateway:             | 0.0.0.0             | SNMP:        | Enable                          |
| Current TCP/IP       |                     | Server       |                                 |
| IP Address:          | 192 . 168 . 7 . 130 | DHCP:        | Enable 💌                        |
| Subnet Mask:         | 255 . 255 . 248 . 0 | Host Name:   |                                 |
| Gateway:             | 192 . 168 . 0 . 4   |              |                                 |
|                      |                     | Client ID:   | FFFFFFFFFFFFFFFFFFFFFFFFFFFFFFF |
| SNMP Trap            |                     |              |                                 |
| Trap1:               | Enable              |              |                                 |
|                      | 192 . 168 . 1 . 38  |              |                                 |
| Trap2:               | Disable 🗸           |              |                                 |
|                      | 0.0.0.0             |              |                                 |

Z listy Input/Output Port wybierz pozycję LAN, a następnie kliknij opcję
 Setting (ustawienia).

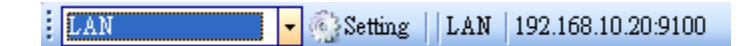

- Aby skonfigurować swój adres IP, w oknie dialogowym Setting LAN (ustawienia sieci LAN) wykonaj jedną z następujących czynności:
  - Jeśli masz statyczny adres IP, w polu IP Address wprowadź adres IP w sekcji TCP/IP w karcie LAN, a następnie kliknij przycisk OK.

.

| Setting LAN |                | ×      |
|-------------|----------------|--------|
| IP Address: | 155.181.255.28 |        |
| Port:       | 9100           | ~      |
|             | OK             | Cancel |

Jeśli masz dynamiczny adres IP przydzielany przez serwer DHCP, w polu **IP Address** wprowadź adres IP w sekcji **Current TCP/IP** w karcie **LAN**, a następnie kliknij przycisk **OK**.

| Setting LAN |               | X      |
|-------------|---------------|--------|
| IP Address: | 192.168.7.140 |        |
| Port:       | 9100          | ~      |
|             | OK            | Cancel |

| 00000000 |
|----------|
|          |
|          |
|          |

**Uwaga** Adres IP drukarki może ulec zmianie, jeśli protokół DHCP jest włączony, a drukarka nie jest używana przez dłuższy czas. Jeśli obecny adres IP nie działa, kliknij przycisk **Get**, aby uzyskać nowy adres.
## 8.1 IPv6

W karcie **IPv6** można zmieniać ustawienia protokołu IPv6, w tym **IPv6** i **Current IPv6** (bieżący adres IPv6).

|                             | WLAN Bluetooth                     |
|-----------------------------|------------------------------------|
| Send Get                    |                                    |
| Рvб                         |                                    |
| Mode:                       | MANUAL                             |
| Address Type:               | NONE                               |
| IP Address:                 | 0000:0000:0000:0000:0000:0000:0000 |
| Interface ID:               | 0000 : 0000 : 0000 : 0000          |
|                             |                                    |
| Current IPv6                |                                    |
| Current IPv6<br>IP Address: |                                    |

### Konfigurowanie połączenia IPv6

Przed skonfigurowaniem połączenia IPv6 upewnij się, że protokół IPv6 jest włączony.

- 1. Aby skonfigurować protokół IPv6, wykonaj jedną z poniższych czynności:
- Jeśli masz statyczny adres IPv6, wybierz opcję MANUAL z listy Mode, a w polu IP Address, wprowadź swój adres IPv6, a następnie kliknij przycisk Send.

| General COM LAN IPv6 | WLAN Bluetooth                          |
|----------------------|-----------------------------------------|
| Send Get             |                                         |
| _IPv6                |                                         |
| Mode:                | MANUAL                                  |
| Address Type:        | NORMAL                                  |
| IP Address:          | 2610:0008:6800:2f3b:02ab:00fe:fe9a:030a |
| Interface ID:        | 0000 : 0000 : 0000 : 0000               |

WS4-DT/TT-r01-12.1.17-OM-RS

 Jeśli nie masz statycznego adresu IPv6, wybierz opcję DHCPv6 z listy Mode, a z listy Address Type wybierz opcję Normal i kliknij przycisk Send.

| General COM LAN IPv6 | WLAN                               |
|----------------------|------------------------------------|
| Send Get             |                                    |
| _IPv6                |                                    |
| Mode:                | DHCPv6                             |
| Address Type:        | NORMAL                             |
| IP Address:          | 0000:0000:0000:0000:0000:0000:0000 |
| Interface ID:        | 0000 : 0000 : 0000 : 0000          |

 Po ponownym uruchomieniu drukarki kliknij przycisk Get, aby uzyskać ustawienia IPv6. Jeśli masz statyczny adres IPv6, otrzymasz ustawienia protokołu odpowiadające wartościom wprowadzonym w poprzednim kroku. Jeśli korzystasz z protokołu DHCPv6, serwer DHCPv6 automatycznie wypełni pola IP Address (adres IP) i Link-Local Address (połączenie – adres lokalny) w sekcji Current IPv6.

| General COM LAN IPv6 | WLAN                                        |
|----------------------|---------------------------------------------|
| Send Get             |                                             |
| _IPv6                |                                             |
| Mode:                | DHCPv6                                      |
| Address Type:        | NORMAL                                      |
| IP Address:          | 0000:0000:0000:0000:0000:0000:0000          |
| Interface ID:        | 0000 : 0000 : 0000 : 0000                   |
| Current IPv6         |                                             |
| IP Address:          | 1111:0003:0000:0000:0000:0000:0000:0001     |
| Link-Local Address:  | fe80 :0000:0000:0000:1234: 56ff :fe78 :9aaa |

 Z listy Input/Output Port wybierz pozycję LAN, a następnie kliknij opcję Setting (ustawienia). LAN - Setting LAN 192.168.10.20:9100

4. Aby skonfigurować swój adres IP, w oknie dialogowym Setting LAN

(ustawienia sieci LAN) wykonaj jedną z następujących czynności:

Jeśli masz statyczny adres IP, w polu IP
 Address wprowadź adres IP w sekcji
 IPv6 w karcie IPv6, a następnie kliknij
 przycisk OK.

| cji<br>knij                         | IP Address:<br>Port: | 2610.0007.6800.2f3b.02ab<br>9100<br>OK | :00fe:fe9a:030a |
|-------------------------------------|----------------------|----------------------------------------|-----------------|
| Setting LAN<br>IP Address:<br>Port: | 11111:0003<br>9100   | :0000:0000:0000:0000:0000:0<br>OK Ca   | D001            |

Setting LAN

 Jeśli masz dynamiczny adres IP przydzielany przez serwer
 DHCPv6, w polu IP Address
 wprowadź adres IP w sekcji

Current IPv6 w karcie IPv6, a następnie kliknij przycisk OK.

### 9 Karta WLAN

W karcie WLAN można zmieniać ustawienia sieci bezprzewodowej, takie jak
IPv4, Current IPv4 (bieżący protokół IPv6), Authentication
(uwierzytelnianie), Information (informacje), WEP (uwierzytelnianie WEP),
WPA (uwierzytelnianie WPA), Initialization (inicjalizacja), Protocol
(protokół), Current Protocol (bieżący protokół), Server (serwer) i EAP.

| IPv4                   |                     | Initialization         |                |      |
|------------------------|---------------------|------------------------|----------------|------|
| IP Address:            | 192 168 1 1         | 🔲 Module Restore Defau | dt -           |      |
| Subnet Mask:           | 255 . 255 . 255 . 0 | Region                 |                |      |
| Gateway:               | 0.0.0.0             | Protocol               |                |      |
| Summer TD. of          |                     | Network Type:          | Infrastructure | *    |
| IP Address             |                     | Channel:               | 11             |      |
| n nouless.             |                     | SSID                   | SATO PRINTER   | 1600 |
| SUBNET MASK.           |                     |                        |                |      |
| Gateway:               |                     | Port Number:           | 9100           | *    |
| nformation             |                     |                        |                |      |
| RSSI:                  | 0 👙 dBm             | Current Protocol       |                |      |
|                        |                     | Channel:               |                | ×    |
| luthentication         |                     | SSID:                  |                |      |
| Network Aumentication: | Open 💌              |                        |                |      |
| VEP                    |                     | Server                 |                |      |
| WEP:                   | OFF                 | DHCP:                  | Auto           | ~    |
| WEP Key Index:         | 1                   | Host Name:             |                | 600  |
| WEP Input Type:        | ASCII               |                        |                |      |
| WEP Key1:              |                     |                        |                |      |
| WEP Kev2:              |                     | EAP                    |                |      |
| WFP Key3               |                     | EAP Method:            | Disable        | ~    |
| WER Kanda              |                     | EAP User Name:         | anonymous      |      |
| WEF Key4:              |                     |                        |                |      |
| VPA                    |                     |                        |                |      |
| WPA Encryption:        | Disable             | EAP Password:          | anonymous      |      |
|                        | 00000000            |                        |                |      |
|                        |                     |                        |                |      |

### 9.1 Konfigurowanie połączenia

### bezprzewodowej sieci LAN

Przed skonfigurowaniem połączenia sieci bezprzewodowej upewnij się, że komputer jest połączony z siecią bezprzewodową.

1. Z listy Input/Output Port wybierz pozycję USB albo COM.

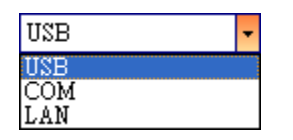

2. W okienku Navigation wybierz opcję Parameter Setting i kliknij kartę

#### WLAN.

| IPv4                    |                     | Initialization         |                |
|-------------------------|---------------------|------------------------|----------------|
| IP Address:             | 192 . 168 . 1 . 1   | 🔲 Module Restore Defau | lt             |
| Subnet Mask:            | 255 . 255 . 255 . 0 | Region                 |                |
| Gateway:                | 0.0.0.0             | Destanti               |                |
|                         |                     |                        |                |
| Current IPv4            |                     | Network Type:          | Infrastructure |
| IP Address:             |                     | Channel:               | 11             |
| Subnet Mask             | 12.0 (2.0 (2.0      | SSID:                  | SATO_PRINTER   |
| Gateway:                |                     | Port Number:           | 9100           |
| nformation              |                     |                        |                |
| RSSI:                   | 0 dBm               | Current Protocol       |                |
|                         | L                   | Channel                |                |
| Authentication          |                     | SSID:                  |                |
| Network Authentication: | Open 💌              |                        |                |
| WEP                     |                     | Server                 |                |
| WEP:                    | OFF                 | DHCP:                  | Auto           |
| WEP Key Index:          | 1                   | Host Name              |                |
| WEP Input Type:         | ASCII               |                        |                |
| WEP Kev1:               |                     |                        |                |
| WED Var                 |                     | EAP                    |                |
| WEI Keyz.               |                     | EAP Method:            | Disable        |
| WEP Key3:               |                     | EAP User Name:         | anonymous      |
| WEP Key4:               |                     |                        |                |
| VPA                     |                     |                        |                |
| WPA Encryption:         | Disable             | EAF F835W010.          | oraqu'anto es  |
|                         | incompany.          |                        |                |

•

 W polu SSID wprowadź nazwę podłączonej sieci i następnie wykonaj jedną z następujących czynności w celu wprowadzenia hasła:

| SSID: | dlink |  |
|-------|-------|--|
|       |       |  |

Jeśli opcje **Open** (sieć otwarta) i **WEP** (uwierzytelnianie WEP) są włączone, z listy **WEP Input Type** wybierz rodzaj hasła. Następnie w jednym z pól **WEP Key** wprowadź swoje hasło WEP i z listy **WEP Key Index** wybierz klucz, którego chcesz używać.

| ON      | *                   |
|---------|---------------------|
| 1       | *                   |
| ASCII   | *                   |
| 0000000 |                     |
|         |                     |
|         |                     |
|         |                     |
|         | ON 1 ASCII 00000000 |

Jeśli stosujesz uwierzytelnianie **WPA-Personal** lub **WPA2 Personal**, wprowadź swoje hasło w polu **WPA Pre-shared Key**.

| WPA Encryption:     | AUTO    | ~ |
|---------------------|---------|---|
|                     | 0000000 |   |
| WPA Pre-shared Key: |         |   |
|                     |         |   |

Jeśli stosujesz uwierzytelnianie **802.1X**, **WPA-Enterprise** lub **WPA2 Enterprise**, z listy **EAP Method** wybierz metodę uwierzytelniania EAP, a następnie i wprowadź swoją nazwę użytkownika i hasło w polach **EAP User Name** i **EAP Password**. Jeśli korzystasz z protokołu TTLS, z listy **TTLS Method** możesz wybrać metodę szyfrowania TTLS.

| EAP            |           |
|----------------|-----------|
| EAP Method:    | EAP-TTLS  |
| EAP User Name: | anonymous |
|                |           |
|                |           |
| EAP Password:  | anonymous |
|                |           |
| EAP Password:  | anonymous |

- 4. Aby skonfigurować protokół IPv4, wykonaj jedną z poniższych czynności:
- Jeśli masz statyczny adres IP, wypełnij pola IP Address (adres IP), Subnet Mask (maska podsieci) i Gateway (bramka) w sekcji IPv4 zgodnie z ustawieniami sieci, upewnij się, że opcja DHCP jest wyłączona, a następnie kliknij przycisk Send.

| -IPv4        |         |   |     |   |     |     | _ |
|--------------|---------|---|-----|---|-----|-----|---|
| IP Address:  | 155     |   | 181 |   | 255 | 28  |   |
| Subnet Mask: | 79      |   | 210 |   | 220 | 8   |   |
| Gateway:     | 255     | • | 252 | • | 234 | 220 |   |
| Server       |         |   |     |   |     |     |   |
| DHCP:        | Disable |   |     |   |     | *   |   |
| Host Name:   |         |   |     |   |     |     |   |
|              |         |   |     |   |     |     |   |

Jeśli nie masz statycznego adresu IP, upewnij się, że pole **DHCP** ma wartość **Enable** i kliknij przycisk **Send.** 

| DHCP:      | Enable | ~ |
|------------|--------|---|
| Host Name: |        |   |
|            |        |   |

 Po ponownym uruchomieniu drukarki, kliknij przycisk Get, aby pobrać dane IPv4 drukarki. Jeśli masz statyczny adres IP, otrzymasz ustawienia odpowiadające wartościom wprowadzonym w poprzednim kroku. Jeśli korzystasz z protokołu DHCP, serwer DHCP automatycznie wypełni pola IP Address (adres IP), Subnet Mask (maska podsieci) i Gateway (bramka)

WS4-DT/TT-r01-12.1.17-OM-RS

#### w sekcji Current IPv4.

| Current IPv4 |     |       |     |     |
|--------------|-----|-------|-----|-----|
| IP Address:  | 192 | . 168 | 0   | 120 |
| Subnet Mask: | 255 | . 255 | 255 | 0   |
| Gateway:     | 192 | . 168 | 0   | 1   |

Z listy Input/Output Port wybierz pozycję LAN, a następnie kliknij opcję
 Setting (ustawienia).

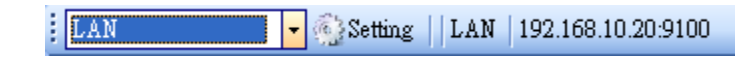

- Aby skonfigurować swój adres IP, w oknie dialogowym Setting LAN (ustawienia sieci LAN) wykonaj jedną z następujących czynności:
- Jeśli posiadasz statyczny adres IP, w polu IP Address wprowadź adres IP w sekcji IPv4 w karcie WLAN, a następnie kliknij przycisk OK.

| Setting LAN |                | $\mathbf{X}$ |
|-------------|----------------|--------------|
| IP Address: | 155.181.255.28 |              |
| Port:       | 9100           | ~            |
|             | OK             | Cancel       |

Jeśli masz dynamiczny adres IP przydzielany przez serwer DHCP, w polu **IP Address** wprowadź adres IP w sekcji **Current IPv4** w karcie **WLAN**, a następnie kliknij przycisk **OK**.

| Setting LAN |               | X |
|-------------|---------------|---|
| IP Address: | 192.168.0.120 |   |
| Port:       | 9100          | ~ |
|             | OK Cancel     |   |

# **10** Bluetooth

W karcie Bluetooth można zmieniać ustawienia połączenia Bluetooth.

| General COM LAN IPv6 | WLAN Bluetooth                              |
|----------------------|---------------------------------------------|
| Send Get             |                                             |
| Setting              |                                             |
| Pincode:             | 0000                                        |
| Device Name:         | SATO WS4                                    |
| BD Address:          | : : : : :                                   |
| Inquiry Control:     | Response is made at any time 🗸 🗸            |
| Nazwa parametru      | Opis                                        |
| Pincode              | Kod PIN Bluetooth drukarki.                 |
| Device Name          | Nazwa urządzenia Bluetooth drukarki.        |
| BD Address           | Adres Bluetooth MAC drukarki.               |
|                      | Określa sposób wykrywania drukarki przez    |
|                      | inne urządzenia Bluetooth.                  |
|                      | Response is made at any time Drukarka       |
| Inquiry Control      | jest zawsze wykrywalna.                     |
| inquiry control      | No response Drukarka nie jest wykrywalna.   |
|                      | Response only within 60sec after a power on |
|                      | Drukarka jest wykrywalna w czasie 60 sekund |
|                      | ad what a partia                            |

# 10.1 Konfigurowanie połączenia

### bezprzewodowego Bluetooth

Drukarki wyposażone w łączność Bluetooth mogą w znacznie bardziej elastyczny sposób łączyć się z Internetem. Dane można przesyłać do drukarki z dowolnego miejsca w zasięgu połączenia Bluetooth.

### 10.1.1 Bluetooth

Ekran konfiguracji połączenia Bluetooth może się różnić w zależności od komputera lub urządzenia. W poniższym przykładzie użyty został komputer z systemem Windows XP.

Aby skonfigurować połączenie Bluetooth drukarki, wykonaj następujące czynności:

1. Kliknij ikonę Bluetooth na obszarze powiadomień (zasobnik systemowy).

\$) **8** .¤ 🗗 🚯 🤊,

 W oknie dialogowym Bluetooth Devices (urządzenia Bluetooth ) kliknij przycisk Add (dodaj).

| Bluetooth Devices                  | × |
|------------------------------------|---|
| Devices Options COM Ports Hardware | _ |
|                                    |   |
|                                    |   |
|                                    |   |
|                                    |   |
|                                    |   |
|                                    |   |
|                                    |   |
|                                    |   |
|                                    |   |
|                                    |   |
|                                    |   |
| Add <u>Remove</u> Properties       |   |
| OK Cancel Apply                    |   |

 W oknie dialogowym Add Bluetooth Device Wizard (kreator dodawania urządzeń Bluetooth) zaznacz pole My device is set up and ready to be found (moje urządzenie jest ustawione i gotowe do znalezienia), a następnie kliknij przycisk Next (dalej).

| Add Bluetooth Device Wiz | ard                                                                                                    | × |
|--------------------------|----------------------------------------------------------------------------------------------------|---|
| ®                        | Welcome to the Add Bluetooth<br>Device Wizard                                                                                                    |   |
|                          | Before proceeding, refer to the "Bluetooth" section of the<br>device documentation. Then set up your device so that your<br>computer can find it:                                             |   |
|                          | <ul> <li>Turn it on</li> <li>Make it discoverable (visible)</li> <li>Give it a name (optional)</li> <li>Press the button on the bottom of the device<br/>(keyboards and mice only)</li> </ul> |   |
|                          | ✓ My device is set up and ready to be found.                                                                                                    |   |
|                          | Add only Bluetooth <u>devices that you trust</u> .                                                                                                    |   |
|                          | < <u>B</u> ack <u>N</u> ext > Cancel                                                                                                    |   |

4. Kliknij opcję SATO WS4, a następnie Next (dalej).

| Add Bluetooth Device Wizard                                                                                                    |       |
|----------------------------------------------------------------------------------------------------|-------|
| Select the Bluetooth device that you want to add.                                                                                                    | ∢     |
| SATO WS4<br>New device Al6821:22222222.<br>New device                                                                                                    |       |
| If you don't see the device that you want to add, make sure that it is turned on. Follow the setup instructions that came with the device, and then click Search Again. | gain  |
| < <u>B</u> ack <u>N</u> ext > C                                                                                                    | ancel |

 Kliknij opcję Let me choose my own passkey (pozwól mi wybrać mój własny klucz). Domyślnie klucz ma wartość 0000. Po wprowadzeniu klucza kliknij przycisk Next (dalej).

| Add Bluetooth Device Wizard                                                                                                    |                            |
|----------------------------------------------------------------------------------------------------|----------------------------|
| Do you need a passkey to add your device?                                                                                                    | *                          |
| To answer this question, refer to the "Bluetooth" section of the documenta<br>your device. If the documentation specifies a passkey, use that one.                              | tion that came with        |
| Choose a passkey for me                                                                                                    |                            |
| $\bigcirc$ <u>U</u> se the passkey found in the documentation:                                                                                                    |                            |
| Let me choose my own passkey:                                                                                                    |                            |
| ○ Don't use a passkey                                                                                                    |                            |
| You should always use a <u>passkey</u> , unless your device does not suppor<br>recommend using a passkey that is 8 to 16 digits long. The longer the<br>more secure it will be. | it one. We<br>passkey, the |
| < <u>B</u> ack Next                                                                                                    | > Cancel                   |

6. Komputer spróbuje nawiązać połączenie z drukarką. Jeśli połączenie

zostanie nawiązane pomyślnie, wyświetli się odpowiedni komunikat. Zanotuj port COM połączenia wychodzącego, a następnie kliknij przycisk **Finish** (zakończ).

**Uwaga** Jeśli zapomnisz numeru portu, kliknij kartę **COM Ports** (porty COM) w oknie dialogowym**Bluetooth Devices** (urządzenia Bluetooth), aby wyświetlić przypisany do drukarki wirtualny port COM.

| Add Bluetooth Device Wiz | ard 🔀                                                                                                    |
|--------------------------|----------------------------------------------------------------------------------------------------|
| ®                        | Completing the Add Bluetooth<br>Device Wizard                                                                                                    |
|                          | The Bluetooth device was successfully connected to your<br>computer. Your computer and the device can communicate<br>whenever they are near each other. |
|                          | These are the COM (serial) ports assigned to your device.<br>Outgoing COM port: COM3                                                                    |
|                          | Learn more about <u>Bluetooth COM ports</u> .                                                                                                    |
|                          |                                                                                                    |
|                          | To close this wizard, click Finish.                                                                                                    |
|                          | < <u>B</u> ack <b>Finish</b> Cancel                                                                                                    |

# **11 Dane techniczne**

### 11.1 Drukarka

| Model                       | WS4DT i WS4TT                                                                                                    |                                                                                                    |  |  |
|-----------------------------|----------------------------------------------------------------------------------------------------|----------------------------------------------------------------------------------------------------|--|--|
| Metoda wydruku              | Termiczna lub termotransferowa                                                                                                    |                                                                                                    |  |  |
| Rozdzielczość               | 203 dpi (8 punktów/mm) 300 dpi (12 punktów/mm)                                                                                                    |                                                                                                    |  |  |
| Wyrównanie<br>nośnika       | Wyrównanie do                                                                                                    | Wyrównanie do środka                                                                                                |  |  |
| Tryby pracy                 | Standardowy: o                                                                                                    | Standardowy: ciągły, odrywanie                                                                                      |  |  |
|                             |                                                                                                    | DT: czujnik przerwy (przepuszczalności,<br>nieruchomy)<br>TT: czujnik przerwy (przepuszczalności,                   |  |  |
|                             | Czujnik                                                                                                    | nieruchomy) Przesuniecie:                                                                                           |  |  |
| Czujniki                    | nośnika                                                                                                    | 6,27 mm – domyślny czujnik fabryczny                                                                                |  |  |
|                             |                                                                                                    | Czujnik znaczników I-Mark (odbiciowy,<br>ruchomy)                                                                   |  |  |
|                             |                                                                                                    | Przełącznik otwarcia głowicy                                                                                        |  |  |
|                             |                                                                                                    | Czujnik taśmy                                                                                                    |  |  |
|                             | WS408: 2, 3, 4,                                                                                                    | 5, 6 cali/s (50,8, 76,2, 101,6, 127, 152,4 mm/s)                                                                    |  |  |
|                             | WS412: 2, 3, 4                                                                                                    | cali/s (50,8, 76,2, 101,6 mm/s)                                                                                     |  |  |
| Prędkość                    | 2 i 3 cale/s w tr                                                                                                    | ybie dyspensera                                                                                                    |  |  |
| drukowania                  | Nie ustawiać pr<br>moduł odrywar<br>odrywającego j                                                                                                 | ędkości druku 4 cale na sekundę lub większej, jeśli<br>nia jest zainstalowany, a pokrywa urządzenia<br>est otwarta. |  |  |
| Intensywność                | Poziom intensywności –SBPL: 1 - 5                                                                                                    |                                                                                                    |  |  |
| druku                       | Domyślny – DT: SBPL 3 TT: SBPL 3                                                                                                    |                                                                                                    |  |  |
| Maks. obszar do<br>nadruku: | Długość 999 mm x szerokość 104 mm                                                                                                    |                                                                                                    |  |  |
| Obszar bez<br>nadruku       | Skok, kierunek – góra: 1,5 mm, dół: 1,5 mm (nie licząc podkładu)<br>Szerokość, kierunek – w lewo: 1,5 mm, w prawo: 1,5 mm (nie<br>licząc podkładu) |                                                                                                    |  |  |
|                             |                                                                                                    |                                                                                                    |  |  |
| Interfejs                   | Model standard<br>Model sieci LAN                                                                                                    | dowy: USB (typ A i typ B), Ethernet, RS232C<br>N: USB (typ A i typ B), Ethernet                                     |  |  |
| Opcjonalny                  | Bluetooth, bezp                                                                                                    | przewodowa sieć LAN                                                                                                 |  |  |

#### 11 Dane techniczne

Model

interfejs

| Pamięć<br>zintegrowana | Pamięć standardowa (Flash ROM): 16 MB              |
|------------------------|----------------------------------------------------|
|                        | Pamięć użytkownika: 2 MB                           |
|                        | Pamięć standardowa (SDRAM): 32 MB                  |
| Pamięć                 | USB: maks, 16 GB                                   |
| zewnętrzna             |                                                    |
| Panel                  | 2 diody LED, 1 przycisk                            |
|                        | 1 dioda LED: Czerwona i zielona (różne kombinacje: |
| Diady LED              | pomarańczowa)                                      |
| Diody LED              | 2 dioda LED: Czerwona i zielona (różne kombinacje: |
|                        | pomarańczowa)                                      |
|                        | Mapa bitowa: XS, XU, XM, XB, XL, OCR-A, OCR-B      |
| Czcionki               | Skalowalne: CG Times, CG Triumvirate               |

WS4DT i WS4TT

# 11.2 Nośniki

| Parametr        | Opis                                                                         |  |  |  |
|-----------------|------------------------------------------------------------------------------|--|--|--|
| Rozmiar nośnika | Tryb ciągły                                                                  |  |  |  |
|                 | Długość (TT): 8 mm–996 mm (z podkładem 11–999 mm)                            |  |  |  |
|                 | Długość (DT): 8 mm–996 mm (z podkładem 11–999 mm)                            |  |  |  |
|                 | Szerokość: 22,4 mm–115 mm (z podkładem 25,4–118 mm)<br><b>Tryb odrywania</b> |  |  |  |
|                 |                                                                              |  |  |  |
|                 | Długość (TT): 8 mm–996 mm (z podkładem 11–999 mm)                            |  |  |  |
|                 | Długość (DT): 30 mm - 996 mm (z podkładem 33 mm - 999 mm)                    |  |  |  |
|                 | Szerokość: 22,4 mm–115 mm (z podkładem 25,4–118 mm)                          |  |  |  |
|                 | Tryb dyspensera                                                              |  |  |  |
|                 | Długość (TT): 23,4 mm–150,4 mm (z podkładem 26,4–152,4 mm)                   |  |  |  |
|                 | Długość (DT): 35 mm - 150,4 mm (z podkładem 38 mm - 153,4 mm)                |  |  |  |
|                 | Szerokość: 22,4 mm–115 mm (z podkładem 25,4–118 mm)                          |  |  |  |
|                 | Tryb obcinarki                                                               |  |  |  |
|                 | Długość (TT): 19,4 mm–993 mm (z podkładem 22,4–996 mm)                       |  |  |  |
|                 | Długość (DT): 35 mm - 993 mm (z podkładem 38 mm - 996 mm)                    |  |  |  |
|                 | Szerokość: 22,4 mm–115 mm (z podkładem 25,4–118 mm)                          |  |  |  |
|                 | Grubość nośnika: 0,06 - 0,19 mm                                              |  |  |  |
|                 | Maks. średnica rolki: 127 mm (5 cali)                                        |  |  |  |
|                 | Maks. średnica rolki dla zewnętrznego odwijaka: 216 mm (8,5                  |  |  |  |
|                 | cala)                                                                        |  |  |  |
| Typ nośnika     | Termotransferowy, etykieta                                                   |  |  |  |
|                 | Termotransferowy, znacznik                                                   |  |  |  |
|                 | Termiczny, etykieta                                                          |  |  |  |
|                 | Termiczny, znacznik                                                          |  |  |  |
|                 | Nawinięty papier (skierowany na zewnątrz/do wewnątrz)                        |  |  |  |
|                 | Składany papier                                                              |  |  |  |
| Rozmiar taśmy   | Długość: 100 m (średnica rdzenia: 0,5 cala), Maks 300 m (średnica            |  |  |  |
|                 | rdzenia: 1 cal)                                                              |  |  |  |
|                 | Szerokość: 40 mm - 110 mm                                                    |  |  |  |
| Rodzaj taśmy    | Woskowa, woskowo-żywiczna, żywiczna                                          |  |  |  |
|                 | Powleczona po stronie wewnętrznej albo zewnętrznej                           |  |  |  |
|                 |                                                                              |  |  |  |

## 11.3 Kody kreskowe

| Jednowymiarowe kody | UPC-A                               |
|---------------------|-------------------------------------|
| kreskowe            | UPC-E                               |
|                     | JAN/EAN                             |
|                     | CODE39                              |
|                     | CODE93                              |
|                     | CODE128                             |
|                     | GS1-128 (UCC/EAN128)                |
|                     | CODABAR (NW-7)                      |
|                     | ITF                                 |
|                     | Industrial 2of5                     |
|                     | MSI                                 |
|                     | UPC add-on code                     |
|                     | POSTNET                             |
|                     | GS1 DataBar Omnidirectional         |
|                     | GS1 DataBar Truncated               |
|                     | GS1 DataBar Stacked                 |
|                     | GS1 DataBar Stacked Omnidirectional |
|                     | GS1 DataBar Limited                 |
|                     | GS1 DataBar Expanded                |
|                     | GS1 DataBar Expanded Stacked        |
| Dwuwymiarowe kody   | QR Code                             |
| kreskowe            | PDF417 (including MicroPDF)         |
|                     | DataMatrix (ECC200)                 |
|                     | GS1 DataMatrix                      |
|                     | MaxiCode                            |
| Symbole złożone     | EAN-13 Composite (CC-A/CC-B)        |
|                     | EAN-8 Composite (CC-A/CC-B)         |
|                     | UPC-A Composite (CC-A/CC-B)         |
|                     | UPC-E Composite (CC-A/CC-B)         |
|                     | GS1 DataBar Composite (CC-A/CC-B)   |
|                     | GS1 DataBar Truncated Composite     |
|                     | (CC-A/CC-B)                         |
|                     | GS1 DataBar Stacked Composite       |
|                     | (CC-A/CC-B)                         |

GS1 DataBar Expanded Stacked Composite (CC-A/CC-B) GS1 DataBar Expanded Composite (CC-A/CC-B) GS1 DataBar Stacked Omnidirectional Composite (CC-A/CC-B) GS1 DataBar Limited Composite (CC-A/CC-B) GS1-128 Composite (CC-A/CC-B/CC-C)

### **11.4 Bluetooth**

| Parametr                        | Interfejs Bluetooth           |
|---------------------------------|-------------------------------|
| Standard                        | Bluetooth 2.1 + EDR or later  |
| Obsługiwane urządzenia          | WS Series                     |
| Temperatura robocza             | 41°F (5°C) ~ 104°F (40°C)     |
| Temperatura przechowywania      | -4°F (-20°C) ~ 140°F (60°C)   |
| Wilgotność względna robocza     | 25 ~ 85 % Non-condensing R.H  |
| Wilgotność względna             | 10 ~ 90 % Non-condensing R.H  |
| przechowywania                  |                               |
| Rodzaj połączenia               | Only one-to-one connection is |
|                                 | supported.                    |
| Obsługa profilu                 | Serial Port Profile (SPP)     |
|                                 | PIN code is supported.        |
| Klasa transmisji radiowej       | CLASS 2                       |
| Metoda transmisji               | Bi-directional (Half-duplex)  |
| Sterowanie przepływem           | Credit based flow control     |
| Tryby pracy                     | Slave Mode                    |
| Odległość transmisji            | 3 m (360 degrees)             |
| Tryb powtarzania skanowania     | R1 Scan Interval 1.28 sec.    |
| strony/skanowanie otoczenia     | Scan Window 22.5 msec.        |
| Zakres częstotliwości radiowych | 2402 ~ 2480 MHz               |
| Znamionowa moc wyjściowa        | +4 dBm (2.51 mW) MAX          |

## 11.5 Bezprzewodowa sieć LAN

|        | Parametr             |                                                | Interfejs bezprzewo | odowej sieci LAN       |
|--------|----------------------|------------------------------------------------|---------------------|------------------------|
| Sprzęt | Protokół             | IEEE 802.11 b/g/n                              |                     |                        |
|        | Obsługiwane          | WS4 Series                                     |                     |                        |
|        | urządzenia           |                                                |                     |                        |
|        | Temperatura robocza  | nperatura robocza       -20°C (-4°F) - +85°C ( |                     |                        |
|        | Państwo              | USA                                            | Europa              |                        |
|        | Częstotliwość        | 2412 - 246                                     | 62 MHz 2412 - 2     | 472 MHz                |
|        | (kanał środkowy)     |                                                |                     |                        |
|        | Kanał                | 1 - 11 kan                                     | . 1 - 13 ka         | ın.                    |
|        | Przedziały           | 5 MHz                                          |                     |                        |
|        | Prędkość transmisji/ | IEEE                                           | Metoda              | Zgodne z metodą IEEE   |
|        | modulacja            | 802.11b                                        | transmisji          | 802.11b DSSS           |
|        |                      |                                                | Kanał               | W zależności od kraju  |
|        |                      |                                                | Transmisja danych   | 11/5,5 Mbps: CCK       |
|        |                      |                                                | Prędkość/modulacj   | 2 Mbps: DQPSK          |
|        |                      |                                                | а                   | 1 Mbps: DBPSK          |
|        |                      | IEEE                                           | Metoda              | Zgodnie z metodą IEEE  |
|        |                      | 802.11g                                        | transmisji          | 802.11g OFDM           |
|        |                      |                                                |                     | Metoda DSSS            |
|        |                      |                                                | Kanał               | W zależności od kraju  |
|        |                      |                                                | Transmisja danych   | 54/48 Mbps: 64 QAM     |
|        |                      |                                                | Prędkość/modulacj   | 36/24 Mbps: 16 QAM     |
|        |                      |                                                | а                   | 18/12 Mbps: QPSK       |
|        |                      |                                                |                     | 9/6 Mbps: BPSK         |
|        |                      | IEEE                                           | Metoda              | Zgodne z metodą        |
|        |                      | 802.11n                                        | transmisji          | IEEE802.11n OFDM       |
|        |                      |                                                | Kanał               | US)1-11ch              |
|        |                      |                                                |                     | (JP/DE)1-13ch          |
|        |                      |                                                | Transmisja danych   | 20 MHz : 6,5M / 7,2M / |
|        |                      |                                                | Prędkość/modulacj   | 13M / 14,4M / 19,5M /  |
|        |                      |                                                | а                   | 21,7M / 26M /28,9M /   |
|        |                      |                                                |                     | 39M / 43,3M / 52M /    |

WS4-DT/TT-r01-12.1.17-OM-RS

WLAN

#### 11 Dane techniczne

|          | Parametr                  |              | Interfejs bezprzewodowej sieci LAN |                                                   |
|----------|---------------------------|--------------|------------------------------------|---------------------------------------------------|
|          |                           |              |                                    | 57,8M / 58,5M / 65M /                             |
|          |                           |              |                                    | 72,2M (automatyczne                               |
|          |                           |              |                                    | wykrywanie)                                       |
|          | Antena                    |              | Antena zev                         | wnętrzna                                          |
|          | Moc anteny                |              | 802.11b                            | Maks. +15 dBm                                     |
|          |                           |              | 802,11g                            | Maks. +17 dBm                                     |
|          |                           |              | 802.11n                            | Maks. +17 dBm                                     |
| Oprogram | Tryb połączenia           |              | Infrastrukt                        | tura, ad hoc                                      |
| owanie   | Domyślny adres IP         |              | 192.168.1                          | .1                                                |
|          | Domyślna maska            |              | 255.255.2                          | 55.0                                              |
|          | podsieci                  |              |                                    |                                                   |
|          | Domyślny ESSID            |              | SATO_PRI                           | NTER                                              |
|          | Zabezpie                  |              | IEEE 802.1                         | 1i                                                |
|          | czenia                    | Szyfrowanie  | WEP 128 k                          | bit, TKIP (WPA), AES (WPA2)                       |
|          |                           | Uwierzytel   | Współdzie                          | lony klucz, system otwarty, PSK, PEAP, TLS, TTLS, |
|          |                           | nianie       | LEAP, EAP-                         | FAST                                              |
|          | Protokół (*)<br>Parametry |              | TCP/IP, Soo                        | cket, DHCP                                        |
|          |                           |              | Parametr:                          | polecenie (aplikacja narzędziowa drukarki)        |
|          | bezprzewo                 | odowej sieci |                                    |                                                   |

LAN i monitor stanu

## **11.6 Ethernet**

| Parametr | Opis                                 |  |  |
|----------|--------------------------------------|--|--|
| Port     | RJ-45                                |  |  |
| Prędkość | 10Base-T/100Base-T (Auto Detecting)  |  |  |
| Protokół | ARP, IP, ICMP, UDP, TCP, HTTP, DHCP, |  |  |
|          | Socket, LPR, IPv4, IPv6, SNMPv2      |  |  |
| Tryb     | TCP Server/Client, UDP Client        |  |  |
| Technika | HP Auto-MDIX, Auto-Negotiation       |  |  |

## **11.7** Parametry elektryczne i

### robocze

| Parametr    | Opis                                             |
|-------------|--------------------------------------------------|
| Zasilanie   | Napięcie: AC 100 V - 240 V ± 10 % (pełen zakres) |
|             | Częstotliwość: 50 Hz - 60 Hz ± 5 %               |
| Pobór mocy  | 90 W                                             |
| Temperatura | Praca: 5°C - 40°C                                |
|             | Przechowywanie: -40 °C - 60 °C                   |
| Wilgotność  | Praca: 25% - 85 % (wilgotność względna bez       |
|             | kondensacji)                                     |
|             | Przechowywanie: 10% - 90 % (wilgotność względna  |
|             | bez kondensacji)                                 |

### 11.8 Wymiary

| Wymiar  | Rozmiar i masa                                       |
|---------|------------------------------------------------------|
| Rozmiar | Szer. 220,6 ± 0,5 mm x gł. 278,5 ± 0,5 mm x wys. 182 |
|         | ± 0,5 mm                                             |
|         | Wysokość przy otwartej pokrywie: 358,1 mm            |
| Masa    | 2,48 kg ± 3% (bez nośnika i akcesoriów               |
|         | opcjonalnych) lub mniej                              |

# 12 Środki bezpieczeństwa

Niniejszy rozdział zawiera opis bezpiecznego sposobu eksploatacji drukarki. Przed przystąpieniem do użytkowania drukarki należy dokładnie zapoznać się z jego treścią.

#### Piktogramy

W niniejszej instrukcji obsługi i na drukarce są umieszczone różne piktogramy. Symbole te zwracają uwagę, jak bezpiecznie i poprawnie użytkować drukarki oraz uniknąć obrażenia ciała u osób postronnych i szkód materialnych. Znaczenie piktogramów opisane jest poniżej. Przed przejściem do głównej treści dokumentu należy dobrze zapoznać się ze znaczeniami piktogramów.

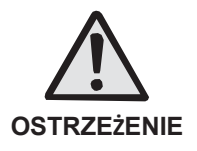

Niezastosowanie się do wskazówek oznaczonych tym symbolem, a tym samym nieprawidłowe użytkowanie drukarki może spowodować śmierć lub poważne obrażenia. Niezastosowanie się do wskazówek oznaczonych tym symbolem, a tym samym nieprawidłowe użytkowanie drukarki może spowodować uszkodzenie mienia lub obrażenia.

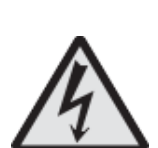

PRZESTROGA

Piktogram  $\triangle$  oznacza "Zachować ostrożność". W piktogram jest wpisany określony symbol ostrzegawczy (przykład po lewej ostrzega przed porażeniem prądem).

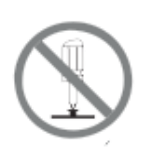

Piktogram <sup>◎</sup> oznacza "Zabronione". W piktogramie lub obok niego jest wskazane działanie, które jest zabronione (przykład po lewej zabrania przeprowadzania demontażu).

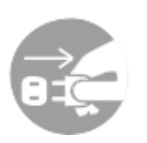

Piktogram • oznacza "Nakaz". W piktogram jest wpisany symbol nakazanej czynności (przykład po lewej nakazuje wyjęcie przewodu zasilającego z gniazdka).

### 

Nie stawiać na niestabilnej powierzchni

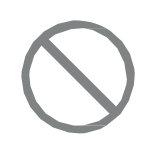

 Nie stawiać urządzenia na niestabilnej powierzchni, na przykład na chybotliwym stole, na nachylonej powierzchni ani w miejscu poddawanym silnym wibracjom. Upadek lub przewrócenie się drukarki może spowodować obrażenia ciała.

Nie stawiać na drukarce pojemników z wodą lub innymi płynami

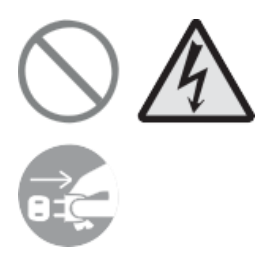

 Nie umieszczać w pobliżu drukarki wazonów, kubków ani innych pojemników na płyny (woda, substancje chemiczne), ani niewielkich metalowych przedmiotów. W przypadku rozlania się płynu, wskutek czego przedostanie się on do wnętrza drukarki należy natychmiast wyłączyć drukarkę, wyjąć przewód zasilający z gniazdka i skontaktować się ze sprzedawcą SATO lub z centrum obsługi technicznej. Posługiwanie się drukarką w tym stanie grozi wybuchem pożaru lub porażeniem prądem.

Nie wkładać przedmiotów do wnętrza drukarki

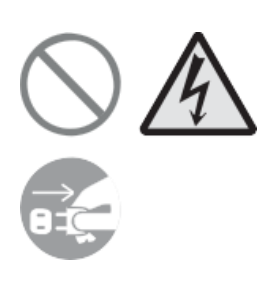

Nie wkładać ani nie wrzucać metalowych lub palnych przedmiotów do otworów drukarki (gniazd na przewody itp.). W przypadku dostania się obcych przedmiotów do wnętrza drukarki należy natychmiast wyłączyć drukarkę, wyjąć przewód zasilający z gniazdka i skontaktować się ze sprzedawcą SATO lub z centrum obsługi technicznej. Posługiwanie się drukarką w tym stanie grozi wybuchem pożaru lub porażeniem prądem.

Nie używać napięcia innego niż wskazane

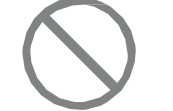

 Nie używać napięcia innego niż wskazane. Grozi to wybuchem pożaru lub porażeniem prądem.

#### Zawsze uziemiać połączenia

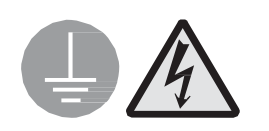

 Zawsze podłączać przewód masowy drukarki do uziemienia. Nieuziemienie przewodu masowego grozi porażeniem prądem elektrycznym.

Obchodzenie się z przewodem zasilania

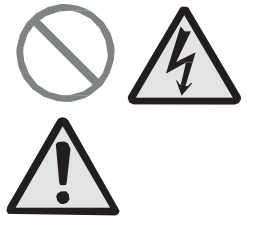

- Przewodu zasilania nie wolno niszczyć, rozrywać ani modyfikować. Nie kłaść ciężkich przedmiotów na przewodzie zasilania, nie podgrzewać go i nie ciągnąć za niego, ponieważ może to spowodować jego uszkodzenie, a w następstwie wybuch pożaru lub porażenie prądem.
- W przypadku uszkodzenia przewodu zasilania (odsłonięcie rdzenia, rozerwanie przewodów itp.) należy zwrócić się do lokalnego dystrybutora lub serwisu SATO. Używanie przewodu zasilania w tym stanie grozi wybuchem pożaru lub porażeniem prądem.
  - Przewodu zasilania nie wolno modyfikować, za mocno zginać, wykręcać ani ciągnąć za niego. Używanie przewodu zasilania w takim stanie grozi wybuchem pożaru lub porażeniem prądem.

Gdy drukarka upadnie lub pęknie

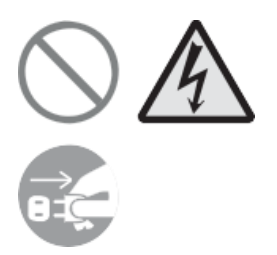

W przypadku uszkodzenia drukarki lub opuszczenia jej z wysokości należy natychmiast wyłączyć drukarkę, wyjąć przewód zasilający z gniazdka i skontaktować się ze sprzedawcą SATO lub z centrum obsługi technicznej. Posługiwanie się drukarką w tym stanie grozi wybuchem pożaru lub porażeniem prądem.

Nie używać drukarki, gdy zachowuje się nietypowo

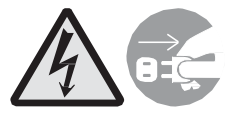

Dalsze używanie drukarki, gdy zachowuje się ona nietypowo, np. wydziela dym lub dziwny zapach, grozi wybuchem pożaru lub porażeniem prądem. W takim wypadku należy natychmiast wyłączyć drukarkę, wyjąć przewód zasilający z gniazdka i skontaktować się ze sprzedawcą SATO lub z centrum obsługi technicznej w celu naprawy. Próbując samodzielnie naprawiać drukarkę, użytkownik naraża się na niebezpieczeństwo, zatem bezwzględnie nie powinien tego robić.

Nie rozmontowywać drukarki

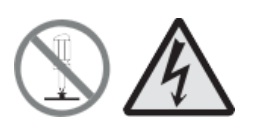

 Nie rozmontowywać ani nie modyfikować drukarki. Grozi to wybuchem pożaru lub porażeniem prądem. Przeglądy, regulacje i naprawy wymagające wykonywania czynności we wnętrzu drukarki należy zlecać u sprzedawcy SATO lub w centrum pomocy technicznej.

Uwagi dotyczące obcinarki

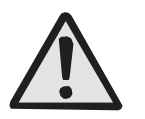

Obcinarki nie wolno dotykać dłońmi ani niczego do niej wkładać. Może to spowodować obrażenia.

#### Posługiwanie się płynem do czyszczenia głowicy

- Należy wystrzegać się obecności ciepła lub otwartego ٠ płomienia w pobliżu płynu do czyszczenia głowicy. Bezwzględnie zabronione jest podgrzewanie go lub poddawanie działaniu ognia.
- Płyn przechowywać w miejscu niedostępnym dla dzieci, aby uniemożliwić jego przypadkowe wypicie. W razie wypicia płynu należy niezwłocznie skontaktować się z lekarzem.

#### Głowica drukująca

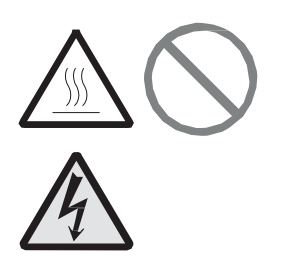

- Głowica drukująca rozgrzewa się w trakcie pracy. ٠ Wymieniając nośnik lub czyszcząc głowicę bezpośrednio po drukowaniu, należy uważać, aby się nie oparzyć.
- Dotknięcie krawędzi głowicy drukującej gołą dłonią może spowodować obrażenia ciała. Wymieniając nośnik lub czyszcząc głowicę, należy uważać, aby się nie zranić.
- Klient nie powinien samodzielnie wymieniać głowicy drukującej. Grozi to odniesieniem obrażeń, oparzeniami lub porażeniem prądem.

### 

Nie stawiać w miejscach o wysokiej wilgotności

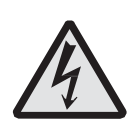

 Nie stawiać drukarki w miejscach, gdzie panuje wysoka wilgotność lub zachodzi kondensacja. Jeśli na powierzchni drukarki zajdzie kondensacja, drukarkę niezwłocznie wyłączyć i nie używać, dopóki nie wyschnie. Użytkowanie drukarki, na powierzchni której zaszła kondensacja grozi porażeniem prądem elektrycznym.

#### Przenoszenie drukarki

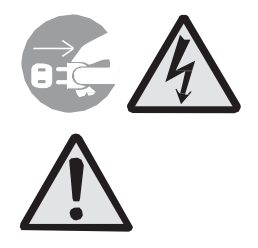

- Drukarka może być przenoszona dopiero po odłączeniu przewodu od gniazdka elektrycznego oraz odłączeniu od niej wszystkich innych przewodów zewnętrznych. Przenoszenie drukarki, do której podłączone są przewody, może spowodować uszkodzenie przewodów lub kabli łączących, co grozi wybuchem pożaru bądź porażeniem prądem.
- Nie przemieszczać drukarki, do której jest włożony nośnik. Nośnik mógłby wypaść i wyrządzić obrażenia ciała.
- Stawiając drukarkę na podłodze lub stojaku, uważać, aby nie przygnieść sobie palców lub dłoni nóżkami drukarki.

#### Zasilacz

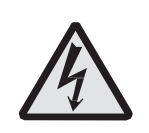

Przewód zasilania

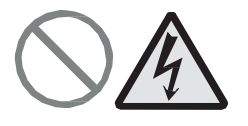

- Nie obsługiwać wyłącznika zasilania ani nie podłączać/odłączać przewodu zasilania mokrymi dłońmi. Grozi to porażeniem prądem.
- Trzymać przewód zasilania z dala od gorących urządzeń. Gdyby przewód zasilania znalazł się zbyt blisko gorących urządzeń, jego osłona mogłaby się stopić, co groziłoby wybuchem pożaru lub porażeniem prądem.
- Odłączając przewód zasilania od gniazdka elektrycznego, trzymać za wtyczkę. Pociągnięcie za przewód mogłoby odsłonić lub przerwać żyły i spowodować wybuch pożaru lub porażenie prądem.
- Otrzymany z drukarką przewód zasilania jest przeznaczony specjalnie do danego urządzenia. Nie wolno podłączać go do żadnych innych urządzeń elektrycznych.

#### Pokrywa górna

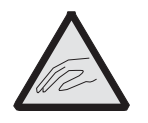

• Uważać, aby podczas otwierania lub zamykania pokrywy górnej nie przytrzasnąć sobie palców. Należy również

uważać, aby pokrywa górna nie ześlizgnęła się i nie spadła.

#### Wkładanie nośników

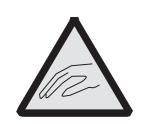

 Wkładając rolkę nośnika, uważać, aby nie przytrzasnąć sobie palców między rolką nośnika a podajnikiem.

Jeśli drukarka długo nie będzie używana

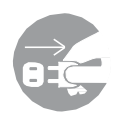

 nie będzie używana
 Jeśli drukarka długo nie będzie używana, ze względów bezpieczeństwa wskazane jest odłączenie przewodu zasilania od gniazdka.

Podczas serwisowania i czyszczenia

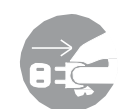

 Dla własnego bezpieczeństwa na czas serwisowania i czyszczenia drukarki należy odłączać przewód zasilania drukarki od gniazdka elektrycznego.